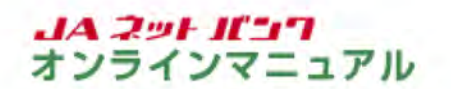

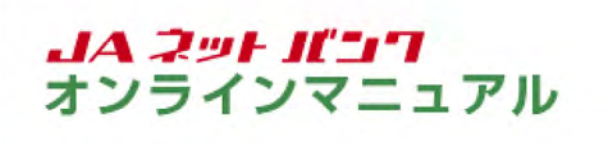

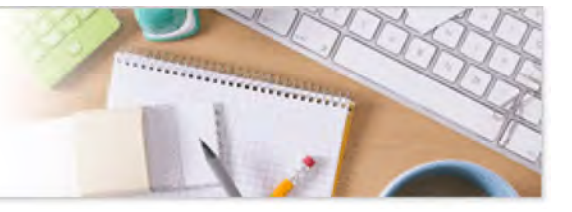

## ログイン

新規申込み完了後のログイン手順をご案内します。

スマートフォンのワンタイムパスワードアプリをご利用の場合、ワンタイムパスワードアプリからログインで きます。また、ワンタイムパスワードアプリの生体認証ログインの利用設定を行うと、ログインID・ログイン パスワードの入力が不要となります。

詳しくは『生体認証のご利用』をご参照ください。

「JAネットバンク」の画面を表示します。

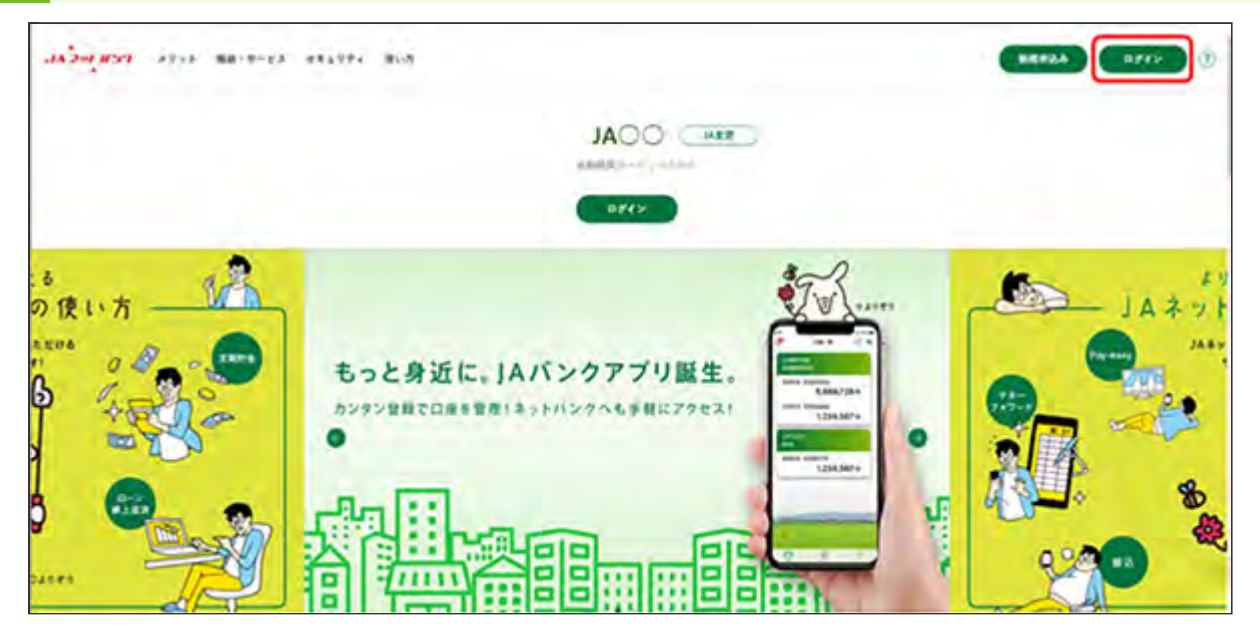

JAネットバンクホームページより、都道府県・JA名を選択し、当JA(会)トップページの[ログイン] ボタンをクリックしてください。

| JAOO                                                                                                    |                                                                    |                                                                                                    |
|----------------------------------------------------------------------------------------------------|--------------------------------------------------------------------|----------------------------------------------------------------------------------------------------|
| ログイン                                                                                                    |                                                                    | 南南10:041                                                                                                    |
| インターネットパン<br>・ JAバンクを装ったメ<br>ウードの入力を頂くよ<br>ないようにお願いいた                                                                                    | キングの不正利用にご注意下さ<br>ールや、心当たりのない電子メールにご<br>うな伝想をすることは絶対にありません<br>します。 | い<br>注意下さい、JAJ(ンクではメールで)(ス<br>、そのような不喜なメールへの近後は行わ                                                                                     |
| スマートフォン等を<br>にログインし、ワン<br>・ 和単線を行わずに編<br>※ログインできなくな<br>専発行を行って下さ<br>る) み窓口までお中<br>・ 編建変更後ちつンタイ<br>行ってください、<br>・ ワンタイムパスワード<br>掛」で行ってください | 204回回回日本の日本の日本の日本の日本の日本の日本の日本の日本の日本の日本の日本の日本の日                     | 更齢にご利用のJAネットパンク<br>行ってください。<br>インできなくなります。<br>化・再設定」からワンタイムパスワードの<br>をご利用いただけない場合は、お数引のあ<br>日以降に再変ワンタイムパスワード申請を<br>・手続き」→「ワンタイムパスワード申 |
| )Aネットバンクをご利用いただきめ                                                                                                    | りがとうございます。                                                         |                                                                                                    |
| インターネットバンキングへのログ<br>ログインID<br>(総合気気中気(6~1245)                                                                                            | マイン<br>支店番号<br>(※角数キ3%)                                            | 初めてご利用になる方<br>1000円3(は75555                                                                                                    |
|                                                                                                    | 林日<br>登通<br>口座曲号<br>(半先歌子)                                         | 各部/020-ド等の初期に・市政定<br>メネネットバンクの「のグイン」(2:0-ド)「リス<br>ペースはほぼがかからなくなった場合」<br>ンタイム(2:2-ド)の第発行を行う場合<br>は、ころらから初期化・再設定が行えます                   |
|                                                                                                    |                                                                    | お申し込みはこちら                                                                                                    |
| ログインパスワード<br>(※角発音が記号4~1246)<br>・・・・・・・・・・・・・・・・・・・・・・・・・・・・・・・・・・・・                                                                     | Rはずすと面除入力できますが、<br>ドをご利用になることで、<br>全社が高まります。                       |                                                                                                    |

ログインIDまたは支店番号・科目・ロ座番号とログインパスワードを入力し、[ログイン]ボタンをク リックしてください。

| ・ JAバンク                            |                   | 242/28 中人 小Z |    |
|------------------------------------|-------------------|--------------|----|
|                                    |                   | 派承10:04.00   | 17 |
| ┃追加認証入力<br>質問の混善を入力し、「次へ」ボタンを押して下さ | n.                |              |    |
| 追加認証入力                             |                   |              |    |
| 1155<br>1155                       | 質問1               |              |    |
| ( <b>3</b> 30) (1) (1)             | (全角16交字以内)<br>回答1 |              |    |
|                                    | 中止する 次            | ~            |    |
|                                    | +ш95 (X           | <u>^</u>     |    |

ご登録いただいた質問の答えを入力し、[次へ]ボタンをクリックしてください。

※この画面はIPアドレス等からの分析により、不正取引の可能性があると判定された場合に表示されます。

質問は、お客様にあらかじめ設定していただいた3つのうちの1つが表示されます。 回答は追加認証登録で設定された回答のとおりご入力ください。 回答をお忘れの場合や一定回数以上誤入力の場合は、インターネットバンキングのご利用ができ なくなります。ご利用の再開には『リスクベース認証(追加認証)の初期化』が必要となります。 4 パスワードを変更します。※この画面が表示されない場合は、次の手順にお進みください。

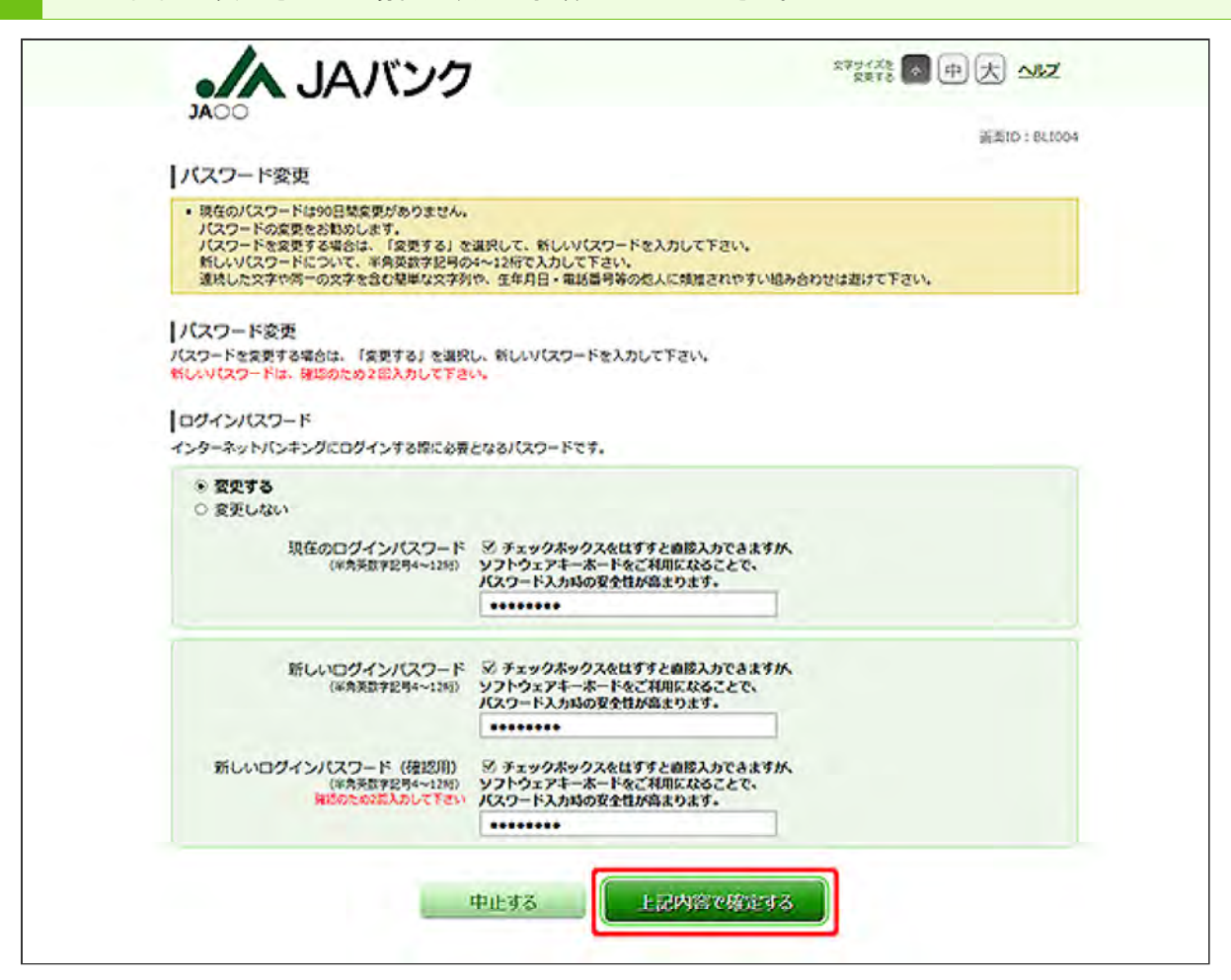

必要項目を入力し、[上記内容で確定する]ボタンをクリックしてください。

※この画面は、パスワードが有効期限切れの場合に表示されます。

当JAでは、パスワードを定期的に変更していただくことを推奨しております。

新しいログインパスワードは4~12桁で、お客様任意の文字列を入力してください。

・利用できる文字は、英字/数字/記号(すべて半角)です。

・英字は、大文字と小文字の区別はありません。

・お客様の生年月日や電話番号、「ab111111」「ab123456」など、他人に推測されやすい文字列は、入力しないでください。

| JACO       新町0:8003         「フンタイムパスワード利用申請       フシタイムパスワード利用申請         フシタイムパスワード利用申請       「読み」 ボタンを押して下さい、         振込等のおな引を行う場合はワンタイムパスワードが必要となります。       不正利用申請の止の戦会からもワンタイムパスワードのご利用を構発しております。         「フンタイムパスワード利用申請       ()         ()       クンタイムパスワード利用申請         ()       クンタイムパスワード利用申請         ()       ()         ()       クンタイムパスワード利用申請         ()       ① 申請しない                                                                                                    | ・/A JAバンク                                                                                   |                                      | 2794728 中 大 <u>小</u> レズ |
|----------------------------------------------------------------------------------------------------|---------------------------------------------------------------------------------------------|--------------------------------------|-------------------------|
| ワンタイムバスワード利用申請         ワンタイムバスワード利用申請         取込券のお取引を行う場合はワンタイムバスワードが必要となります。         不正利用申請         ワンタイムバスワード利用申請         (約3) ワンタイムバスワード利用申請         (約3) ワンタイムバスワード利用申請         (約3) ワンタイムバスワード利用申請         (約4) ワンタイムバスワード利用申請         (約5) ワンタイムバスワード利用申請         (約5) ワンタイムバスワード利用申請         (1000) (1000) (1000 | OOAL                                                                                        |                                      | 新逝10:84101S             |
| ΟΦΑΟΧΟ                                                                                                    | 新込等のお取引を行う場合はワンタイムパスワード<br>不正利用防止の根本からもワンタイムパスワードの<br>ワンタイムパスワード利用申請<br>[必須] ワンタイムパスワード利用申請 | が必要となります。<br>ご利用を指定しております。<br>※ 申請する |                         |
| 200                                                                                                    |                                                                                             | 20                                   | 1                       |

ワンタイムパスワード利用申請を選択して、[次へ]ボタンをクリックしてください。

※この画面は、ワンタイムパスワードをご利用になっていない場合に表示されます。

「申請する」を選択された場合は、「ワンタイムパスワード申請内容選択」画面から申請のお手続き を行っていただきます。

くわしくは『ワンタイムパスワードのご利用(トークン発行)』をご参照ください。

都度振込、ペイジー(民間)のお取引には、ワンタイムパスワードのご利用が必須となります。

「申請しない」を選択された場合は、ホーム画面が表示されます。

| JOOAC                                           |                                                                                                    |
|-------------------------------------------------|----------------------------------------------------------------------------------------------------|
| 合ホーム 口座情報 振込・振替 税留・各種料留 各種制甲込・これの払込み (ペイシー) 手続き | 1月サービス 定局貯金 ローン カードローン<br>の変更 (紀上返済)                                                                |
| 登録ロ卒一覧                                          | 画面10:82700<br><b>間中太郎 様</b><br>いつたご利用かりだとうございます。                                                    |
| ☆べ始え: 支店名▼ 150                                  | J Aパンク級連結後:ステーラ2                                                                                    |
| 本店 普通 1111111                                   | 世族人下州入出金手款利息料目款:<br>我5999月                                                                          |
| 本店 普通 2222222                                   | 服息手数和器机器数:<br>第20日                                                                                  |
| (100年度575) 振込·振谷入出金明福 (当月)                      | CRA: SERROIRD                                                                                       |
| 本店 普通 3333333                                   | S×ッセージボックス                                                                                          |
| 100111773) 振达·振替 入出金朝福 (尚月)                     | <ul> <li>・ 重要なお知らせ</li> <li>・ バスワードな死のお願い</li> <li>・ IAバンクNらのお知らせ</li> <li>・ リニューアルのお知らせ</li> </ul> |
|                                                 | 07イン環経 最新3件                                                                                         |
|                                                 | 2019年02月19日 12時24900日<br>2019年02月17日 14時46900日<br>2019年02月17日 10時00分00日                             |
|                                                 | メールアドレスの変更はごちら                                                                                      |

⇒ ホーム画面のご案内

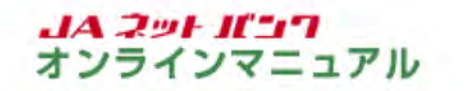

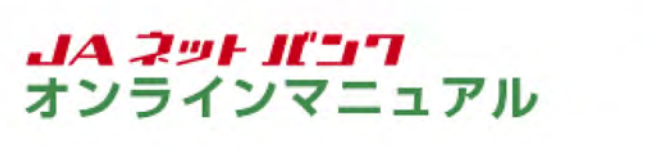

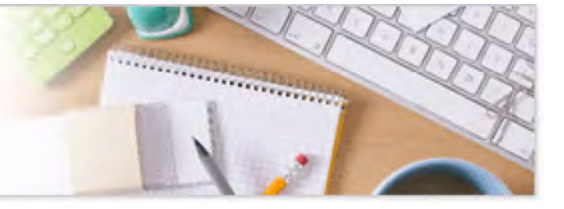

## ホーム

ホーム画面では、各種お取引のメニュー、当JAからのお知らせをご覧いただけます。

| 1 | 合 ホーム 口座情報 振込・振時 税金・各種料金 各種創申込・ご利用サービス 定期期<br>の払込み (ペイラー) 手続き の変更 | ?金 ローン<br>(授上返済) カードローン                                                       |
|---|-------------------------------------------------------------------|-------------------------------------------------------------------------------|
| 2 | 登録ロ座一覧                                                            | (調用): BPT001<br>調中太郎 様<br>いつに利用かりだとだざいます。                                     |
| 4 | 2~42: 2867 110                                                    | → パンク保護情報:ステーラ2                                                               |
|   | 本店 普通 1111111                                                     | 世界ATH入出金手款利息科目数:<br>我7999日                                                    |
|   | 本西 普通 2222222                                                     | 振込手数非務時目数:<br>第20日                                                            |
|   | での単質がら 振込-振苔 入出金明編 (単月)                                           | CE7: 25780123                                                                 |
|   | 本店 普通 3333333                                                     | ◎メッセージホックス                                                                    |
| l | 医の11日755 振込・振替入出金朝福(当月)                                           | <ul> <li>・ 重要なお知らせ</li> <li>・ パスワードな更の記述か。</li> <li>・ JAバンクからのお知らせ</li> </ul> |
|   |                                                                   | ● 2 <u>11-20000000</u><br>0742局税 副新3件                                         |
|   |                                                                   | 2019年02月19日 12時2499005<br>2019年02月17日 14時469005                               |

| 1 | メニューエリア       | 「JAネットバンク」でご利用いただけるお取引のメニューボタンが並びます。<br>す。<br>クリックすると、サブメニューが表示されます。詳細については、『サブメ<br>ニュー(グローバルナビゲーション)』をご参照ください。 |
|---|---------------|----------------------------------------------------------------------------------------------------|
| 2 | 登録口座一覧        | お客様の登録口座の一覧が表示されます。<br>当JAへ開設されているお客様ご本人名義の口座なら、追加でご登録いた<br>だくと、インターネットでのお取引が可能となります。手続きは『口座登録』<br>をご参照ください。    |
| 3 | メッセージ<br>ボックス | 当JAからお送りするご連絡やご案内が、こちらに届きます。<br>本文をご覧になるには、『お知らせ』をご参照ください。                                                      |
| 4 | ログイン履歴        | 最新3件分のお客様のログイン日時が表示されます。                                                                                        |

# サブメニュー(グローバルナビゲーション)

| A    | ٨.   | JAN   | ベンク                    |               |                | 文字サイズを |               | 大山之    | 10779F       |
|------|------|-------|------------------------|---------------|----------------|--------|---------------|--------|--------------|
| **-4 | 口座情報 | 振込·振替 | 税金・各種料金<br>の払込み (ペイラー) | 各種お申込・<br>手続き | こ利用サービス<br>の変更 | 定期后金   | ローン<br>(繰上返済) | カードローン |              |
|      | 1    | 2     | 3                      | 4             | 5              | 6      | 7             | 8      | 查查ID: 8PT001 |

| 1 口座情報                                        |                                                                            |
|-----------------------------------------------|----------------------------------------------------------------------------|
| 残高照会                                          | 事前にご登録いただいている口座の残高を照会できます。                                                 |
| 入出金明細照会                                       | 事前にご登録いただいている口座の入出金明細を照会でき<br>ます。                                          |
| 2 振込·振替                                       |                                                                            |
| 振込·振替                                         | お客様のご指定する金融機関の口座へご入金(振込・振替)<br>できます。                                       |
| 振込・振替の<br>編集・削除                               | ・登録済みの振込・振替口座ごとに、備考と依頼人名の編集<br>ができます。<br>・不要な登録済みの振込・振替口座を削除することができま<br>す。 |
| 振込・振替のご依頼<br>内容照会・取消                          | 振込・振替のご依頼内容照会・取消ができます。                                                     |
| 振込•振替<br>限度額の変更                               | 一日あたりの振込・振替限度額を変更できます。                                                     |
| 3 税金・各種料金の払込み(*                               | <b>ペイジー</b> )                                                              |
| 税金・各種料金の<br>払込み                               | 「Pay-easy」マークが記載されている納付書・請求書につい<br>て、各種料金・税金の払込みができます。                     |
| 各種料金の払込み<br>限度額の変更<br>(ワンタイムパスワード<br>ご利用のお客様) | 民間収納機関への払込み限度額を変更できます。<br>(民間収納機関への払込みはワンタイムパスワードのご利用<br>が必須となります。)        |

| 4 各種お申込・手続き                                   |                                                                         |
|-----------------------------------------------|-------------------------------------------------------------------------|
| ワンタイム<br>パスワード                                | ワンタイムパスワードの利用開始登録、解除等ができます。                                             |
| 取引認証パスワード<br>の設定変更<br>(ワンタイムパスワード<br>認証方式の変更) | ワンタイムパスワードをご利用している場合に、取引認証パ<br>スワードの利用有無を選択できます。                        |
| サービス利用口座<br>の追加・削除                            | ご利用になる口座を追加・削除できます。<br>(ご本人名義の口座のみ・他店の口座も追加・削除できま<br>す。)                |
| お客様登録内容の確認                                    | 現在登録している内容を照会できます。                                                      |
| 5 ご利用サービスの変更                                  |                                                                         |
| パスワードの変更                                      | ご登録いただいたログインパスワードを変更することができま<br>す。                                      |
| ログインIDの変更                                     | ログインIDを変更することができます。                                                     |
| メールアドレス変更                                     | メールアドレスの変更および配信設定ができます。                                                 |
| 6 定期貯金                                        |                                                                         |
| 定期貯金口座の総合メニュー                                 | 定期貯金の新規作成・預入・中途解約・お取引の照会ができ<br>ます。<br>※本サービスの対象案件はJAによって異なります。          |
| 7 ローン(繰上返済)                                   |                                                                         |
| ローン(繰上返済)のメニュー                                | 住宅・マイカーローン等の一部繰上返済、照会等をすることが<br>できます。<br>※本サービスの対象となるローンは、JAIによって異なります。 |
| 8 カードローン                                      |                                                                         |
| カードローンのメニュー                                   | カードローンの各種お取引、照会等をすることができます。                                             |

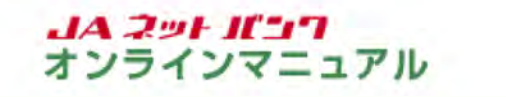

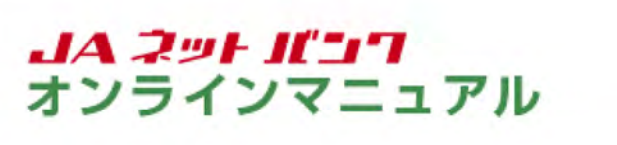

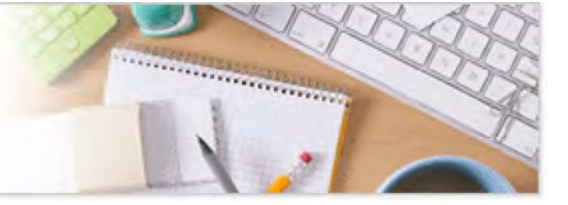

### お知らせ

当JAからお送りするご連絡やご案内を確認いただけます。

| JAバンク                                                        | 27974.78 (19772)<br>28775 (19772)                                                 |
|--------------------------------------------------------------|-----------------------------------------------------------------------------------|
| 合ホーム 口座情報 振込・振替 税金・各種料合 各種創中込・ご利用サービス<br>の払込み (ペイシー) 手続き の変更 | <sup>2</sup> 定間貯金 (ローン カードローン<br>(授上返済)                                           |
| 登録口座一覧                                                       | 道思10:89700<br>夏中太郎 様<br>いつに利用かりたとございます。                                           |
| 董····································                        | JAパンク優遇情報:ステーラ2                                                                   |
| 本店 普通 1111111                                                | 提供ATM入出金手数用数料目数;                                                                  |
| 而 <b>(7月)[19]</b> 振込·振替入出金朝積(当月)                             | 100009H                                                                           |
| 本店 普通 2222222                                                | 服马手数科器机器数:<br>第50回                                                                |
| 図の1975年) 振込・振苔 入出金明編 (編月)                                    | ご取り:金玉洗絵のご取り                                                                      |
| 本店 普通 3333333                                                | ×ッセージボックス                                                                         |
|                                                              | <ul> <li>重要以お知らせ</li> </ul>                                                       |
|                                                              | • IA/2-128 3045817<br>• IA/2-28/66/8/631<br>• U_1-78/68/86/1                      |
|                                                              | 07イン爆發 最新3件                                                                       |
|                                                              | 2019/802/月19日 12/#2499008<br>2019/802/月17日 14/#469008<br>2019/#02/月17日 14/#469008 |
|                                                              | メールアドレスの変更はこちら                                                                    |

ご確認いただくお知らせのタイトルをクリックしてください。

「重要なお知らせ」または「JAバンクからのお知らせ」をクリックすると、「一覧表示」画面が表示されますので、[詳細]ボタンをクリックしてください。

[削除]ボタンをクリックすると、お知らせを削除することができます。

| 合木-ム 口座情報               | 振込・振替の抵込み(ペイジー) 手続き の変更 定期貯金 (紀上返済) カードロー                                                                             | > XEE10 - 020001 |
|-------------------------|----------------------------------------------------------------------------------------------------|------------------|
| お知らせ(内容3<br>内容をご確認後、施設す | 長示)<br>気晴合は、「お知らせ来時確認へ」ボタンを押して下さい。                                                                                    | aparto : 607001  |
| Toward                  | ★ッヤー                                                                                                    |                  |
|                         | 重要 バスワード変更のお願い                                                                                                    |                  |
|                         | 原中太郎さま                                                                                                    |                  |
|                         | いつち3Aパンクをご利用いただきありがとうございます。<br>現在お後いのログインパスワードは、長期間変更されておりません。<br>より安全にご利用いただくために、ログインパスワードは定期的に変更することをお<br>すすめしています。 |                  |
|                         | 変更する場合は、ログイン後のメニュー「パスワード変更」から変更することができ<br>ます。                                                                         |                  |
|                         | #H12285A                                                                                                    |                  |
|                         |                                                                                                    |                  |

[次の未読メッセージへ]ボタンは、未読のお知らせがあると表示されます。クリックすると、次のお 知らせの本文をご覧いただけます。

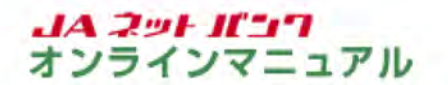

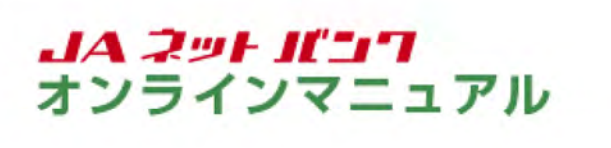

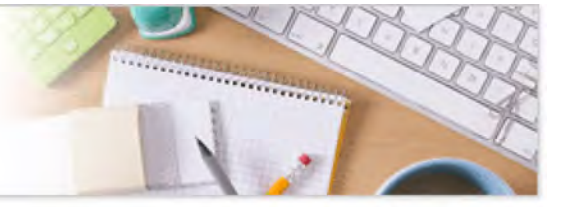

### 口座登録

サービス利用口座の登録

「個人」のお客様で当JAにお持ちの口座を「JAネットバンク」に追加登録することができます。 ご登録いただいた口座の残高照会、入出金明細照会、振込・振替などの各種サービスが「JAネットバン ク」でご利用いただけるようになります。

・インターネットバンキングで利用するサービス利用口座を登録することができます。

・追加できる口座は名義や住所等のお届け情報がサービス利用代表口座と同一である必要があります。

・サービス利用口座はサービス利用代表口座を含めて20口座まで登録できます。

・一旦受け付けされたサービス利用口座の追加は、取消および変更ができません。(登録完了後に削除可 能となります。)

| JAバンク                                                     | <sup>ステサビスを</sup> (1) (1) (1) (1) (1) (1) (1) (1) (1) (1)                 |
|-----------------------------------------------------------|---------------------------------------------------------------------------|
| <ul> <li>         ・・・・・・・・・・・・・・・・・・・・・・・・・・・・・</li></ul> | の変更 22 短期野蛮 (級上級済) カードローン<br>の変更 22クイム/(スワードの利用開始や起始メールアドレスの<br>設定さかできます。 |
| the second                                                | ×                                                                         |
| 本語 青油 33333333<br>〒00月570日 振込・振行 入出金朝禎 (当月)               | <ul> <li>重要な505t</li> <li>パスワードを知らたきい。</li> </ul>                         |
| 本語 言語 3333333<br>国際部務部 振込-振行 入出金明編 (当月)                   |                                                                           |

メニューエリアの[各種お申込・手続き]タブをクリックし、サブメニューの[サービス利用口座の追加・削除]ボタンをクリックしてください。

|            | the second second second | の払込み(ペイシー)  | 手続き   | の変更    | ACHINTER | (授上返済) | <br>W#10+68000    |
|------------|--------------------------|-------------|-------|--------|----------|--------|-------------------|
| 口座登録メニ     | ユー画面                     |             |       |        |          |        | paperto i occorro |
| サービス利用ロ    | 1座                       |             |       |        |          |        |                   |
| サービス利用代表   | 口座傳報                     |             |       |        |          |        |                   |
| *8         | 情况                       |             | 11    |        |          |        |                   |
| サービス利用口袋   | 情報                       |             |       |        |          |        |                   |
| *8         | <b>11</b> 3              | 222222      | 22    |        |          |        |                   |
| 本店         | 情遇                       | 333333      | 33    |        |          |        |                   |
| *8         | 定期                       | 000000      | 001   |        |          |        |                   |
|            |                          | サービス利用      | 明口座發録 | サービス利用 | 口座削除     |        |                   |
| ご依頼内容の話    | 会                        |             |       |        |          |        |                   |
| 過去にご依頼されたの | 5. 2002368               | ちらから確認できます。 |       |        |          |        |                   |

「サービス利用口座登録」をクリックしてください。

「サービス利用口座削除」については、『サービス利用口座の削除』をご参照ください。

「ご依頼内容の照会」については、口座登録の『ご依頼内容の照会』をご参照ください。

|                                                                                                    | 口注情報 法达·法律                                                                                                    | 税金・各種料金                                                                                                    | 各種都中这一                                                                                                    | ご利用サービス                                | 定期貯金                              | 0->                | カードローン |                      |
|----------------------------------------------------------------------------------------------------|----------------------------------------------------------------------------------------------------|----------------------------------------------------------------------------------------------------|----------------------------------------------------------------------------------------------------|----------------------------------------|-----------------------------------|--------------------|--------|----------------------|
| サービ<br>「ご留意<br>」ご留意<br>・ 当初で<br>・ サービ<br>・ サービ<br>・ ホサー<br>、<br>ホサービ<br>・<br>、<br>・<br>、<br>・<br>、<br>・<br>・<br>・<br>・<br>・<br>・<br>・<br>・<br>・<br>・<br>・<br>・<br>・ | ス利用口座登録<br>り をご確認のうえ、 。<br>の<br>の<br>の<br>の<br>の<br>の<br>に<br>な<br>こ<br>彼<br>の<br>の<br>の<br>え<br>し<br>て<br>論的の<br>う<br>え<br>、<br>。<br>の<br>の<br>の<br>の<br>の<br>、<br>。<br>の<br>の<br>の<br>の<br>の<br>の<br>の<br>の<br>の<br>の<br>の<br>の<br>の | さしければ「次へ」ボタン<br>のが国け頃時がサービスス料<br>静できる口菜は、普通行会<br>利用代表口菜を含め20日<br>周日菜の追加食野は、首唱の<br>正な申込みとして取り扱い<br>取り造しばできません。不 | を押して下さい。<br>時代表口座と同一<br>・当座好会・時期<br>まで全部できま<br>ら(当会)にてお<br>まず。<br>なびます。<br>たてお<br>までの<br>まず、<br>の<br>にてお<br>まず、<br>の<br>にてお<br>まず、<br>の<br>にてお<br>まず、<br>の<br>にてお<br>ま<br>、<br>の<br>に<br>の<br>、<br>の<br>に<br>の<br>、<br>の<br>の<br>、<br>の<br>の<br>、<br>、<br>の<br>の<br>、<br>、<br>の<br>の<br>、<br>の<br>の<br>、<br>の<br>の<br>、<br>の<br>の<br>、<br>の<br>の<br>、<br>の<br>の<br>、<br>の<br>の<br>、<br>の<br>の<br>、<br>の<br>の<br>、<br>の<br>の<br>、<br>の<br>の<br>、<br>の<br>の<br>の<br>、<br>の<br>の<br>の<br>、<br>の<br>の<br>の<br>、<br>の<br>の<br>の<br>の<br>の<br>の<br>の<br>の<br>の<br>の<br>の<br>の<br>の | てある必要があり<br>連携行会(総会の<br>す。<br>定の書美(利用4 | 2ます。<br>233)・封羅<br>P込書)によ<br>2ます。 | 行会・定期行会<br>りサービス利用 | 8207-F | ローンロ屋です。<br>を行った場合と落 |
|                                                                                                    |                                                                                                    | 920                                                                                                    | の内容を確認                                                                                                    | し、永祐しま?                                | 5.                                |                    |        |                      |

内容をご確認のうえ、チェックボックスにチェックを入れ、[次へ]ボタンをクリックしてください。

|                                                                                                    | 2795228 中大山北 (1999)                   |
|----------------------------------------------------------------------------------------------------|---------------------------------------|
| 合 ホーム 口座情報 振込・振替 税金・各種料合 各種料申込・<br>の払込み (ペイジー) 手続き                                                                                                    | ご利用サービス 定間貯金 ローン<br>の変更 (設上返済) カードローン |
| <ul> <li>サービス利用口座登録(支店名検索)</li> <li>              図で容認識) ロ塗病時入力 入力内容確定 入意辞完了          </li> <li>             女悠名・支啓着号のいずれかに入力し、「は素する」ボタンを押して下さい。         </li> <li>             文広名検索             (全角カタカナ3文字以内)         </li> <li>             ホン         </li> </ul> |                                       |
|                                                                                                    |                                       |

登録する口座の支店名、または支店番号を入力し、[検索する]ボタンをクリックしてください。

| JACO       | JAバンク           | 2005年後 回 中 大 へんこ                                                                           | C C0705      |
|------------|-----------------|--------------------------------------------------------------------------------------------|--------------|
| 合木-ム 口座情報  | 新設・振時 税金・名の払込み( | (種料金) 各種お申込・ご利用サービス 定時貯金 (ローン<br>(ペイシー) 手続き の変更 定時貯金 (繰上返済) カードロー:                         | 7            |
| サービス利用ロ    | 1座登録(口座情報)      | 入力)                                                                                        | 重要ID: 8AX002 |
| 支总合线索 田慶約  | 和认为入力内容保障之间     | 皇肆完了                                                                                       |              |
| 登録する口座を入力し | 「次へ」ボタンを押して「    | Fau.                                                                                       |              |
| 一登録済み口座情報  | 8               |                                                                                            |              |
| *8         | 普通              | 1111111                                                                                    |              |
| *2         | 普通              | 2222222                                                                                    |              |
| 木田         | 普通              | 3333333                                                                                    |              |
| *8         | 定時              | 0000001                                                                                    |              |
| 一登録口座情報    |                 |                                                                                            |              |
| 1          | (必須) 支容名        | 本店                                                                                         |              |
|            | (ð3) 88         | <ul> <li>普通</li> <li>当座</li> <li>新祝準備</li> <li>好蓋</li> <li>カードローン</li> <li>定期貯金</li> </ul> |              |
|            | (3)14) 日交番号     | (定期貯金口屋番号は半角数字8所、その地の口屋番号は半角数字7所)<br>※数:00012345、0012345<br>1234567                        |              |
|            |                 | (                                                                                          |              |

登録する口座の支店名と科目を選択のうえ、口座番号を入力し、[次へ]ボタンをクリックしてください。

| JA00<br>合木-ム 口座情報 振込-振                          | 替 税金・各種料金 各相<br>の払込み (ペイシー) 共 | はお中込・ご利用サービス<br>手続き の変更 | 定間貯金 (授上退済) | カードローン       |
|-------------------------------------------------|-------------------------------|-------------------------|-------------|--------------|
|                                                 |                               |                         |             | 重要ID: ERK003 |
| サービス利用口座登録                                      | (入力內容確認)                      |                         |             |              |
| この内容でサービス和同口座登録<br>よろしければ、「確定する」ボタ:<br>  登録口座情報 | &行います。<br>ンを押して下さい。           |                         |             |              |
| 未居 (001)                                        | 普通 1234567                    |                         |             |              |
|                                                 | 登録を中止する                       | MOET                    | 8           |              |
| <b>原</b> る                                      |                               |                         |             |              |

内容をご確認のうえ、[確定する]ボタンをクリックしてください。

7 サービス利用口座の登録が完了しました。

別途、サービス利用口座登録に関するEメールが送付されます。 サービス利用口座の登録が完了するのは、2日後となります。

お取引結果は、「口座登録メニュー画面」の「ご依頼内容の照会」から確認することができます。手順は、口座登録の『ご依頼内容の照会』をご参照ください。

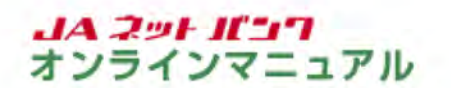

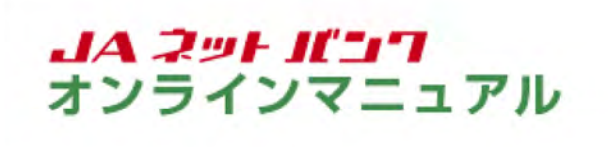

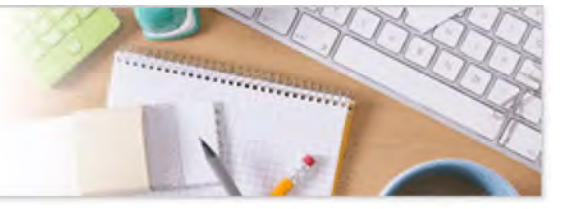

### 口座登録

サービス利用口座の削除

「個人」のお客様で「JAネットバンク」に登録された口座を、サービス利用口座一覧から削除することができます。

一旦受け付けされたサービス利用口座の削除は、オンラインでの取消および変更ができません。

サービス利用口座の削除が完了するのは2日後となります。

口座登録の画面を表示します。

| JA〇〇<br>合ホーム 口座情報 振込・振替 税金・各種料金<br>の払込み (ペイシー)                    | 各種が中込・<br>デ級さ の変更 定期貯金 (反上波済) カードローン                                                        |
|-------------------------------------------------------------------|---------------------------------------------------------------------------------------------|
| ワンタイムパスワード<br>ワンタイムパスワード総理方式の変更<br>サービス利用目達の追加・解除<br>588年全部の古の第12 | へ<br>ワンタイムパスワードの利用間始や点加メールアドレスの<br>設定等ができます。                                                |
| *A #A 3333333                                                     | ×                                                                                           |
| 20197//5 振达·振芬 入出金朝建 (当月)                                         | <ul> <li>重要なお知らせ</li> <li>パスワード変更のお読み</li> <li>リムビングからのお知らせ</li> <li>リニューアルのお知らせ</li> </ul> |
|                                                                   | 07イン爆歴 監修3件                                                                                 |
|                                                                   | 2019/02/19/19/19/19/19/19/19/19/19/19/19/19/19/                                             |
|                                                                   |                                                                                             |

メニューエリアの[各種お申込・手続き]タブをクリックし、サブメニューの[サービス利用口座の追加・削除]ボタンをクリックしてください。

| 合木-ム 口座情報 振   | 8·振得        | 税金・各種料金の払込み(ペイシー) | 各種都申込一手続き | こ利用サービスの変更 | 定間貯金 | 0-><br>(級上返済) | カードローン |              |
|---------------|-------------|-------------------|-----------|------------|------|---------------|--------|--------------|
| Indeday       | <b>E</b> 25 |                   |           |            |      |               |        | 适页(D: 8RC00) |
| Inexes        | 19484       |                   |           |            |      |               |        |              |
| サービス利用口座      |             |                   |           |            |      |               |        |              |
| サービス利用代表口座化   | AND         |                   |           |            |      |               |        |              |
| *8            | -           |                   | 11        |            |      |               |        |              |
|               |             |                   |           |            |      |               |        |              |
| サービス利用口座情報    |             |                   |           |            |      |               |        |              |
| *8            | #G          | 222222            | 22        |            |      |               |        |              |
| *8            | <b>#5</b>   | 33333             | 33        |            |      |               |        |              |
| *8            | 2           | 8 00000           | 001       |            |      |               |        |              |
|               |             | サービス利用            | 用口座资程     | サービス利用     | 口座削除 |               |        |              |
| 一ご依頼内容の総会     |             |                   |           |            |      |               |        |              |
| 過去にご依頼された内容にな | איד. כ      | ちらから確認できます。       |           |            |      |               |        |              |
|               |             |                   | -         | A Really   |      |               |        |              |

「サービス利用口座削除」をクリックしてください。

「サービス利用口座登録」については、『サービス利用口座の登録』をご参照ください。

「ご依頼内容の照会」については、口座登録の『ご依頼内容の照会』をご参照ください。

| 3 | 削除する口座を一覧から選択します。 |
|---|-------------------|
|---|-------------------|

| JACO         | 11122                       |               |                |      |               |        |             |
|--------------|-----------------------------|---------------|----------------|------|---------------|--------|-------------|
| 合木-ム 口腔情報    | 振込・振替 税金・各種料金<br>の払込み(ペイシー) | 各種都申込-<br>手続き | ご利用サービス<br>の変更 | 定期貯倉 | ローン<br>(授上退済) | カードローン |             |
|              |                             |               |                |      |               |        | 西素10:88000  |
| サービス利用口座     | <b>陸削除(口座道択)</b>            |               |                |      |               |        |             |
| DESCR DESHE  | 湘埠完了                        |               |                |      |               |        |             |
| 新聞するサービス利用口袋 | を選択して下さい。                   |               |                |      |               |        |             |
| ワービス利用になり納味  | 2日使同己的均少亿元17年9+             |               |                |      |               |        |             |
| サービス利用代表の    | 口座情報                        |               |                |      |               |        |             |
| 支店营行 001     | *8                          | 普通            | 111111         |      |               |        |             |
| 会録済みのサービン    | 又利用口腔情報                     |               |                |      |               |        | 2           |
| 交送철육 001     | *8                          | 普通            | 2222222        |      |               |        | 花林          |
| 支店番号 001     | *8                          | 普通            | 3333333        |      |               |        | <b>#.13</b> |
| 호호철학 001     | 本店                          | 定間            | 0000001        |      |               |        | #13         |
|              |                             |               |                |      |               |        |             |

削除する口座の[削除]ボタンをクリックしてください。

|                            | sen.sen Ri                 | - 64NG (      | 各種都中这一   | ご利用サービス |        | 0->    | * |                |
|----------------------------|----------------------------|---------------|----------|---------|--------|--------|---|----------------|
| d A-A Licenter             | suce surv othis            | み (ペイシー)      | 手続き      | の変更     | ACHINE | (授上返済) |   | 200 - B00003   |
|                            | atractor (matatt           | 191           |          |         |        |        |   | SERVICE CHOOSE |
| <b>9-ビス利用</b> 山            | A material                 | 66)           |          |         |        |        |   |                |
| LINCKIN THOUGH             | P Mares                    |               |          |         |        |        |   |                |
| この内容でサービス利用<br>よろしければ、「原路す | 旧 雇用除を行います。<br>「る」ボタンを押して「 | izi.          |          |         |        |        |   |                |
|                            |                            |               |          |         |        |        |   |                |
| MINSTON OF THE R           |                            |               |          |         |        |        |   |                |
| 本窟 (001)                   | 普通                         | 2222222       |          |         |        |        |   |                |
| 1                          |                            |               |          |         |        | _      |   |                |
|                            |                            | WIRO Sinh Lat | -        | 34190-  |        |        |   |                |
|                            |                            | 用除老中任9        | <u> </u> | HIRK    | 90     |        |   |                |
| 100 m                      |                            |               |          |         |        |        |   |                |

内容をご確認のうえ、[削除する]ボタンをクリックしてください。

5 登録口座の削除が完了しました。

お取引結果は、「口座登録メニュー画面」の「ご依頼内容の照会」から確認することができます。手順は、口座登録の『ご依頼内容の照会』をご参照ください。

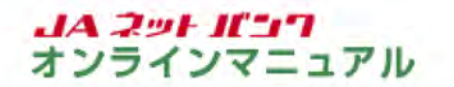

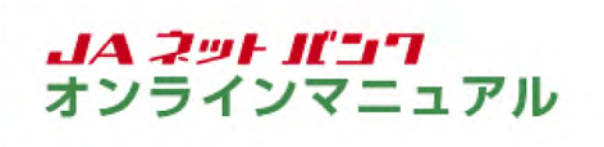

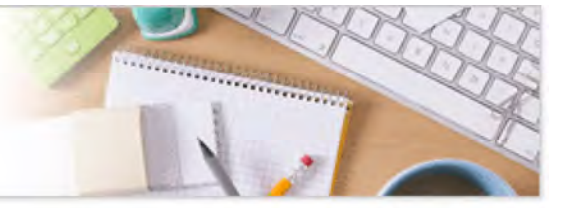

## 口座登録

#### ご依頼内容の照会

過去に手続きを行ったサービス利用口座の登録または削除のご依頼内容の照会をすることができます。

口座登録の画面を表示します。

| 合木-ム 口座情報 振込·振替 の払込み             | (ペイシー) 手続き の第         | 更 定期貯金 (級上返済) カードローン                                                                                                    |
|----------------------------------|-----------------------|----------------------------------------------------------------------------------------------------|
| ワンタイムパスワード                       |                       | ワンタイムパスワードの利用開始や追加メールアドレスの                                                                                                    |
| ワンタイムパスワード認証方式の変更                |                       | 設定等ができます。                                                                                                    |
| サービス利用口座の追加・用除                   |                       |                                                                                                    |
|                                  |                       |                                                                                                    |
| *8 58                            | 3333333               | ×                                                                                                    |
| 本語 言法<br>它の回行所到 振込-振行 入出金明編(     | 3333333<br><u>時月)</u> | ×<br>・ エランパーンホッツス<br>・ エラなお知らせ<br>・ パスワードの声の大部へ)                                                                                                    |
| 本語 言語<br>它の回知知》 振込-振祥 入出金朝編(     | 33333333<br>当月)_      | ×<br>・ 主要なお知らせ<br>・ バスワードを支えた知らせ<br>・ バスワードを支えた知らせ<br>・ リニューアルのお知らせ<br>・ リニューアルのお知らせ                                                                                                    |
| 来店 言論<br>〒07日13753》 振込-振祥 入出金朝編( | 33333333<br>当月)_      | ×<br>・ エラなお知らせ<br>・ ビスワードな天のた時か<br>・ バスワードな天のた時か<br>・ バスワードな天のた時か<br>・ バスワードな天のた時か<br>・ バスワードな天のた時か<br>・ ジェニーアルのためたちせ<br>のクイン周辺 高齢3件                                                                                                    |
| 来店 言論<br>〒07日13753 振込・振祥 入出金朝編(  | 33333333<br>当月)_      | ×<br>・<br>生まなお知らせ<br>・<br>バスクードをまたお知らせ<br>・<br>バスクードをまたたおい<br>・<br>バスクードをまたたおい<br>・<br>バスクードをまたたおい<br>・<br>バスクードをまたたおい<br>・<br>バスクードをまたたおい<br>・<br>ジェニーアぶのただたちが<br>の<br>の<br>インコードをまたたおい<br>・<br>ジェニーアぶのただたちが<br>の<br>の<br>の<br>の<br>の<br>の<br>の<br>の<br>の<br>の<br>の<br>の<br>の |

メニューエリアの[各種お申込・手続き]タブをクリックし、サブメニューの[サービス利用口座の追加・削除]ボタンをクリックしてください。

| Instant. | an in      |          |         |      |        |      |  | 重要ID: BRC00 |
|----------|------------|----------|---------|------|--------|------|--|-------------|
|          | 7-0000     |          |         |      |        |      |  |             |
| サービス利用ロ  | 162        |          |         |      |        |      |  |             |
| サービス利用代表 | 四座情報       |          |         |      |        |      |  |             |
| *8       | <b>#</b> ¥ |          | 1111111 |      |        |      |  |             |
| サービス利用ロジ | 21418      |          |         |      |        |      |  |             |
| 本店       | 993        | 1        | 2222222 | 2    |        |      |  |             |
| 木店       | 993        | 1. · · · | 3333333 | 3    |        |      |  |             |
| *8       | 2ª         | 1        | 0000000 | 01   |        |      |  |             |
|          |            | 3        | ービス利用   | 口座资料 | サービス利用 | 口座削除 |  |             |
| ご依頼内容の影  | 会          |          |         |      |        |      |  |             |

「ご依頼内容の照会」をクリックしてください。

「サービス利用口座登録」については、『サービス利用口座の登録』をご参照ください。

「サービス利用口座削除」については、『サービス利用口座の削除』をご参照ください。

3 照会を行うご依頼内容を選択します。

| 440                                   | 込み (ハイシー) 手続き の安史          | (W上XX时)<br>美法  | 1D : 8R500 |
|---------------------------------------|----------------------------|----------------|------------|
| ご依頼内容の総会(口座登録                         | 一覧)                        |                |            |
| 詳細の確認を行う場合は、選択機のボタンで                  | 2週択して下さい。                  | K-             | 的制度        |
| ↓ご依頼内容の一覧<br>2019年02月20日~2019年02月20日  |                            |                |            |
| 1111111111111111111111111111111111111 | 242 受付董号 0220001 受付日時 2019 | 年02月20日 10時00分 |            |
| おがっち サービス利用ロ症                         | 新林 受付番号 0220002 受付日時 2019  | 年02月20日 10時00分 |            |
|                                       | (前八-3) 次八-3                | D              |            |
| 反る                                    |                            |                |            |

ご依頼内容の照会は、[詳細]ボタンをクリックしてください。

| C A-A LICEIAW | and may old | み (ペイシー) 手続き       | の変更                   | (授上返済) ガートロー | 注意10:8RS00 |
|---------------|-------------|--------------------|-----------------------|--------------|------------|
| ご依頼内容の競行      | 会(サービス利     | 用口座登録 内容照会)        |                       |              |            |
| 依赖状况          |             |                    |                       |              | K-980936   |
|               | 受付番号 02200  | 01 受付日時 2019年02月20 | 0E 10000 <del>9</del> |              |            |
| 一登録口座情報       |             |                    |                       |              |            |
| 本团 (001)      | 普通          | 1234567            |                       |              |            |
| 戻る            |             |                    |                       |              |            |

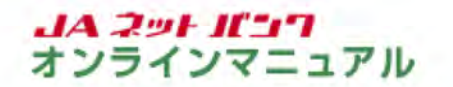

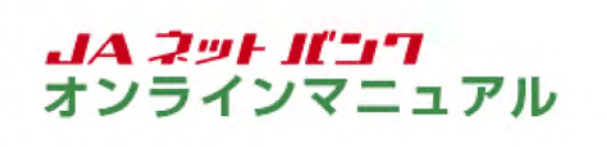

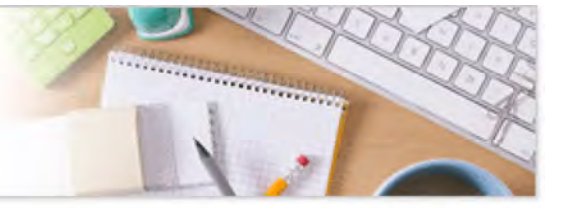

## 残高照会

パソコンからのご利用

ご登録いただいているお客様の口座の残高情報を照会することができます。

1 残高照会の画面を表示します。

| <ul> <li>         ・ メニュージョン・<br/>・ スタン・<br/>・ スタン・<br/>・ 、<br/>・ 、<br/>・ 、<br/>・ 、<br/>・ 、<br/>・ 、<br/>・ 、<br/>・ 、<br/>・ 、<br/>・ 、<br/>・ 、<br/>・ 、<br/>・ 、<br/>・ 、<br/>・ 、<br/>・ 、<br/>・ 、<br/>・ 、<br/>・ 、<br/>・ 、<br/>・ 、<br/>・ 、<br/>・<br/>・ 、<br/>・ 、<br/>・ 、<br/>・<br/>・<br/>・ 、<br/>・<br/>・<br/>・</li></ul> | ☆ ホーム ■15511 振込・振替 の払込み (ペイシー) | 手続き の変更 足間貯金 (級上返済) カードローン |
|----------------------------------------------------------------------------------------------------|--------------------------------|----------------------------|
| 米田<                                                                                                    | 入出全明期而会                        | リアルクイム族英語会、入会明練器会坊ご利用できます。 |
| 第込-振行入出金朝福(当月)         ・重要なお知らせ           第込-振行入出金朝福(当月)         ・ゴスワードを見るお知ら           ・バスワードを見るお知ら         ・バスワードを見るお知ら           ・リニューアルの形式らせ         ・リニューアルの形式らせ                                                                                                    | *A ## 3333333                  |                            |
| のカンを取り合われ                                                                                                    |                                | • 主要以お知らせ                  |
| UV1 MARE IN MOTO                                                                                                    | 20119733 振込-振谷入出金朝福(当月)        |                            |

メニューエリアの[口座情報]タブをクリックし、サブメニューの[残高照会]ボタンをクリックしてください。

| JACO                   |                              |                                       | olima un    | 0.5       |                              |
|------------------------|------------------------------|---------------------------------------|-------------|-----------|------------------------------|
| 合木-ム 口座                | 情報 振込-振替 の払う                 | はか、各種料理 各種の中心・ に<br>込み(ペイジー) 手続き      | の変更         | (岐上返済) カー | -FO->                        |
|                        |                              |                                       |             |           | 資素IO:82N0S1                  |
| リアルタイル                 | 4残高照会                        |                                       |             |           |                              |
| 残高をご確認のうた<br>総会口座を変更する | 2、お取引をされる場合は<br>を場合は、核会口径から解 | はお取引ボタンを押して下さい。<br>「会したい口径を選択し、「解会する」 | ボタンを押して下さい。 |           |                              |
|                        |                              |                                       |             |           | ページを印刷する                     |
| 照会口座                   |                              |                                       |             |           |                              |
|                        |                              |                                       |             |           |                              |
| N                      | aD& 本店 普通 111                | 1111 🗹                                |             |           |                              |
|                        |                              | 63 <b>会</b> 才                         | 3           |           |                              |
|                        |                              | JINZA 2                               |             |           |                              |
| 1 82-0-52.00           |                              |                                       |             |           |                              |
| WKATKDOK               |                              |                                       |             |           | 02/12013 10100/7114          |
| 本店                     | 普通                           | 1111111                               |             | 5,000,000 | 9 現在の預金機高                    |
| 200506150              | 2. 振替 2005の入                 | 出金明細 (当月)                             |             | 5,000,000 | 9 お引出しの可能会相<br>9 02月19日の預会徴感 |
|                        |                              |                                       |             | 5,000,000 | 9 01月末日の預金残高                 |
|                        |                              |                                       |             |           |                              |

[この口座から振込・振替]ボタンをクリックすると、ご指定の口座から振込のお取引を行えます。 操作方法は、『振込・振替』をご参照ください。

[この口座の入出金明細(当月)]ボタンをクリックすると、ご指定の口座の入出金情報を確認する ことができます。操作方法は、『入出金明細照会』をご参照ください。

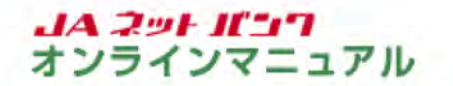

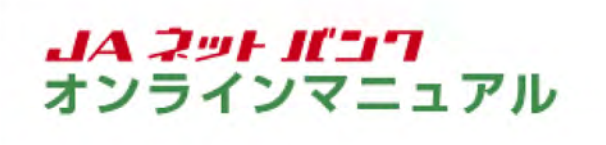

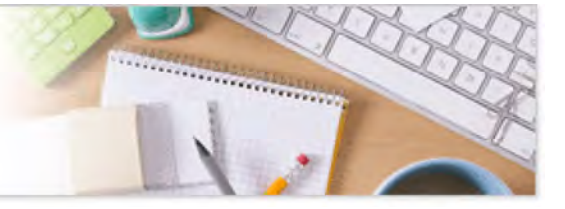

## 残高照会

スマートフォンからのご利用

ご登録いただいているお客様の口座の残高情報を照会することができます。

1 残高照会の画面を表示します。

| 新日本 JAバンク ログアクト                                                                                                    |  |  |  |  |  |
|----------------------------------------------------------------------------------------------------|--|--|--|--|--|
| 歴中太郎 様 いつもご利用がりがとうございます。                                                                                                    |  |  |  |  |  |
| 前回ロヴイン目時 2019年02月19日 12時24分00秒                                                                                                    |  |  |  |  |  |
| 各種お取引<br>各種お取引ボタンを押して下さい。                                                                                                    |  |  |  |  |  |
| 残高聚会 入出金明續聚会                                                                                                    |  |  |  |  |  |
| 振込・振替 ワンタイムパスワード申請                                                                                                    |  |  |  |  |  |
| その他のお取引はこちら                                                                                                    |  |  |  |  |  |
| J Aバンク優遇情報:ステージ2<br>提携ATM入出金手数料無料回数:残り999回<br>振込手数料無料回数:残り回回                                                                                                    |  |  |  |  |  |
| ご案内:量速情報のご案内                                                                                                    |  |  |  |  |  |
| メッセージボックス                                                                                                    |  |  |  |  |  |
| 重要なお知らせ                                                                                                    |  |  |  |  |  |
|                                                                                                    |  |  |  |  |  |
| JAバンクからのお知らせ                                                                                                    |  |  |  |  |  |
| ● リニューアルのお知らせ                                                                                                    |  |  |  |  |  |
| P C UT A P C UT A P C |  |  |  |  |  |
| 画面ID: SPT001                                                                                                    |  |  |  |  |  |

各種お取引の[残高照会]ボタンをタップしてください。

| 除会口座 |                    |
|------|--------------------|
| 木店   | 普通 1111111         |
| 木店   | 普通 2222222         |
| 本店   | 普通 333333 <b>3</b> |

照会する口座の[口座決定]ボタンをタップしてください。

3 登録口座の残高情報が表示されます。

| リアルタ<br>残高をご確認<br>タンを押して | イム残高期<br>ゆうえ、お町<br>下さい。 | R会<br>取引をされる場合はお取引术 |  |  |  |
|--------------------------|-------------------------|---------------------|--|--|--|
| 照会結果                     |                         |                     |  |  |  |
|                          |                         | 02月20日10時00分時点      |  |  |  |
| 本店                       | 普通                      | 1111111             |  |  |  |
| 現在の預金残高                  |                         | 5,000,000円          |  |  |  |
| お引出しの可能金額                |                         | 5,000,000円          |  |  |  |
| 02月19日の預金残高              |                         | 5,000,000円          |  |  |  |
| 01月末日の預金残高               |                         | 5,000,000円          |  |  |  |
| この口座のお取引                 |                         |                     |  |  |  |
| 编记入·新闻                   | 4 入出金明                  | 組(当月)               |  |  |  |
| -                        | 戻る                      |                     |  |  |  |
|                          |                         |                     |  |  |  |

[振込・振替]をタップすると、ご指定の口座から振込のお取引を行えます。操作方法は、『振込・振 替』をご参照ください。

[入出金明細(当月)]をタップすると、ご指定の口座の入出金情報を確認することができます。操作方法は、『入出金明細照会』をご参照ください。

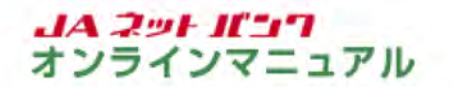

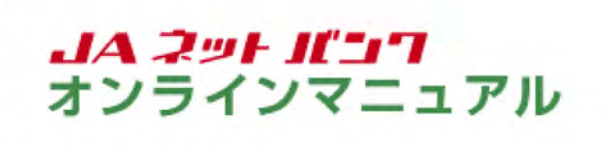

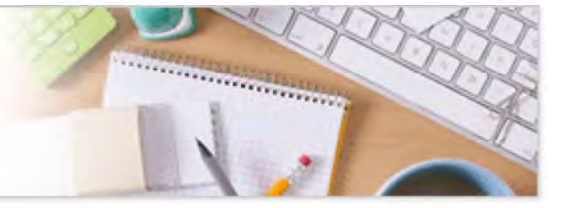

## 入出金明細照会

パソコンからのご利用

ご登録いただいているお客様の口座のお取引の明細を照会することができます。

1 入出金明細照会の画面を表示します。

| <ul> <li>株高新会</li> <li>入出会明細部会</li> <li>シアルクイム現真時会、入会明細部会がご明確できます。</li> <li>×</li> <li>×</li></ul> | ☆ホーム ■定信用 振込・振時 税金・各種料金 各様<br>の払込み(ペイシー) | 極都申込・ご利用サービス 定期貯金 (ローン<br>手続き の変更 (純上返済) カードローン                                                    |
|----------------------------------------------------------------------------------------------------|------------------------------------------|----------------------------------------------------------------------------------------------------|
| 米店         日油         3333333         ニメタビージボタジス           第20日5755         新込・振行         入出金朝福(当月)         ・ 重要なお知らせ<br>・ パスワードを更なお知ら<br>・ パスワードを更なお知らせ<br>・ パスワードを更なお知らせ<br>・ パスワードを更なお知らせ<br>・ パスワードを更なお知らせ<br>・ パスワードを更なお知らせ<br>・ パスワードを更なお知らせ<br>・ パスワードを更なお知らせ<br>・ パスワードを更なお知らせ<br>・ パスワードを更なお知らせ<br>・ パスワードを更なお知らせ<br>・ パスワードを更なる知らせ<br>・ パスワードを更なお知らせ<br>・ パスワードを更なる知らせ<br>・ パスワードを更なる知らせ<br>・ パスワードを更なる知らせ<br>・ パスワードを更なる知らせ<br>・ パスワードを更なる知らせ<br>・ パスワードを更なる知らせ<br>・ パスワードを更なる知らせ<br>・ パスワードを更なる知らす<br>・ ジェニアスのを形らせ                                                                                                    | 現為55会<br>入出全時期15日合                       | リアルクイム現真明合、入会明確明会がご利用できます。                                                                         |
|                                                                                                    |                                          |                                                                                                    |
| 07イン周辺 最新3件                                                                                                    | *# ## 3333333                            | ×                                                                                                  |
|                                                                                                    | 米酒 吉治 3333333<br>〒の町7759 振込-振行 入出会明編(当月) | ×<br>・ 近安なお知らせ<br>・ 近安なお知らせ<br>・ バスワードを要求のお知ら<br>・ バスワードを要求のお知らせ<br>・ リニューアルのが知らせ<br>・ リニューアルのが知らせ |

メニューエリアの[口座情報]タブをクリックし、サブメニューの[入出金明細照会]ボタンをクリックし てください。

| 合木-ム 口腔情報 到                              | 総合・各種料合 各種<br>の払込み(ペイシー) 引                    | お中込・ご利用サービス<br>科技さの変更 | 定間貯金 (授上返済) | カードローン      |
|------------------------------------------|-----------------------------------------------|-----------------------|-------------|-------------|
| ┃入出金明細照会<br>№金巣件を入力のうえ、「<br>「照会条件指定。」 直辺 | 料会する」 ボタンを押して下さい。<br>1分                       |                       |             | 适意ID: BRNOS |
| 経会結果のダウンロード                              | は最終ページ表示後に可能となります。                            |                       |             |             |
| 518-112<br>No.855                        | 本店 普通 1111111 ☑<br>●最近1週間 ○当月分 ○前月<br>●目付開定税回 | 分 (前々月分               |             |             |
| 1                                        |                                               | 月二日二日                 |             |             |

照会する口座と期間を選択し、[照会する]ボタンをクリックしてください。

| 照会期間   |                                                       |
|--------|-------------------------------------------------------|
| 最近1週間  | 1週間前から本日までに行われたお取引の明細を表示します。                          |
| 当月分    | 当月分のお取引の明細を表示します。                                     |
| 前月分    | 前月分のお取引の明細を表示します。                                     |
| 前々月分   | 前々月の1ヶ月間に行われたお取引の明細を表示します。                            |
| 日付範囲指定 | 指定された日付範囲内の明細を表示できます。<br>※前々月の月初日から照会日当日までの範囲で指定できます。 |

|                                              | A LICCIANS SHA-SHI                                                                                                    | 8 の払込み(ペイシー) 手続                                                                                                    | きの変更                                                                    | ALAIR . | 「圖 (經上退済) 7 | -10-2          |
|----------------------------------------------|----------------------------------------------------------------------------------------------------|----------------------------------------------------------------------------------------------------|-------------------------------------------------------------------------|---------|-------------|----------------|
| <b>入出</b> 会                                  | <b>让明細照会</b>                                                                                                    | () ざのいみぼし アモウト                                                                                                    |                                                                         |         |             | 曲用ID: ENVO     |
| CHARACTER .                                  | Erony Jr. 19474                                                                                                    | n myyeno (revi                                                                                                    |                                                                         |         |             | ~->\$194196    |
| 21802                                        | · 本店 普通 111:<br>1%第: 5,000,000円                                                                                               | 1111<br>(お引出しの可能会員 5,000,000円)                                                                                                    |                                                                         |         |             |                |
| NAS                                          | なかをやする                                                                                                    |                                                                                                    |                                                                         |         |             | 02月20日10時00分時候 |
| Dista jes                                    | IL AND                                                                                                    |                                                                                                    |                                                                         |         |             | 新以·振音          |
| Loona                                        |                                                                                                    | 201 4000000                                                                                                    |                                                                         |         |             |                |
| 102792                                       | DEN-502A20E3                                                                                                    | 200人出当明细说会                                                                                                    | 1001-010                                                                | 8-21    |             | 10 -           |
| 001                                          | 02月20日分                                                                                                    | 200,000円                                                                                                    | ORAZI                                                                   | and and | 4.800.000   | DATE MAR       |
| 002                                          | 02月20日50<br>02月20日59                                                                                                    | 100,000円                                                                                                    |                                                                         | 新込      | 4,700,000円  | 7051           |
| 003                                          | 02月20日秋<br>02月20日秋                                                                                                    |                                                                                                    | 300,000円                                                                | 入会      | 5,000,000FB |                |
| 611                                          | 027320232                                                                                                    | 300,000円                                                                                                    | 300,000円                                                                |         |             |                |
| 14.85                                        |                                                                                                    | 24                                                                                                    | 16                                                                      |         | S.000.000円  |                |
|                                              |                                                                                                    |                                                                                                    |                                                                         |         |             |                |
| 205<br>Azzum<br>7017.                        | 53/924-k<br>109/7467930-f<br>(445% - 16354)                                                                                   | ( 1205r                                                                                                    | 1 2050                                                                  |         |             |                |
| жа<br>Алария<br>Селт.<br>Маж                 | 350020=k<br>kcsv2+4ct9030=k<br>:件指定 - 直近分<br>RのグウンロードはBits                                                                    | 2.056                                                                                                    | 1 Xasa                                                                  |         |             |                |
| 2003<br>入出金期期<br>7027-<br>[ 102会条<br>[ 102会条 | 350920=k<br>203927457930-F<br>:件指定 - 直近分<br>Rのダウンロードは副校・<br>209178 本の                                                         | 12:05 m<br>(一ジ表示後に可能となります。<br>(中述 11:11:11 )                                                                                                    | 1 17/0541                                                               |         |             |                |
| 2552<br>入出金明細<br>7827-<br>開合条<br>解合地5        | <ul> <li>読むがかんード</li> <li>まCSV/かんでがかった</li> <li>非指定 - 直近分</li> <li>果のダウンロードは最終や</li> <li>対象口環 本店</li> <li>脱金用間 (最)</li> </ul> | (一ジ表示後に可能となります。 (日本の) (日本の) (日 | 一派の5日                                                                   |         |             |                |
| 2018<br>Amastell<br>Talar<br>開始会条<br>開始M3    | 読むがかん=k<br>&CSV2744で5930-F<br>非指定 - 直近分<br>Rのダウンロードは副化・<br>対象口藻 本店<br>総会期間 (副<br>の足)                                          | ○ 2005年<br>(一ジ表示他に可能となります。<br>目送111111 ○<br>近11週間 ○当月分 ○前月分<br>内別之範囲<br>「月 20 ○ 日 ○二 ~ (0 ○)                                                                                                    | <ul> <li>第&lt;月分</li> <li>月 <sup>20</sup> □ 日 <sup>(1)</sup></li> </ul> |         |             |                |
| 2000<br>2017-<br>10254<br>102040             | <u>1930/9940年</u><br>2039/244-79300-F<br>3件指定 - 直近分<br>Rのダウンロードは副約4<br>対象口座 本店<br>開会期間 (副)<br>(日)<br>(22)                     | (日本)<br>(中シ表示後に可能となります。<br>日週111111 〇<br>近11週間 (当月分 (前月分)<br>内部定範囲<br>(月 20〇日 (第), ~ (0))                                                                                                    | <ul> <li>第&lt;月分</li> <li>月<sup>20</sup> 日</li> </ul>                   |         |             |                |

[通帳形式ダウンロード]ボタンをクリックすると、照会した入出金明細をCSV形式でダウンロードすることができます。

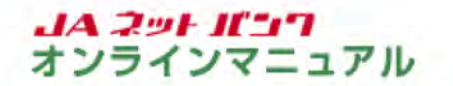

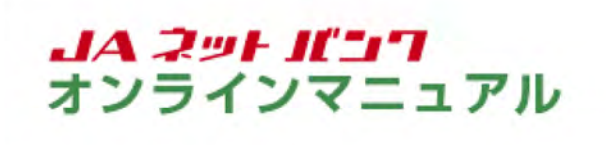

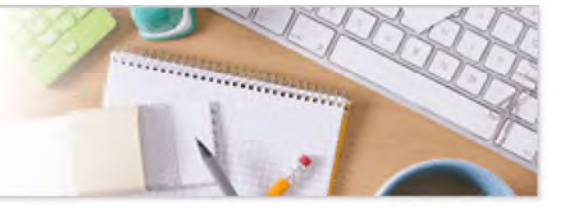

## 入出金明細照会

スマートフォンからのご利用

ご登録いただいているお客様の口座のお取引の明細を照会することができます。

1 入出金明細照会の画面を表示します。

|                                   | 0 00701                             |  |  |  |  |
|-----------------------------------|-------------------------------------|--|--|--|--|
| 農中太郎 様 いつもご利用ありがとうございます。          |                                     |  |  |  |  |
| 前回ログイン日時 2019年02月19日 12時24分00秒    |                                     |  |  |  |  |
| 各種お取引<br>各種お取引ボタンを押して下さい。         |                                     |  |  |  |  |
| 残高熙会                              | 入出金明網際会                             |  |  |  |  |
| 振込·振替 ワン                          | タイムバスワード申請                          |  |  |  |  |
| その他のお取引はこちら                       |                                     |  |  |  |  |
| JAバンク優遇<br>望携ATM入出金手数料無#<br>振込手数料 | 情報:ステージ2<br>※回数:残り999回<br>無料回数:残り0回 |  |  |  |  |
| ご案内:盛墨頂部のご案内                      |                                     |  |  |  |  |
| メッセージボックス                         |                                     |  |  |  |  |
| 重要众お知らせ                           |                                     |  |  |  |  |
| ● バスワード変更のお願い                     |                                     |  |  |  |  |
| JA/Cンクからのお知らせ                     |                                     |  |  |  |  |
| ● リニューアルのお知らせ                     | 1                                   |  |  |  |  |
| PCUAN                             | <b>∧</b>                            |  |  |  |  |
| 前面ID: SPT001                      | 2.                                  |  |  |  |  |

各種お取引の[入出金明細照会]ボタンをタップしてください。

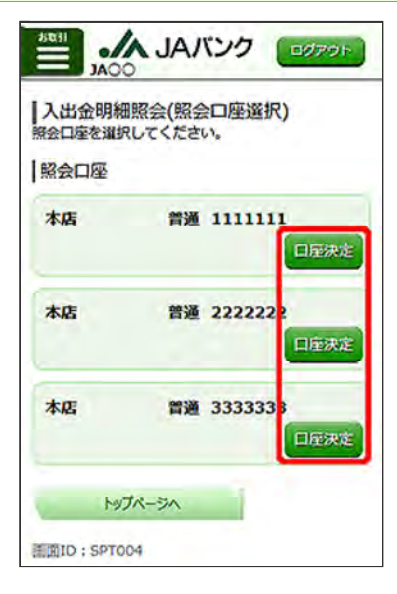

照会する口座の[口座決定]ボタンをタップしてください。

3 入出金明細を照会する条件を指定します。

| ままし 人 JAバンク (1079)ト<br>JACO                           |
|-------------------------------------------------------|
| ┃入出金明細照会<br>服金条件を入力のうえ、「服金する」ボタンを押して<br>下さい。          |
| 対象口座<br>木店 普通 1111111                                 |
| <b>照会条件指定</b> -直近分                                    |
| 照会期間                                                  |
| 〇墨近1週間 〇当月分                                           |
| 〇前月分                                                  |
| <ul> <li>●日付指定範囲</li> <li>02 → 月 20 → 日 から</li> </ul> |
| 02 ~ 月 20 ~ 日まで                                       |
|                                                       |
| 感会する                                                  |
| 辰る                                                    |
| h97R-5A                                               |
| 圖圖ID: SNY050                                          |

照会する期間を選択し、[照会する]ボタンをタップしてください。

| 照会期間   |                                                       |
|--------|-------------------------------------------------------|
| 最近1週間  | 1週間前から本日までに行われたお取引の明細を表示します。                          |
| 当月分    | 当月分のお取引の明細を表示します。                                     |
| 前月分    | 前月分のお取引の明細を表示します。                                     |
| 前々月分   | 前々月の1ヶ月間に行われたお取引の明細を表示します。                            |
| 日付範囲指定 | 指定された日付範囲内の明細を表示できます。<br>※前々月の月初日から照会日当日までの範囲で指定できます。 |

4 入出金明細の照会結果が表示されます。

|                           | A JAバンク (0070)            |
|---------------------------|---------------------------|
| 入出金明線<br>入出金明線の1<br>ください。 | 部院会<br>半線を凍示する場合は、明線を選択して |
| 対象口座                      | 80 <sup>-33</sup> 111111  |
| 445                       | 面通 IIIIIII                |
| 残高                        | 5,000,000H                |
| あら出しの                     | 可能金融 5,000,000円           |
| 02月20日<br>開会              | 版込・振峰<br>から02月20日までの入出金明細 |
| 日付                        | 取引金額 取引 摘要                |
| 02月20日分                   | 200,000円 振送 3%"和M         |
| 02月20日分                   | 100,000円 銀込 7/03          |
| 02月20日分                   | 300,000円 入金               |
| ( î                       | 105件 次の5件                 |
|                           | 照会条件の変更                   |
| ()                        | 展る                        |
| M                         | ブベージへ                     |
| MID : SNY                 | 052                       |

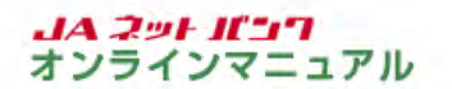

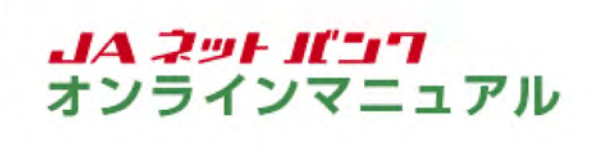

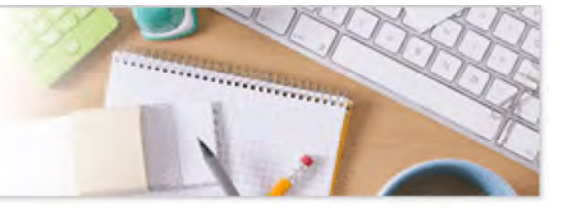

## 振込·振替

振込・振替(パソコンからのご利用)

お客様の口座からお振込ができます。

都度振込・振替はワンタイムパスワードのご利用が必須となります。(JA窓口で事前登録した口座への振込・振替はワンタイムパスワード不要です。)

新規振込・振替先口座の入力

1 振込・振替の画面を表示します。

| 日本-A 日田市報 (ベイジー)          | 手続きの変更 足前庁室 (過上返済) ガードローク                                                                                                    |
|---------------------------|----------------------------------------------------------------------------------------------------|
| 版达·版幣                     | 本文成型で自の会社構築への振込、およびご登録落みの日                                                                                                    |
| 新达·报营9编集·解除               | ME0080 - 8807 COIF.                                                                                                    |
| 振込・振器のご依頼内容和会・取消          |                                                                                                    |
| 振込・振芸現度語の変更               |                                                                                                    |
| *A #A 3333333             |                                                                                                    |
|                           | ● 重要放去提高计                                                                                                    |
| 200mm0755 振达·振替入出金明福(当月)  | e /[2/2-K安地の武師A                                                                                                    |
| 20212775》 振达·振替 入出金朝植(当月) | <ul> <li>バスワードな更のお思い</li> <li>シムバンクからのお知らせ</li> <li>リニュースものお知らせ</li> </ul>                                                                                                    |
| 2020月75 振込-振替入出金朝植(当月)    | <ul> <li>         ・ バスワードを見のお願か         ・ シバスシクルらのお知らせ         ・ ツニューアルのお知らせ         ・ ツニューアルのお知らせ         ・ ワニューアルのお知らせ         ・         ・         ・</li></ul>                |
| 2011年27月3 振动-振行入出金朝福(当月)  | (TAT-KETERSEN)     (TAT-KETERSEN)     (TAT-KETERSEN)     (UIII-TRADENSEN)     UIII-TRADENSEN     (UIII-TRADENSEN)     (UIIII-TRADENSEN)     (UIIIIIIIIIIIIIIIIIIIIIIIIIIIIIIIII |

メニューエリアの[振込・振替]タブをクリックし、サブメニューの[振込・振替]ボタンをクリックしてく ださい。

| JACO JA                | バンク                   |                                | 交享サイズを<br>安要する            | • # ;         | x 2112 | C 00791       |
|------------------------|-----------------------|--------------------------------|---------------------------|---------------|--------|---------------|
| 合木-ム 口座情報 振込-3         | 新日 税金・各種料<br>の払込み(ペイ: | 合 各種お中込・ご利用<br>シー) 手続き の       | サービス 定間貯金                 | ローン<br>(級上返済) | カードローン |               |
| ·振込·振器                 | COLUMN A COLUMN       | 100 ( # 6 # 4 ) ( ( 100 m / m) |                           | a. ###*7      |        | gano : exmitt |
| 引導口温を満沢して下さい。          | ANN / ENMANN          | /2000/2007/100                 | 2 · 32 @ 73 C 132 40 / 50 | 2.867.1       |        |               |
| 引落口徑情報一覧               |                       |                                |                           |               |        |               |
| <b>31</b> 2 <b>*</b> 2 | 普通                    | 1111111                        |                           |               |        |               |
|                        | 普通                    | 2222222                        |                           |               |        |               |
|                        |                       |                                |                           |               |        |               |

引落口座に指定する口座の[選択]ボタンをクリックしてください。

※引落口座が1件の場合や、ホーム画面の各口座情報欄にある「振込・振替」をクリックした場合は、この画面は表示されません。

| 5×-4                            | 口庭情報                                        | 振达·振信                                   | 税金・各部の払込み (ハ                         | 詳合 (<br>イシー)         | 5種都申込·<br>手続き                | ご利用サービスの変更                         | 定期财金                 | ローン<br>(級上返済)        | <b>カードロー</b>       | >             |
|---------------------------------|---------------------------------------------|-----------------------------------------|--------------------------------------|----------------------|------------------------------|------------------------------------|----------------------|----------------------|--------------------|---------------|
|                                 |                                             |                                         |                                      |                      |                              |                                    |                      |                      |                    | 美田ID:EKM05    |
| 版込·                             | 振器                                          |                                         |                                      |                      |                              |                                    |                      |                      |                    |               |
| 3136 D G                        | enis) isia                                  | • 后语方法语                                 | ur) Musses                           | ur>xea               | ur) eria                     | カ〉原語・原語の                           | 96402)s              | 心・振禁完了               |                    |               |
| 新込・新聞                           | 方法全进织机                                      | utten.                                  |                                      |                      |                              |                                    |                      |                      |                    |               |
| sian                            | 疫情报                                         | *8                                      |                                      | 普通                   | 11                           | 11111                              |                      | 5,000<br>5,000       | ,000円 5<br>,000円 5 | 高<br>引出Lの可能会積 |
| 1                               | 7                                           |                                         |                                      |                      |                              |                                    |                      |                      |                    |               |
| 1524-                           | 527.                                        |                                         |                                      |                      |                              |                                    |                      |                      |                    |               |
| LIN                             | 20165                                       |                                         |                                      |                      |                              |                                    |                      |                      |                    |               |
| ISTUN                           | 版込・振動                                       | 抗を指定                                    |                                      |                      |                              |                                    |                      |                      |                    |               |
| 1583 +<br>1                     | 家留先名<br>同志                                  | 新規に描述                                   | 感替先を指定し                              | **                   |                              |                                    |                      |                      |                    |               |
| 事前發                             | 国道の振動                                       | 、気替先                                    |                                      |                      |                              |                                    |                      |                      |                    |               |
| 受取人番                            | 9                                           |                                         | SIA·斯伯先在副                            | HR.                  |                              |                                    |                      |                      |                    |               |
| 振込・3<br>振込・振器<br>並べ替えま<br>(全2件) | 長替先一覧<br>先を選択して<br>たは、任業の<br>並べ替え:<br>取り込み: | a<br>C下さい。<br>のキーワード<br>重改   98<br>受取人名 | (カタカナ・英語<br>(太名   登録日<br>  111       | 9) 7552)<br>▼   2005 | 527.283<br><u>) 528</u><br>3 | することができま<br>  <u>支払人員号</u><br>  次1 | 17.<br>197           |                      |                    |               |
| RIR                             | <b>受助人名</b>                                 | 9ケトリ サ<br>第行 ヘヘ                         | FD 受收人番号                             |                      |                              | 9999999                            |                      |                      |                    |               |
|                                 |                                             | 個者 1<br>松晴人名                            | 秋秋口座<br>パウチュウ タロウ                    |                      |                              | anse.                              | 요하음 20:<br>·5월은 20:  | 19年02月20<br>19年02月20 | 8                  |               |
| aler                            | 2216<br>0401                                | 9クトリハ<br>銀行 △×0<br>備考 3<br>低級人名         | +コ 受歌人番号<br>)支店<br>家族口座<br>/クチュウ タロウ | - #i                 |                              | 8888686<br>RMSil                   | 全球日 201<br>- 振士日 201 | 19年02月20<br>19年02月20 | 8                  |               |
|                                 |                                             |                                         |                                      | (前                   | K-9                          | 1 (201-5)                          |                      |                      |                    |               |

[振込・振替先を指定]ボタンをクリックしてください。

受取人番号をご指定の場合は、『受取人番号を指定』をご参照ください。

登録済の振込・振替先口座から指定する場合は、『登録済振込・振替先口座から選択』をご参照く ださい。

|                             | 振迟·振                          | a oil         | 込み (へ        | (19-) | 11日本の 手り | 22.<br>22 | の変い     | 2 3   | 測貯會      | (WE) | (清)              | 6-10-      | ->              |
|-----------------------------|-------------------------------|---------------|--------------|-------|----------|-----------|---------|-------|----------|------|------------------|------------|-----------------|
| 1 1003 . 1025               |                               |               |              |       |          |           |         |       |          |      |                  |            | 更出ID: BKM       |
| SISCERR) B3                 | <ul> <li>         ·</li></ul> | 312           | 101 FE 101 ( | 限。支   | ( SHES   | 全结入力      | ) #33 · | 陈留内容。 | 112 ) IS | 込・接留 | 27               |            |                 |
| 接込・振習先の全動場5                 | なな形定し                         | crau.         |              |       | -        |           |         |       |          |      |                  |            |                 |
| 引寒日座祭報                      | 本店                            |               |              | 普通    |          | 111       | 1111    |       |          | 5    | ,000,0<br>,000,0 | 00円<br>00円 | 8度<br>6引出しの可能会額 |
| 転込・5部先<br>口存指数              |                               |               |              |       |          |           |         |       |          |      |                  |            |                 |
| 新しい金融機関を                    | 建识                            |               |              |       |          |           |         |       |          |      |                  |            |                 |
| フリーワード検                     | 梁 (金融                         | 魏阿名           | または          | 金融機   | 90-I     | (*)       |         |       |          |      |                  |            |                 |
| 0                           |                               |               |              |       | 857      |           |         |       |          |      |                  |            |                 |
| 最近の振込・振<br>000線行 040        | 【番先金周<br>□叙拉 (                | 社社に対か<br>シロム派 | ら選択<br>I     |       |          |           |         |       |          |      |                  |            |                 |
| 50音で検索                      |                               |               |              |       |          |           |         |       |          |      |                  |            |                 |
| * TAT                       | P                             | 力             | サ            | 9     | ナ        | л         | ~       | 17    | 5        | 9    |                  |            |                 |
| ○ 信用金庫                      | 4                             | +             | 2            | Ŧ     | Ξ        | E         | u.      |       | IJ       |      |                  |            |                 |
| Ch. BR (Chain A             | 9                             | 1             | ス            | y     | 7        | 7         | А       | а     | JU       |      |                  |            |                 |
| ○ 信用組合<br>○ 労働金庫            | 1                             | 15            | t            | 7     | ネ        | ~         | ×       |       | V        |      |                  |            |                 |
| ○ 使用報告<br>○ 労働金庫<br>○ 原協・漁協 | T                             |               | -            | -     | -        | _         | _       | _     |          |      |                  |            |                 |

振込・振替先の金融機関名のボタンがある場合は、そのボタンをクリックした後、振込・振替先支 店検索画面にて支店名を検索してください。

金融機関名は、フリーワード検索、最近の履歴もしくは50音検索をご利用のうえ、検索してください。

|                                                                                                    |                                                                                                   | 120 (M12-)                                                                                                    | 手続きの変更べ                                                    | 间好畫(經上退済) 7-1-0-2                     |
|----------------------------------------------------------------------------------------------------|---------------------------------------------------------------------------------------------------|----------------------------------------------------------------------------------------------------|------------------------------------------------------------|---------------------------------------|
| 1 1223 . 1235                                                                                                    |                                                                                                   |                                                                                                    |                                                            | 王宏10:88400                            |
| SISCERR)                                                                                                    | 振送·振器方法课院                                                                                         |                                                                                                    | ()金額入力)振込・影響内容相                                            | 112 \ 533 · 5277                      |
| 新込・毎望先の金                                                                                                    | 895%を現代して下さい。                                                                                     |                                                                                                    |                                                            |                                       |
| 引き目を構成                                                                                                    | 本店                                                                                                | 普通                                                                                                    | 1111111                                                    | 5,000,000円 秋高<br>5,000,000円 お利出しの可能金額 |
| V                                                                                                    |                                                                                                   |                                                                                                    |                                                            |                                       |
| 52-53 <b>7</b>                                                                                                    |                                                                                                   |                                                                                                    |                                                            |                                       |
| and a second second sec |                                                                                                   |                                                                                                    |                                                            |                                       |
| LINGHT                                                                                                    |                                                                                                   |                                                                                                    |                                                            |                                       |
| 田空時報<br>振込・振替先                                                                                                    | の金融機関を道択                                                                                          |                                                                                                    |                                                            |                                       |
| 日初初報<br>  振込・振替先<br>全時編発を選択す                                                                                                    | この金融機関を選択<br>るか、キーワードの限り2                                                                         | とみをして下さい。                                                                                                    |                                                            |                                       |
| <ul> <li>一振込・振替先<br/>全時項契を選択す</li> <li>金融換問の種類</li> </ul>                                                                                                    | :の金融機関を選択<br>るか、キーワードの取り2<br>第 ® すべて © 銀行                                                         | 3みをして下さい。<br>○ 信用金庫 ○ 信用                                                                                                | 和合 〇 労働企業 〇 震盛・                                            | <b>2</b> 3                            |
| <ul> <li>1 振込・振替先</li> <li>全時編集を選択す</li> <li>金融時間の提示</li> <li>キーワード入力</li> </ul>                                                                                                    | の金融機関を選択<br>るか、キーワードの約92<br>頃 ● すべて ○ 銀行<br>り ○                                                   | 3みをして下さい。<br>○ 信用全庫 ○ 信用                                                                                                | 188合 〇 万歳全座 〇 震盗・<br>                                      | #¥3                                   |
|                                                                                                    | 2の金融機関を選択<br>るか、キーワードの校交2<br>頃 ● すべて ○ 銀行<br>b ○<br>MMS ○○○銀行 全                                   | 込みをして下さい。<br>○ 信用金庫 ○ 信用<br>1944月3-ド 9999                                                                               | 188台 〇 労働会庫 〇 震盛・<br>                                      | <b>%</b> \$                           |
| 日本の料     「浜込・浜替先<br>金融県なを選択す     金融時間の種類     キーワード入力     「湖沢 全部     選択     全部                                                                                                    | の金融破闘を選択<br>るか、キーワードの校の2<br>頃 9 すべて 0 銀行<br>b 0<br>19988 000銀行 金<br>19988 040銀行 金                 | 込みをして下さい。<br>○ 信用金庫 ○ 信用<br>(副稿列3-ド 9999<br>(副稿列3-ド 9998                                                                | 1816 〇 労働会庫 〇 震盛・<br>-  -  -  -  -  -  -  -  -  -  -  -  - | #\$                                   |
|                                                                                                    | の 金融機関を選択<br>るか、 キーワードの校交<br>強  の すべて 0 銀行<br>5 0<br>1945 000銀行 金<br>1945 000銀行 金<br>1945 000銀行 金 | <ol> <li>3みをして下さい。</li> <li>○ 信用全庫 ○ 信用</li> <li>※ 副発用コード 9999</li> <li>※ 副発用コード 9996</li> <li>※ 副発用コード 9997</li> </ol> | 1886 0 万後全岸 0 景悠・<br>-  -  -  -  -  -  -  -  -  -  -  -  - | #\$                                   |

振込・振替先の金融機関情報の[選択]ボタンをクリックしてください。

金融機関情報が複数のページにわたって表示された場合は、キーワード検索をご利用ください。 金融機関名の全部または一部を入力し、[検索]ボタンをクリックすると、表示された一覧からさら に絞り込むことができます。
|                  | 6 口座切         | NG IEU  | 小服器      | の払込み       | 各種料価<br>(ペイジ・ | -) 61 | #お中込・こ<br>手続き | の変更     | 定開貯會        | ロージ<br>(級上返済)  | ) <b>7-FC</b>    | ע-נ          |        |
|------------------|---------------|---------|----------|------------|---------------|-------|---------------|---------|-------------|----------------|------------------|--------------|--------|
| 1 10713          | . 15.85       |         |          |            |               |       |               |         |             |                |                  | <b>王王10</b>  | : EKMO |
| 6130             | Cane )        | 53 · 54 | 方法调制     | 2)@#168    | Main          | 20313 | 金額入力)         | 描述·描望内容 | 54412 ) 154 | · 核督党7         | n -              |              |        |
| 語込・語             | SKOK8         | east    | TEU      |            |               |       |               |         |             |                |                  |              |        |
| 31%              | 1848          | *5      | 8        |            | -             | 58    | 1111          | 111     |             | 5,000<br>5,000 | 0,000円<br>0,000円 | 敗高<br>お引出しの可 | 統全額    |
| 50<br>0          | · 医盐先<br>受消暇  |         | 8        | NAME.      | 000           | 17    |               |         |             |                |                  |              |        |
| 振込・              | 振替先の          | の支店を    | 进祝       |            |               |       |               |         |             |                |                  |              |        |
| 179              | -9-1          | くで検索    | (又名      | 名または       | 支店口           | - 15) | -             |         |             |                |                  |              |        |
|                  |               |         |          |            | _             | 65    | *             |         |             |                |                  |              |        |
| 最近<br>  404      | の振込・<br>文名 ム  | 振替先     | 支店か      | ら遊訳<br>0文店 |               |       |               |         |             |                |                  |              |        |
| 1 cox            | または、          | FILTY   | -<br>Myt | で検索        |               | _     |               | _       |             |                |                  |              |        |
| 1506             | 力             | サ       | 9        | ナ          | Л             | ₹     | 7             | フ       |             |                |                  |              |        |
| 7                |               | 31      | Ŧ        | 3          | E             | -     | U.            |         |             |                |                  |              |        |
| 7<br>7<br>1      | Ŧ             |         | ine.     | 2          | 7             | A     | エル            |         |             |                |                  |              |        |
| アイウ              | +<br>2        | ス       | 2        |            | _             |       |               |         |             |                |                  |              |        |
| 7<br>イ<br>ウ<br>エ | +<br>17<br>17 | スセ      | 7<br>7   | *          | ~             | ×     | V             |         |             |                |                  |              |        |

金融機関の支店名をフリーワード検索、最近の履歴もしくは50音検索をご利用のうえ、検索してく ださい。

|                                                                                              | N 387-3883                                                                                                    | 税金・各種料金<br>の払込み (ペイジー)                           | 各種都中込-<br>手続き | ご利用サービス<br>の変更 | 定期貯金                    | ローン<br>(級上返済) | <b>カードロ</b> - | ->             |
|----------------------------------------------------------------------------------------------|----------------------------------------------------------------------------------------------------|--------------------------------------------------|---------------|----------------|-------------------------|---------------|---------------|----------------|
|                                                                                              |                                                                                                    |                                                  |               |                |                         |               |               | 画出ID: EKMOO    |
| 版込・振替                                                                                        |                                                                                                    |                                                  |               |                |                         |               |               |                |
| 3180022R) #3                                                                                 | 这·原誓方法测到                                                                                                    | R) SUMMER DO                                     | 388R 全国入力     | の論語・話語への       | \$\$ <b>\$\$\$</b> \$\$ | と・振禁党了        |               |                |
| 類込・振留先の支店を                                                                                   | 細胞して下さい                                                                                                    | •                                                |               |                |                         |               |               |                |
| 引港田座靖報                                                                                       | 本店                                                                                                    | 普通                                               | 111           | 11111          |                         | 5,000         | · (000円 )     | 教育<br>活出しの可能会額 |
| T                                                                                            |                                                                                                    |                                                  |               |                |                         |               |               |                |
| 153.1517F                                                                                    | 2                                                                                                    | NAME OCOM                                        |               |                |                         |               |               |                |
|                                                                                              |                                                                                                    |                                                  |               |                |                         |               |               |                |
| 口座佛報                                                                                         |                                                                                                    |                                                  |               |                |                         |               |               |                |
| 日産情報                                                                                         | 支法を選択                                                                                                    |                                                  |               |                |                         |               |               |                |
| ロ座情報<br>構造・振替先の<br>支店を選択するか、キ                                                                | 支店を選択<br>ニーワードの絞り                                                                                                    | 込みをして下さい。                                        |               |                |                         |               |               |                |
| ロ 生物家<br>  振込・振替先の<br>支送を選択するか、キ<br>キーワード入力                                                  | 支店を選択<br>ワードの役り<br>ム                                                                                                    | 込みをして下さい。                                        |               | 教知             |                         |               |               |                |
| ロ先術家<br>「振込・振替先の」<br>支きを選択するか、キ<br>キーワード入力                                                   | 支店を選択<br>ワードの限り<br>(ム                                                                                                    | 込みをして下さい。                                        | _             | 建築             |                         |               |               |                |
| 日<br>振込・振替先の<br>支きを選択するか、キ<br>キーワード入力<br>選択<br>支き名                                           | 支店を選択<br>ワードのゆり<br>□<br>□<br>□ □ □ □ <b>□</b> □ □ □ □ <b>□</b> □ □ □ <b>□</b> □ □ <b>□</b> □ <b>□</b> □ <b>□</b> □ □ □ □ | 込みをして下さい。<br>を83-ド <b>001</b>                    | -             | 枝流             |                         |               |               |                |
| ロ 近時報<br>振込・振替先の<br>支きを選択するか、キ<br>キーワード入力<br>選択<br>支き名<br>選択<br>支き名                          | 支店を選択<br>ワードの役り<br>「ム<br>ムムム支店 !<br>ム〇口支店 !                                                                              | 込みをして下さい。<br>をGD-ド 001<br>をGD-ド 002              | -             | 线索             |                         |               |               |                |
| 一 近 近 新                                                                                      | 支店を選択<br>フードの限り<br>「ム<br>ムムム支店 :<br>ム〇口支店 :                                                                              | 込みをして下さい。<br>を83-ド 001<br>を83-ド 002              | _             | 検索             |                         |               |               |                |
| ロージャック<br>「振込・振替先の」<br>支きを選択するか、キ<br>キーワード入力<br>「選択」 文さ名<br>「選択」 文さ名<br>「選択」 文さ名<br>「選択」 文さ名 | 支店を選択<br>- ワードの役り<br>(A)<br>A)<br>A)<br>A)<br>A)<br>A)<br>A)<br>A)<br>A)<br>A)                                           | 込みをして下さい。<br>を83-ド 001<br>を83-ド 002<br>を83-ド 003 | _ (           | 技術             |                         |               |               |                |

振込・振替先の支店情報の[選択]ボタンをクリックしてください。

支店情報が複数のページにわたって表示された場合は、キーワード検索をご利用ください。 支店名の全部または一部を入力し、[検索]ボタンをクリックすると、表示された一覧からさらに絞り 込むことができます。

|                                                                                                    | · 振込·振替 · 秋金·各                                                                                                    | 料合 各                                                                                                    | ほお中込・ご利用サービス え                                                                                       | 周貯金 (15 15 15 カードロー)                                                             | 2                            |
|----------------------------------------------------------------------------------------------------|----------------------------------------------------------------------------------------------------|----------------------------------------------------------------------------------------------------|----------------------------------------------------------------------------------------------------|----------------------------------------------------------------------------------|------------------------------|
|                                                                                                    | William (                                                                                                    | (-V.P)                                                                                                    | THE WAX                                                                                              | (ALLISAT)                                                                        | 美爱10:8KM                     |
| 版这·振替                                                                                                    |                                                                                                    |                                                                                                    |                                                                                                    |                                                                                  |                              |
| 518023R) IS                                                                                                    | 这·陈蓉方法观究 ) 金利和某                                                                                                    | ur) zemp                                                                                                    | 全国入力 原込・原始内容                                                                                         | 113 》版这·振动完了                                                                     |                              |
| 指达·振怒先口径, 全                                                                                                    | 雄を入力して下さい。                                                                                                    |                                                                                                    |                                                                                                    |                                                                                  |                              |
| alamakasa                                                                                                    | *8                                                                                                    | #3                                                                                                    | 111111                                                                                               | 5.000.000円 13                                                                    | 惠                            |
| SUBLICENTS                                                                                                    |                                                                                                    |                                                                                                    |                                                                                                    | 5,000,000円 a                                                                     | 引出しの可能全額                     |
| $\checkmark$                                                                                                    |                                                                                                    |                                                                                                    |                                                                                                    |                                                                                  |                              |
| 53·53%                                                                                                    | 289986 0                                                                                                    | 00 <b>11</b> 17                                                                                                    |                                                                                                    |                                                                                  |                              |
| 口疫情報                                                                                                    | 288 A.                                                                                                    | 山支店                                                                                                    |                                                                                                    |                                                                                  |                              |
| 编队,编制委门                                                                                                    | 応 余話の影響                                                                                                    |                                                                                                    |                                                                                                    |                                                                                  |                              |
| 口座番号,受收人名(                                                                                                    | 2半角で入力して下さい。                                                                                                    |                                                                                                    |                                                                                                    |                                                                                  |                              |
|                                                                                                    | (後編) 9日                                                                                                    | <ul> <li>普通</li> </ul>                                                                                                    |                                                                                                    |                                                                                  |                              |
|                                                                                                    |                                                                                                    | ○ 当座                                                                                                    |                                                                                                    |                                                                                  |                              |
|                                                                                                    | (20) 0559                                                                                                    | (10.00                                                                                                    |                                                                                                    |                                                                                  |                              |
|                                                                                                    | favel mana                                                                                                    | 99999999                                                                                                    |                                                                                                    |                                                                                  |                              |
|                                                                                                    | 受款人名                                                                                                    | (半角カタカ                                                                                                    | ナ・英歌)                                                                                                |                                                                                  |                              |
|                                                                                                    |                                                                                                    | (例) 分刊 X<br>※確認通知                                                                                                    | り<br>の英語は大文字に変換されま                                                                                   | τ.                                                                               |                              |
|                                                                                                    |                                                                                                    | 771-1773                                                                                                    |                                                                                                    |                                                                                  |                              |
|                                                                                                    | [参3] 第込·將當会相                                                                                                    | -                                                                                                    | 100                                                                                                  | 000 PI                                                                           |                              |
|                                                                                                    |                                                                                                    | <ul> <li>・ 手数料を</li> <li>○ 手数料を</li> </ul>                                                                                                    | 合まない宣 論(過称の振込・<br>含んだ会 額(手数科先方負担                                                                     | 新作)<br>3)                                                                        |                              |
|                                                                                                    |                                                                                                    | FREERE                                                                                                    | ご確認のうえ、ご識記ください、                                                                                      |                                                                                  |                              |
|                                                                                                    |                                                                                                    | • 「手数料金                                                                                                    | 含まない金額」(通常の振込・振<br>金融現への入力金額が受け入口の                                                                   | #)<br>約2入金されます。気軽人口座からは                                                          |                              |
|                                                                                                    |                                                                                                    | 根への入力<br>・「手数料を                                                                                                    | 含額と所定の手数料が引き落とる<br>含んだ会積」(手数料元方負担)                                                                   | n#7.                                                                             |                              |
|                                                                                                    |                                                                                                    | 類込・務督<br>受殺人とご                                                                                                    | 全装現への入力会積から所定の引<br>調整のうえご利用下さい。                                                                      | 設料を差し引いた含積が受数人口座                                                                 | に入会されます。                     |
|                                                                                                    |                                                                                                    | 低機人口座<br>の形取引で                                                                                                    | からは、振込・振替会積模への7<br>は、依頼人口理からの引席会議が                                                                   | 、力会議が引き落とされます。(手数<br>に 振込・振替会額模への入力会額よ                                           | 料の基準会植航後<br>り少なくなる場合         |
|                                                                                                    | the second second second second second second second second second second second second second second second s                                                                                                    | があります                                                                                                    | 、) 詳細は、ごちらをご開始くた                                                                                     | 200                                                                              |                              |
|                                                                                                    | 预达·频量指定日                                                                                                    | 2019年02月                                                                                                    | 2019/2019/202                                                                                        | 327日 (水) 这 新定可能                                                                  |                              |
|                                                                                                    | 原这·振誉依赖人名                                                                                                    | (半角カタカ                                                                                                    | ナ - 英政)                                                                                              |                                                                                  |                              |
|                                                                                                    |                                                                                                    | (H) 702 年<br>※確認衝動                                                                                                    | が<br>で英数は大文学に変換されま                                                                                   | <b>7</b> .                                                                       |                              |
|                                                                                                    |                                                                                                    |                                                                                                    |                                                                                                    |                                                                                  |                              |
|                                                                                                    |                                                                                                    | 1091090                                                                                                    | ,                                                                                                    |                                                                                  |                              |
| * 125014. 8573                                                                                                    | カアルス設定でのみ始まざがて                                                                                                    | 1051090                                                                                                    | /                                                                                                    |                                                                                  |                              |
| ※ 指定日は、表示さ<br>※ 振込死口座の金融                                                                                                    | れている観然でのみ指定可能で<br>編集が算時指述の取扱時間拡大                                                                                                    | 7.                                                                                                    | ,<br>い場合や、システムメンテナン                                                                                  | スまたは、受取人希望等により取引                                                                 | できない状態となっ                    |
| <ul> <li>※ 指定日は、表示さ</li> <li>※ 振込先口座の金融</li> <li>※ 振込先口座の金融</li> <li>※ 公開は米魚で入力</li> </ul>                                                                                                    | れている統領でのみ指定可能で<br>風外が取得な込み指定可能で<br>送とならない場合があります。<br>して下さい、なお、「X(中マ                                                                                                    | ノウチュウタロ<br>す。<br>に別応していた<br>ーク)」(                                                                                                    | /<br>い場合や、システムメンテナン<br>(コンマ) 」は入力しないように                                                              | スまたは、受助人希望等により取引<br>ご注意下さい。                                                      | できない状態とな                     |
| <ul> <li>※ 指定日は、表示さ</li> <li>※ 振込売日座の金融<br/>る場合は、即時新</li> <li>※ 会員は半角で入力</li> <li>※ 振込・振留伝域人</li> </ul>                                                                                                    | れている製造でのみ指定可能で<br>毎期が即時指込の専民時間に大<br>込とならない場合があります。<br>して下さい、なお、「¥(四マ<br>名につきましては使用できない                                                                                                    | <ul> <li>ノクチュクタロ・</li> <li>す。</li> <li>(こ別応していた</li> <li>ーク) 」「、</li> <li>文次がありまう</li> </ul>                                                  | ァ<br>い場合や、システムメンテナン<br>(コンマ) 」は入力しないように<br>F.                                                        | スまたは、受助人希望等により取引<br>ご注意下さい。                                                      | Tarvksza                     |
| <ul> <li>※ 指支目は、表示さ</li> <li>※ 振込先口座の会戦<br/>る場合は、即時野</li> <li>金融は半角で入力</li> <li>※ 振込先口屋が存在</li> <li>※ 回知の上の単の</li> </ul>                                                                                                    | れている観察でのみ指定可能で<br>編成が部時指込の取扱時間だ<br>込とならない場合があります。<br>して下さい、なお、「¥ (円<br>名につきましては使用できない<br>しない場合は、次第一て日空中<br>しない場合は、大部一で日空中                                                                                                    | <ul> <li>ノクチュクタロ・</li> <li>す。</li> <li>(に対応していた)</li> <li>ーク) 」「、</li> <li>文本がありまう</li> <li>り美里が表示さ</li> </ul>                                | /<br>(コンマ) 」は入力しないように<br>「、<br>にわます、ご知志の差込・声描まつつつ                                                    | スまたは、受助人希望等により取引<br>ご注意下さい。<br>口座をご確認の上、再度ご入力下さ<br>目来、参加した第キャムにご知道の              |                              |
| <ul> <li>※ 指定日は、表示さ</li> <li>※ 振込天口座の金融<br/>る場合は、即約55</li> <li>※ 意識は半角で入功</li> <li>※ 振込先口屋が存在</li> <li>※ 取じたいような場合</li> <li>・ 口徑確認後の用込</li> </ul>                                                                                                    | れている範囲でのみ指定可能で<br>編開が算時接込の取扱時間に大<br>込とならない場合があります。<br>して下さい、なお、「¥(円マ<br>名につきましては使用できない<br>しない場合は、次美面で口袋参<br>は接込先の口袋名義が表示され<br>操作の中が別数が一支別数以上                                                                                                    | ノウチュウタロ・<br>す。<br>に対応していた<br>ーク)」「、<br>文示がありまう<br>り美生が表示さ<br>ないことがあり、<br>となった場合                                                               | /<br>(コンマ) 」は入力しないように<br>「.<br>います。ご招走の振込・振聞先の口段<br>りますので、振込・振聞先の口段                                  | スまたは、受助人考望等により取引<br>ご注意下さい。<br>口座をご確認の上、再度ご入力下さ<br>番号・受助人名等を十分にご確認の。             | できない状態とな<br>い。<br>上ご入力下さい。   |
| <ul> <li>※ 指定日は、表示さ</li> <li>※ 振込先口座の金融<br/>を場合は、影料系</li> <li>※ 査録は半角で入力</li> <li>※ 振込先口屋が存在</li> <li>※ 取じたり屋が存在</li> <li>※ 取じたり屋が存在</li> <li>※ 取じたりの工業時</li> </ul>                                                                                                    | れている製器でのみ指定可能で<br>種類が即時接込の取扱時間に大<br>込とならない場合があります。<br>して下さい、なお、「¥(四マ<br>名につきましては使用できない<br>しない場合は、次面面で回望が<br>は接込先の口塗名義が表示され<br>操作の中が回数が一定回数以上<br>は入力が一定回数以上となった。                                                                                                    |                                                                                                    | /<br>(コンマ) 」は入力しないように<br>f.<br>20ます。ご指定の振込・振替先の口道<br>)ますので、振込・振替先の口道                                 | スまたは、受助人希望等により取引<br>ご注意下さい。<br>口座をご確認の上、再度ご入力下さい<br>書号・受助人名英を十分にご確認の。            | できない状態とな<br>い。<br>上ご入力下さい。   |
| <ul> <li>※ 指支目は、表示さ</li> <li>※ 振込先口座の金融<br/>る場合は、即時野</li> <li>※ 雪融は半角で入力</li> <li>※ 振込先口屋が存在</li> <li>※ 原込先口屋が存在</li> <li>・ 四屋橋部後の用込</li> <li>・ 振込先口屋の倉職</li> <li>・ 振込先口屋の金融</li> </ul>                                                                                 | れている転居でのみ指定可能で<br>毎期が部時指込の取扱時間結大<br>込とならない場合があります。<br>して下さい、なお、「¥ (円マ<br>名につきましては使用できない<br>しない場合は、次美国で口服が<br>なび、使用が表示され<br>提祥の中が回該が一定回該以上となった<br>毎期がうが行走回該以上となった<br>毎期がうり行込の取扱時間にの取扱時間にか                                                                                                    |                                                                                                    | /<br>(コンマ) 」は入力しないように<br>f。<br>います。ご知志の振込・振雄先の口段<br>い場合                                              | スまたは、受助人希望等により取引<br>ご注意下さい。<br>口座をご確認の上、再度ご入力下さ<br>番号・受助人名英を十分にご確認の。             | できない状態とな<br>い。<br>上ご入力下さい。   |
| <ul> <li>※ 指支目は、表示さ</li> <li>※ 振込天口座の金融<br/>る場合は、即時期</li> <li>※ 金融は半角で入力</li> <li>※ 訴込氏口屋が存在</li> <li>※ 以下のよび存在</li> <li>※ 以下のよび後の振込</li> <li>※ 防込先口屋の金融</li> <li>※ 振込先口屋の金融</li> <li>※ 振込先口屋の金融</li> <li>※ 振込先口屋の金融</li> <li>※ 振込先口屋の金融</li> <li>※ 変換人名のご入力</li> </ul> | れている観然でのみ指定可能で<br>編髪が部時接込の取扱時間指力<br>込とならない場合があります。<br>して下さい、なお、「¥(円マ<br>名につきましては使用できない<br>しない場合は、次調面で口袋が<br>は振込先の口梁名美が衣示され<br>しない場合に、次調面で口袋が<br>は振込先の口梁名美が衣示され<br>しない場合に、次調面で口袋が<br>ないない<br>構成がの口袋名美が衣示され<br>にあい<br>見たなった<br>現成がしたの<br>に<br>ない<br>ない<br>に<br>ない<br>に<br>ない<br>に<br>た<br>に<br>た<br>の<br>に<br>ない<br>に<br>た<br>に<br>た<br>の<br>に<br>な<br>い<br>に<br>た<br>の<br>に<br>な<br>し<br>で<br>し<br>た<br>に<br>後<br>に<br>で<br>し<br>で<br>し<br>で<br>し<br>で<br>し<br>で<br>し<br>で<br>し<br>で<br>し<br>で<br>し<br>で<br>し<br>で<br>し<br>で<br>し<br>で<br>し<br>な<br>い<br>、<br>れ<br>い<br>な<br>の<br>に<br>な<br>し<br>で<br>し<br>な<br>い<br>し<br>て<br>し<br>な<br>い<br>し<br>て<br>し<br>な<br>い<br>し<br>な<br>い<br>て<br>し<br>な<br>い<br>し<br>な<br>い<br>し<br>な<br>い<br>し<br>な<br>し<br>に<br>た<br>の<br>の<br>い<br>な<br>し<br>な<br>し<br>た<br>こ<br>の<br>な<br>い<br>し<br>な<br>し<br>な<br>い<br>し<br>な<br>る<br>ま<br>が<br>た<br>こ<br>の<br>の<br>な<br>し<br>な<br>ら<br>た<br>こ<br>の<br>た<br>な<br>し<br>た<br>て<br>の<br>い<br>な<br>し<br>た<br>こ<br>の<br>た<br>な<br>し<br>た<br>こ<br>の<br>の<br>に<br>た<br>こ<br>の<br>の<br>な<br>た<br>こ<br>た<br>な<br>た<br>こ<br>た<br>な<br>た<br>た<br>た<br>た<br>た<br>な<br>た<br>た<br>た<br>た<br>た<br>た<br>た<br>っ<br>た<br>た<br>っ<br>た<br>し<br>た<br>し<br>た<br>し<br>た<br>し<br>た<br>い<br>た<br>た<br>っ<br>た<br>し<br>た<br>し<br>た<br>こ<br>た<br>っ<br>た<br>こ<br>っ<br>ん<br>こ<br>し<br>て<br>っ<br>ん<br>こ<br>つ<br>っ<br>た<br>こ<br>っ<br>っ<br>た<br>こ<br>つ<br>、<br>っ<br>い<br>っ<br>た<br>こ<br>っ<br>っ<br>、<br>こ | JクF1ウタロ・     オ・     に対応していた     ーク) 」「、     文文があります     り支重が表示さ     ないことがあり     となった場合     切らしていた     信約応していた     信約応していた     信約応していた         | /<br>(コンマ) 」は入力しないように<br>f。<br>(れます、ご知志の振込・振器先の口違<br>しますので、振込・振器先の口違<br>れい場合                         | スまたは、受助人希望等により取引<br>ご注意下さい。<br>口座をご確認の上、再度ご入力下さい<br>番号・受助人名等を十分にご確認の。            | できない状態とな<br>い。<br>上ご入力下さい。   |
| ※ 据定日は、表示さ<br>※ 据定日は、表示さ<br>※ 振込死口座の金融<br>る場合は、即時野<br>※ 登録し、即話が存在<br>※ 振込先口屋が存在<br>※ 振込先口屋の存む<br>・振込先口屋の金融<br>※ 読込先口屋の金融<br>※ 読込先口屋の金融<br>※ 読込先口屋の金融<br>※ 読込先口屋の金融<br>※ 読込先口屋の金融<br>※ 読込先口屋の金融<br>※ 読込先口屋の金融                                                            | れている観察でのみ指定号称で<br>編集が影響構造の取扱時間に大<br>込とならない場合があります。<br>して下さい、なお、「¥(円マ<br>名につきましては使用できない<br>しない場合は、次第断で口程<br>はない場合し、次第断で口程<br>はないなの日常名前が広見され<br>成本のの単合数が一定影数以上<br>は入力が一定影数以上となった<br>編集が50年しては数下の本にご<br>、30文文以内にてご入力下<br>の知られたマンスをけてご                                                                                                    | JOF1091     f.     (に対応していた     ーク) J 「,     文示がありまう     り支重が表示さ     ないことがあり     となった場合     場合     に対応していた     信息下さい。     さい(3125)     入力下さい。 | /<br>(コンマ) J は入力しないように<br>f.<br>f.<br>f.<br>f.<br>f.<br>f.<br>f.<br>f.<br>f.<br>f.<br>f.<br>f.<br>f. | スまたは、受助人希望等により取引<br>ご注意下さい。<br>ロ座をご確認の上、再度ご入力下さい<br>書号・受助人名称を十分にご確認の。<br>となります)。 | てきない状態とな<br>い、<br>上ご入力下さい。   |
| <ul> <li>※ 指定日は、表示さ</li> <li>※ 振込先口座の金融<br/>る場合は、即特新</li> <li>※ 雪橇は半角で入力</li> <li>※ 振込先日屋が存在</li> <li>※ 取込先の口屋が降む</li> <li>・振込先の口屋の雪穂</li> <li>※ 振込先の口屋の雪穂</li> <li>※ 振込先口屋の金穂</li> <li>※ 受取人名のご入力</li> <li>&gt; 受取人名の注入名</li> </ul>                                    | れている軟器でのみ指定可能で<br>無限が部時指込の時度時間ださ<br>込とならない場合があります。<br>して下さい、なお、「¥(四マ<br>名につきましては使用できない<br>しない場合は、次重素で已受け<br>は振込先の口愛名義が表示され<br>投行の中が回数が一定回数以上となった。<br>無限がうれた少を提携してい<br>にあたりましては以下の本にご<br>か、30文字以内にてご入力下<br>の間は半角スペースを立けてご                                                                                                    | ノクチュウタロ・<br>す。<br>に対応していれ<br>ーク)」「、<br>文求がありまう<br>り装玉が表示さ<br>ないことがあり、<br>となった場合<br>場合<br>ない場合<br>に対応していれ<br>合意下さい、<br>さい(31文5<br>入力下さい、       | /<br>(コンマ) 」は入力しないように<br>f.<br>されます。ご招走の形込・振雄先の口違<br>さますので、振込・振雄先の口違<br>れい場合<br>れい場合                 | スまたは、受助人希望等により取引<br>ご注意下さい。<br>口空をご確認の上、再度ご入力下さ<br>昔号・受助人名称を十分にご確認の<br>となります)。   | נפטיינשבטי<br>יי<br>בכלטדפיי |

必要項目を入力し、[確認画面へ]ボタンをクリックしてください。

振込・振替金額について、下記ご注意をご確認ください。

●「手数料を含まない金額」(通常の振込・振替)の場合

振込・振替金額欄への入力金額が受取人口座に入金されます。依頼人口座からは、振込・振替金 額欄への入力金額と所定の手数料が引き落とされます。

●「手数料を含んだ金額」(手数料先方負担)の場合

振込・振替金額欄への入力金額から所定の手数料を差し引いた金額が受取人口座に入金されま す。受取人とご調整のうえご利用ください。依頼人口座からは、振込・振替金額欄への入力金額が 引き落とされます。(手数料の基準金額前後のお取引では、依頼人口座からの引落金額が、振 込・振替金額欄への入力金額より少なくなる場合があります。)

振込・振替指定日は5営業日先まで指定できます。

入力された振込先の口座情報に誤りがあった場合は、「振込・振替(口座誤り)」画面が表示される 場合があります。

9 お取引を確定します。

|                                     |                                              |                                |                              | 高度10:86%0                                          |
|-------------------------------------|----------------------------------------------|--------------------------------|------------------------------|----------------------------------------------------|
| 版込・振替                               |                                              |                                |                              |                                                    |
|                                     | 8.3 · 陈馨方话湖院 〉 金融                            | insy (rinne                    | R》自己为了 新达·新兰内                | 市地区) 原达·斯雷完了                                       |
| よろしければワンタ                           | イムバスウードを入力し、                                 | 「確定する」ボタン                      | を押して下さい。                     |                                                    |
| 51800£948                           | *8                                           | 普通                             | 1111111                      | 5,000,000円 決局<br>5,000,000円 255出しの可能金額<br>(1115年8) |
| $\checkmark$                        |                                              |                                |                              |                                                    |
| 新込·振留元<br>口袋作品                      | 金融编辑                                         | 8 000 <b>11</b> 77             |                              | (10.44)                                            |
| Lagranit                            |                                              | 2                              |                              |                                                    |
|                                     | 2.01                                         | 0 000,000                      |                              | IIIEX61                                            |
|                                     | 64                                           | 日普通                            |                              |                                                    |
|                                     | 0264                                         | 99999999                       |                              |                                                    |
|                                     | 受取人的                                         | ち ウケトリ サチコ                     |                              |                                                    |
|                                     | 振込-振音会和                                      | 100,000F                       | 104100000                    |                                                    |
|                                     | 50年24日本                                      | B 028208                       | R1433013)                    |                                                    |
|                                     | 报込-报望依赖人                                     | 6 /0710 900                    |                              |                                                    |
|                                     |                                              |                                |                              | (IIIE34)                                           |
| ※原込先日座の金融<br>いる場合は、即時振<br>※「手数料を含んだ | 編開が部時部込の取扱時間<br>込とならない場合がありま<br>金額」(手数料先方負担) | N版大に対応していな<br>27.<br>の算出方法は、二当 | い場合や、システムメンテナ)<br>らなご教授ください。 | >スまたは、受助人希望等により取引できない状態となっ                         |
| 「相手からの指示を                           | 受けながらの操作は振り込                                 | Longonator.                    | この振り込みは、大丈夫です。               | <b>かり振り込め計取には十分注意しましょう。</b>                        |
| 1729760                             | マードの入力                                       |                                |                              |                                                    |
| (2)                                 | (#約1) ワンタイム(スワ                               | - 12                           |                              |                                                    |

内容をご確認のうえ、ワンタイムパスワードを入力し、[確定する]ボタンをクリックしてください。

すでに同一振込情報(受付日または指定日、振込先口座、金額)が存在する場合に二重振込注意 のメッセージが表示されます。

内容をご確認のうえ、チェックボックスにチェックを入れ、登録を確定してください。

#### 10 振込・振替のお取引が完了しました。

[振込・振替先の登録]ボタンをクリックすると、今回ご利用の振込先を登録することができ、次回のお取引からは、振込先一覧の[選択]ボタンでご利用いただけます。

同一の引落口座で続けてお振込を行う場合は、[続けて振込・振替を行う]ボタンをクリックすると、 振込方法の選択画面が表示されます。

お取引結果は、[振込・振替]タブのサブメニューの[振込・振替のご依頼内容照会・取消]ボタンから確認することができます。手順は、振込・振替の『ご依頼内容の照会・取消』をご参照ください。

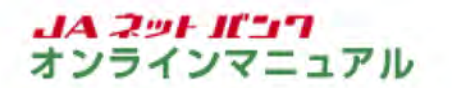

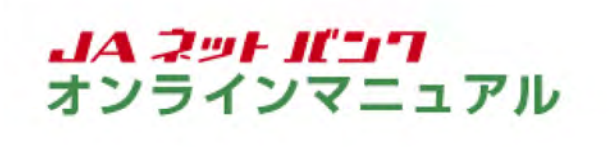

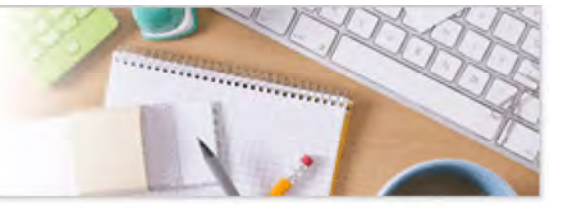

## サービスのご利用方法

# 振込·振替

振込・振替(パソコンからのご利用)

お客様の口座からお振込ができます。

都度振込・振替はワンタイムパスワードのご利用が必須となります。(JA窓口で事前登録した口座への振込・振替はワンタイムパスワード不要です。)

受取人番号を指定

1 振込・振替の画面を表示します。

| 本支充量や豊の金融機関への振込、およびご登録済みの日<br>産業の振込・最繁ができます。       |
|----------------------------------------------------|
| 屋間の描込・振動ができます。                                     |
|                                                    |
|                                                    |
|                                                    |
| ×                                                  |
| <ul> <li>重要なお知らせ。</li> <li>パスワード交渉のお除い。</li> </ul> |
| • 1AK>2N505851<br>• 923-74058551                   |
| 0クイン展歴 最新3件                                        |
|                                                    |

メニューエリアの[振込・振替]タブをクリックし、サブメニューの[振込・振替]ボタンをクリックしてく ださい。

|                                         | バンク                    |                          | 57555<br>5755   | 。中大              | <u>MJ (8000)</u> |
|-----------------------------------------|------------------------|--------------------------|-----------------|------------------|------------------|
| 合木-ム 口座情報 振込-                           | 振替 税金・各種料<br>の払込み (ペイ) | 合 各種お中込・ご利用<br>シー) 手続き の | リナービス 定間貯金      | ローン<br>(級上返済) カー | F0->             |
| 振込・振替<br>対応回発取()振込・振算の<br>対応回差を選択して下さい。 | 323R) 201473R          | >2CMR>2MAD>55            | ) • 5297742) 53 | ↓·报幕完了]          |                  |
| 引落口座情報一覧                                |                        |                          |                 |                  |                  |
|                                         | 普通                     | 111111                   |                 |                  |                  |
|                                         | #3                     | 2222222                  |                 |                  |                  |
|                                         |                        |                          |                 |                  |                  |

引落口座に指定する口座の[選択]ボタンをクリックしてください。

※引落口座が1件の場合や、ホーム画面の各口座情報欄にある「振込・振替」をクリックした場合は、この画面は表示されません。

|                                                                                         | 裕 秋金・各種料金                                                    | 各種都中边      | - ご利用サービス                                 | 定期财金,                         | 0->                        | n-FO-2             | ,             |
|-----------------------------------------------------------------------------------------|--------------------------------------------------------------|------------|-------------------------------------------|-------------------------------|----------------------------|--------------------|---------------|
|                                                                                         | 011124 (111)-                                                | ) +02      | の安史                                       |                               | WLX87()                    |                    | 直面10:86M05    |
| 振込・振器                                                                                   |                                                              |            |                                           |                               |                            |                    |               |
| SINCHAR SIX - SUDA                                                                      | and anaran a                                                 | 12 ( S1693 | 入力〉振込・影響内容                                | 1412 ( SIM                    | ・疫営党了                      |                    |               |
| 新込・毎替方法を進発して下さい                                                                         |                                                              |            |                                           |                               |                            |                    |               |
| 引家田座桥段 本居                                                                               | <u>ش</u>                                                     | ā 1        | 111111                                    |                               | 5,000,<br>5,000,           | 000円 53<br>000円 53 | 8<br> 出しの可能会額 |
| •                                                                                       |                                                              |            |                                           |                               |                            |                    |               |
| 版込·版語先<br>口语体验                                                                          |                                                              |            |                                           |                               |                            |                    |               |
| Late of the                                                                             |                                                              |            |                                           |                               |                            |                    |               |
| 「新しい振込・振替先を指                                                                            | 定                                                            |            |                                           |                               |                            |                    |               |
| 1513・1513月22<br>第二章<br>第二章                                                              | と・振替先を指定します                                                  |            |                                           |                               |                            |                    |               |
| 車前登録道の振込・振替                                                                             | 先                                                            |            |                                           |                               |                            |                    |               |
| 受取人番号 001                                                                               | 83 8557. 20819                                               |            |                                           |                               |                            |                    |               |
| Carlos Carlos                                                                           | Control one of the American                                  |            |                                           |                               |                            |                    |               |
| 振込·振昌先一覧                                                                                |                                                              |            |                                           |                               |                            |                    |               |
| 新込・新聞先を選択して下さい。<br>並べ替えまたは、任意のキーワー                                                      | ド (カタカナ・英歌) であ                                               | 記・振言先を被    | 素することができます                                |                               |                            |                    |               |
| (全2冊) 並べ時え: 三書   5                                                                      |                                                              | HER . SHE  | 281459                                    | _                             |                            |                    |               |
| 189込み: 受取人                                                                              | 8 🛛                                                          |            | (85) <b>//</b> //                         |                               |                            |                    |               |
| の 愛歌人名 ウケトリ                                                                             | サチコ 受助人番号 -<br>△一支店                                          | 普通         | 9999999                                   |                               |                            |                    |               |
| 000187 44                                                                               | 家族口座                                                         | 100        | 8                                         | WE 2019                       | 年02月20日                    | B                  |               |
| (14)<br>(14)<br>(14)<br>(14)                                                            | 10100 000                                                    |            | 22103223.02                               | 2010                          | 102020201                  |                    |               |
| 0001877 A.<br>983<br>899.48                                                             | 10720 900                                                    |            | 量线振动-5                                    | SE 2019                       | #02 <b>月</b> 20            | •                  |               |
| 000銀行 ム:<br>(43<br>低明人名<br>(25)<br>(25)<br>(25)<br>(25)<br>(25)<br>(25)<br>(25)<br>(25) | ノウチュウ タロウ<br>ハナコ 受称人番号 -<br>くつ支店                             | ###        | 氟HEEL-15<br>8888888                       | MB 2019                       | #02 <b>/</b> ]20]          |                    |               |
| (14)<br>(14)<br>(14)<br>(14)<br>(14)<br>(14)<br>(14)<br>(14)                            | ノウチュウ タロウ<br>ハナコ 受恋人番号 -<br>(○支店<br>: 家族口座<br>: ノクチュウ タロウ    | ##         | 里代短达·5<br>8888888<br>夏秋怒达·5               | 部日 2019<br>部日 2019<br>部日 2019 | 年02月20<br>年02月20<br>年02月20 | 8                  |               |
| 000銀行 ム:<br>保考<br>松明人名<br>知訳<br>のムロ銀行 ム)<br>(現有<br>公明人名                                 | ( ノクチュウ クロウ<br>ハナコ 受取人番号 -<br>(○支起)<br>: 水飲口度<br>: ノクチュウ タロウ | <b>#₩</b>  | аныл-ы<br>88886688<br>аныл-ы<br>1 (204-ы) | 端日 2019<br>第日 2019<br>第日 2019 | 年02月20<br>年02月20<br>年02月20 | 8                  |               |

受取人番号を入力し、[振込・振替先を選択]ボタンをクリックしてください。

新しく振込・振替先を指定する場合は、『新規振込・振替先口座の入力』をご参照ください。

登録済の振込・振替先口座から指定する場合は、『登録済振込・振替先口座から選択』をご参照く ださい。

| 合木-ム 口座情報 振込・振替の払込み(                                                                                                    | 種料会 各種お中込・ご利用サービス 定開貯会 (超上波) ペイシー) 手続き の変更 定開貯会 (超上波)                                                                                                    | R) カードローン                                                                |
|----------------------------------------------------------------------------------------------------|----------------------------------------------------------------------------------------------------|--------------------------------------------------------------------------|
|                                                                                                    |                                                                                                    | 美型10:EKM00                                                               |
| 版达·振器                                                                                                    |                                                                                                    |                                                                          |
| 引導口臺灣於) 描述,時間方法潮於)金融編5                                                                                                    | 课程)支给课程。全国人力 第3·苏普内容得起 》 原达·振动完                                                                                                    | 7                                                                        |
| 83.85508 \$#\$171.7530.                                                                                                    |                                                                                                    | and .                                                                    |
|                                                                                                    |                                                                                                    |                                                                          |
| 引用田谷桥根本高                                                                                                    | 間線 1111111 5,0<br>5,0<br>5,0                                                                                                    | 20,000円 秋草<br>00,000円 お引出しの可能会語                                          |
|                                                                                                    |                                                                                                    |                                                                          |
|                                                                                                    | 01.                                                                                                    |                                                                          |
|                                                                                                    |                                                                                                    |                                                                          |
| 振込・振替先口座, 金額の指定                                                                                                    |                                                                                                    |                                                                          |
| 口疫番号、受数人名は半角で入力して下さい。                                                                                                    |                                                                                                    |                                                                          |
| [230] 据这-报告会相                                                                                                    | 100000 円                                                                                                    |                                                                          |
|                                                                                                    | ○手数料を含んだ会談(手数料先方負担)<br>下記ご注意をご確認のうえ、ご選択ください。<br>(ご注意)<br>・「子数料を含まない金額」(通常の振込・信慧)<br>販込・好量金額県への入力金額が受敌人口なに入金されます。低<br>喋への入力金額と形定の子数料が引き落とされます。低<br>喋への入力金額と形定の子数料が引き落とされます。低<br>喋への入力金額と形定の子数料が引き落とされます。低<br>喋への入力金額と形定の子数料が引き落とされます。<br>「香数料を含んだ金額」(手数料充力発動)<br>話込、把量金額県への入力金額が引き落とさ<br>の数数引では、低級人口屋からの引添金額が引き落とさ<br>の数数引では、低級人口屋からの引添金額が引き落とさ<br>の数数引では、低級人口屋からの引添金額が引き落とさ<br>の数数引では、低級人口屋からの引添金額が引き落とさ | 様人口座からは、振込・振器会積<br>種が受助人口座に入会されます。<br>れます。(手数料の基準会積新後<br>への入力会議より少なくなる場合 |
| 那这,那番细定日                                                                                                    | 2019年02月20日(水) 🗸 🧱 2019年02月27日 (米) 🗷 新芝                                                                                                    | ត្រ                                                                      |
| 版这·报替依赖人名                                                                                                    | (半角カクカナ・英欽)                                                                                                    |                                                                          |
|                                                                                                    | (6) 702 507<br>※確認満断で準約は大文字に登めされます。                                                                                                    |                                                                          |
|                                                                                                    | /0/10/00/                                                                                                    | 1                                                                        |
| ※ 指支日は、表示されている範囲でのみ指定可能<br>※ 振込天口度の金融編集が取得接近の取扱得無に<br>る場合は、即特施込とならない場合があります<br>※ 金融は半角で入力して下さい、なぶ、「¥(円<br>※ 振込・部品依頼人名につきましては使用できな<br>※ 振込氏口屋が存在しない場合は、次面町で口屋<br>※ 以下のような場合は振込先の口屋名載が表示さ | こす。<br>たこれなしていない場合や、システムメンテナンスまたは、受取人称)<br>マーク)」「、(コンマ)」は入力しないようにご注意下さい。<br>小文次があります。<br>さり美王が表示されます。ご招走の振込・振替先口座をご確認の上、i<br>れないことがありますので、振込・振替先の口座番号・受取人名等を<br>となった場合<br>た場合<br>いない場合                                                                                                    | 選挙により取引できない状態となっ<br>時度ご入力下さい。<br>十分にご確認の上ご入力下さい。                         |

必要項目を入力し、[確認画面へ]ボタンをクリックしてください。

振込・振替金額について、下記ご注意をご確認ください。

●「手数料を含まない金額」(通常の振込・振替)の場合

振込・振替金額欄への入力金額が受取人口座に入金されます。依頼人口座からは、振込・振替金 額欄への入力金額と所定の手数料が引き落とされます。

●「手数料を含んだ金額」(手数料先方負担)の場合

振込・振替金額欄への入力金額から所定の手数料を差し引いた金額が受取人口座に入金されま す。受取人とご調整のうえご利用ください。依頼人口座からは、振込・振替金額欄への入力金額が 引き落とされます。(手数料の基準金額前後のお取引では、依頼人口座からの引落金額が、振 込・振替金額欄への入力金額より少なくなる場合があります。)

振込・振替指定日は5営業日先まで指定できます。

入力された振込先の口座情報に誤りがあった場合は、「振込・振替(口座誤り)」画面が表示される 場合があります。

5 お取引を確定します。

|                                     | the second second                   | の払込み(ペイジ・                        | <ul> <li>-) 手続き</li> </ul>     | の変更                 | 定局财富(最上级济) 7-1         | -0-2                                                                                                    |
|-------------------------------------|-------------------------------------|----------------------------------|--------------------------------|---------------------|------------------------|----------------------------------------------------------------------------------------------------|
|                                     |                                     |                                  |                                |                     |                        | 画法ID: EKMOS                                                                                                    |
| 振込・振器                               |                                     |                                  |                                |                     |                        |                                                                                                    |
|                                     | 能已·骄誉方法潮外                           |                                  | 支8選択 \ 金属)                     | 7 版法 · 版品内容         | 1882 · 第二十章            |                                                                                                    |
| asuma faz                           | する」ボタンを押!                           | TTEN.                            |                                |                     |                        |                                                                                                    |
| 引寒口座新報                              | 本店                                  |                                  | 138 1.                         | 111111              | 5,000,000<br>5,000,000 | 9 秋高<br>9 おう出しの可能会議<br>(10年76)                                                                                                    |
| 37                                  |                                     |                                  |                                |                     |                        |                                                                                                    |
| E LETT                              |                                     | お人番号 001                         |                                |                     |                        |                                                                                                    |
| 口疫情報                                | *                                   | BAME COOR                        | 817                            |                     |                        | (DEF)                                                                                                    |
|                                     | 206 AAA 20                          |                                  |                                |                     |                        |                                                                                                    |
|                                     |                                     | 8日 普通                            |                                |                     |                        |                                                                                                    |
|                                     |                                     | 미월특명 99999                       | 99                             |                     |                        |                                                                                                    |
|                                     |                                     | 受政人名ウケトリ                         | サチコ                            |                     |                        |                                                                                                    |
|                                     | 新达·                                 | 后留金額 100,00                      | 0073                           | (m)                 |                        |                                                                                                    |
|                                     | 900<br>803.85                       | 日本日 02月20                        |                                | (1)                 |                        |                                                                                                    |
|                                     | 50.55                               | 京橋人名 ノウチュウ                       | 900                            |                     |                        | (ITATA)                                                                                                    |
| -                                   |                                     |                                  |                                |                     |                        | and a state of the state of the |
| ×毎込先口径の金融<br>ハる場合は、即時版<br>※「手数料を含んだ | 機関が部時振込のは<br>込とならない場合が<br>含額」(手数料先) | 8投跡間拡大に対応<br>があります。<br>9負担)の質出方法 | にていない場合や。<br>は、 <u>こちら</u> をご料 | システムメンテナン<br>Rください、 | スまたは、受助人希望等により         | 取引できない状態となって                                                                                                    |
|                                     | Site to a lot an united             | 1003000000                       | 874. 2050                      | ふみは、大丈夫ですか          | ?振り込め計取には十分注意し         | ましょう。                                                                                                    |

内容をご確認のうえ、[確定する]ボタンをクリックしてください。

すでに同一振込情報(受付日または指定日、振込先口座、金額)が存在する場合に二重振込注意 のメッセージが表示されます。 内容をご確認のうえ、チェックボックスにチェックを入れ、登録を確定してください。

## 6 振込・振替のお取引が完了しました。

同一の引落口座で続けてお振込を行う場合は、[続けて振込・振替を行う]ボタンをクリックすると、 振込方法の選択画面が表示されます。

お取引結果は、[振込・振替]タブのサブメニューの[振込・振替のご依頼内容照会・取消]ボタンから確認することができます。手順は、振込・振替の『ご依頼内容の照会・取消』をご参照ください。

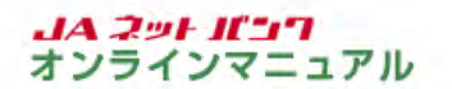

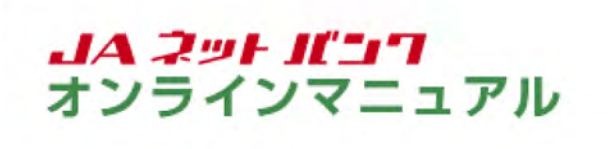

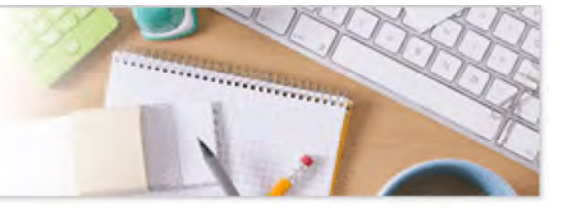

#### サービスのご利用方法

# 振込·振替

振込・振替(パソコンからのご利用)

お客様の口座からお振込ができます。

都度振込・振替はワンタイムパスワードのご利用が必須となります。(JA窓口で事前登録した口座への振込・振替はワンタイムパスワード不要です。)

登録済振込・振替先口座から選択

1 振込・振替の画面を表示します。

| 01/13 (X/3-)             | 各種初中込・こ利用サービス 定開貯金 ローン<br>手続き の変更 (最上返済) カードローン                                                                                                    |
|--------------------------|----------------------------------------------------------------------------------------------------|
| 50)-52                   | 本文な話で色の文明発展への長込、およびご登録落みの日                                                                                                    |
| 類込・振器の編集・MI除             | 産業の振込・影響ができます。                                                                                                    |
| 第33・15日のご初始内容和会-1538     |                                                                                                    |
| 振込・振芸現度語の変更              |                                                                                                    |
| <b>7.6 Min 33333</b> 3   | 3                                                                                                    |
| 100m10000 振込·振替入出金朝程(当月) | <ul> <li>重要なお知らせ</li> <li>バスワードを更のお除い</li> </ul>                                                                                                    |
|                          | <ul> <li>IAIC22006のお知らせ</li> </ul>                                                                                                    |
|                          | * <u>923-75,0596</u> #                                                                                                    |
|                          | * <u>923-7808885</u> 2                                                                                                    |
|                          | <ul> <li>リニューアルのお知らせ</li> <li>07イン開設 単新3件</li> <li>2019年02月15日 12時2490055</li> <li>2019年02月17日 14時4590055</li> <li>2019年02月17日 10時009005</li> </ul> |

メニューエリアの[振込・振替]タブをクリックし、サブメニューの[振込・振替]ボタンをクリックしてく ださい。

| JACO JA                        | バンク           |                           | 27542X8<br>2773 | • 中大             | 242   | ( 4070F )    |
|--------------------------------|---------------|---------------------------|-----------------|------------------|-------|--------------|
| 合木-ム 口座情報 振込・                  | 振替の払込み(ペイ)    | 協会 各種お中込・ご利用<br>ジー) 手続き の | サービス 定間貯金       | ローン<br>(授上返済) カー | -60-> |              |
| 振込・振替                          |               |                           |                 |                  | .a    | ано : екм101 |
| 引送日日東京 新送・新営7<br>引送日原を満院して下さい。 | SEAR ) SNAMER | <b>〉交名说</b> 訳〉金禄入力)报道     | 1、影響內石機認 > 振    | る・振る光子」          |       |              |
| 引落口座情報一覧                       |               |                           |                 |                  |       |              |
| <b>111</b>                     | 普通            | 111111                    |                 |                  |       |              |
| 5119 <b>*</b> /3               | 普通            | 2222222                   |                 |                  |       |              |
| 200 +0                         | 無道            | 3333333                   |                 |                  |       |              |

引落口座に指定する口座の[選択]ボタンをクリックしてください。

※引落口座が1件の場合や、ホーム画面の各口座情報欄にある「振込・振替」をクリックした場合は、この画面は表示されません。

| Ext : 5000     Ext : 5000     Ext : 5000     Ext : 5000     Ext : 5000     Ext : 5000     Ext : 5000     Ext : 5000     Ext : 5000     Ext : 5000     Ext : 5000     Ext : 5000     Ext : 5000     Ext : 500     Ext : 500     Ext     Ext     Ext     Ext : 500     Ext     Ext     Ext     Ext                                                                                                    |                                                                                                    | 振込-振替 の払込                                                                                              | 8・各種料合 各<br>み (ペイシー)                                                                                                    | 種都中込・こ利用サービ<br>手続きの変更                  | 入 定期貯盒 (短                                              | ローン<br>上返済) カードロ・                              | ->              |
|----------------------------------------------------------------------------------------------------|----------------------------------------------------------------------------------------------------|----------------------------------------------------------------------------------------------------|----------------------------------------------------------------------------------------------------|----------------------------------------|--------------------------------------------------------|------------------------------------------------|-----------------|
| KDA · 紙苔      SRIDER NO · ESTATER 200 · SRIMMER ) 2000 / SRI · SRIMFABLE ) SDA · SRIMFABLE ) SDA · SRIMF<br>SL · SRIMFABLE / SDA · SRIMFABLE ) SDA · SRIMFABLE ) SDA · SRIMFABLE ) SDA · SRIMFABLE ) SDA · SRIMFABLE / SDA · SRIMFABLE / SRIMFA / SRIMFABLE / SRIMFA / SRIMFABLE / SRIMFA / SRIMFABLE / SRIMFA / SRIMFABLE / SRIMFA / SRIMFABLE / SRIMFA / SRIMFABLE / SRIMFA / SRIMFABLE / SRIMFA / SRIMFABLE / SRIMFABLE / SRIMFA / SRIMFABLE / SRIMFA / SRIMFABLE / SRIMFA / SRIMFABLE / SRIMFA / SRIMFABLE / SRIMFA / SRIMFABLE / SRIMFA / SRIMFABLE / SRIMFA / SRIMFABLE / SRIMFA / SRIMFABLE / SRIMFA / SRIMFABLE / SRIMFA / SRIMFABLE / SRIMFABLE / SRIMFABLE / SRIMFABLE / SRIMFAC / SRIMFABLE / SRIMF                                                                                                    |                                                                                                    |                                                                                                    |                                                                                                    |                                        |                                                        |                                                | 重要10:86M05      |
|                                                                                                    | 版込・振器                                                                                                    |                                                                                                    |                                                                                                    |                                        |                                                        |                                                |                 |
|                                                                                                    |                                                                                                    | ・振告方法選択 合語                                                                                             | ursz(Arran                                                                                                    | R〉金编入力〉振送·新篇                           | 的音樂12 / 如時音和1                                          | <b>教教党</b> 了                                   |                 |
| 本区         普通         111111         5,000,000円 お気<br>5,000,000円 お気はしの可能会相<br>5,000,000円 お気はしの可能会相                ・             ・                                                                                                    | 報道・器智方法を進択し                                                                                                    | TTEN.                                                                                                  |                                                                                                    |                                        |                                                        |                                                |                 |
|                                                                                                    | 引激口座铸模                                                                                                    | 本居                                                                                                    | 普通                                                                                                    | 1111111                                |                                                        | 5,000,000円<br>5,000,000円                       | 後高<br>お引出しの可能会額 |
| KU-K MAR<br>KU-K MAR A MAR A MA                                                                                                    | 17                                                                                                    |                                                                                                    |                                                                                                    |                                        |                                                        |                                                |                 |
| KOVWELLA - 振器先を指定      SULA - 振器先を指定      SULA - 振然た - 振然た - 振然た - 振然た - 振然た - 振然た - 振然た - 振然た - 振然た - 振然た - 振然た - 振然た - 振然た - 振然た - 振然た - 振然た - 振然た - 振然に - 振然に - 振振 振振                                                                                                    | 1513.15117                                                                                                    |                                                                                                    |                                                                                                    |                                        |                                                        |                                                |                 |
| 新しい振込・振替先を指定       「おい「振込・振替先を指定」       事前登録済の振込・振替先       「ない「振びたる」       「ない「振びたる」       「ない「振びたる」       「ない「振びたる」       「ない「振びたる」       「ない「振びたる」       「ない「振びたる」       「ない「振びたる」       「ない「振びたる」       「ない「振びたる」       「ない「振びたる」       「ない」       「ない」        「ない」 <td>口疫外核</td> <td></td> <td></td> <td></td> <td></td> <td></td> <td></td>                                                                                                    | 口疫外核                                                                                                    |                                                                                                    |                                                                                                    |                                        |                                                        |                                                |                 |
|                                                                                                    | 「新しい振込・概報                                                                                                    | 法を指定                                                                                                   |                                                                                                    |                                        |                                                        |                                                |                 |
|                                                                                                    | 100.000000                                                                                                    | 新聞に招い、留然中の                                                                                             | 「有さします                                                                                                    |                                        |                                                        |                                                |                 |
| 野前登録済の振込・振替先     愛吹人當号                                                                                                    | 502                                                                                                    |                                                                                                    |                                                                                                    |                                        |                                                        |                                                |                 |
| ● 州田田市林の5月22 * 5月17日<br>安安人昌月<br>「広以・第四5月20日11<br>広以・第四5月20日<br>広以・第四5月20日<br>広以・第四5月20日<br>大田八名<br>「大田八子」<br>安安人名 ウケトリサチコ 安安人福号 -<br>○○○四百万 △△○安府<br>「新田」<br>安安人名 ウケトリサチコ 安安人福号 -<br>○○○四百万 △△○安府<br>「新田」<br>安安人名 ウケトリチコ 安安人福号 -<br>○○○四百万 △△○安府<br>「新田」<br>安安人名 ウケトリリナコ 安安人福号 -<br>○○○四百万 △△○安府<br>「新田」<br>安安人名 ウケトリノナコ 安安人福号 -<br>○○○四百万 △△○安府<br>「新田」<br>安安人名 ウケトリノナコ 安安人福号 -<br>○○○四百万 △△○安府<br>「新田」<br>安安人名 ウケトリノナコ 安安人福号 -<br>○△□四百一 △×○支府<br>「新田」<br>安安人名 ウケトリノナコ 安安人福号 -<br>○△□四百一 △×○支府<br>「新田」<br>安安人名 ウケトリノナコ 安安人福号 -<br>○○○四百万 △△○安府<br>「新田」<br>安安人名 ウケトリノナコ 安安人福号 -<br>○○○四百万 △△○安府<br>「新田」<br>安安人名 ウケトリノナコ 安安人福号 -<br>○○○四百万 △△○安府<br>「新田」<br>安安人名 ウケトリノナコ 安安人福号 -<br>○○○四百万 △△○安府<br>「新田」<br>安安人名 ウケトリノナコ 安安人福号 -<br>○○○四百万 △△○安府<br>「新田」<br>安安人名 ○<br>「丁」<br>「丁」<br>「丁」<br>「丁」<br>「丁」<br>「丁」<br>「丁」<br>「丁」                                                                                                    | 100000000000                                                                                                    | SUA                                                                                                    |                                                                                                    |                                        |                                                        |                                                |                 |
|                                                                                                    | NUMBER OF STREET                                                                                                    | 5 * 350 H 26                                                                                           | and the second second s |                                        |                                                        |                                                |                 |
| 振込・振器先一覧<br>転込・振器先を選択して下さい、<br>なべ詰えまたは、任意のキーワード(カタカナ・英部)で販込・振器先を地気することができます。<br>(全2府) 並べ時え: 虚之   受致人名   登録日▼   副出版込・販器日   受敌人感受<br>取り込み: 受致人名   ②   ③   ③   ③   ③   ③   ○ ○ [<br>一〇 ○ [<br>一〇 ○ [<br>一〇 ○ [<br>一〇 ○ [<br>二〇 ○ ○ [<br>二〇 ○ [<br>二〇 ○ [<br>二〇 ○ ○ [<br>二〇 ○ ○ [<br>二〇 ○ ○ [<br>二〇 ○ ○ [<br>二〇 ○ ○ [<br>二〇 ○ ○ [<br>二〇 ○ ○ [<br>二〇 ○ ○ [<br>二〇 ○ [<br>二〇 ○ [<br>二〇 ○ [<br>二〇 ○ □ [<br>二〇 ○ □ [<br>二〇 ○ □ [<br>二〇 ○ [<br>二〇 ○ [<br>二〇 ○ [<br>二〇 ○ [<br>二〇 ○ [<br>二〇 ○ [<br>二〇 ○ [<br>二〇 ○ [<br>二〇 ○ [<br>二〇 ○ [<br>二〇 ○ [<br>二〇 ○ [<br>二〇 ○ [<br>二〇 ○ [<br>二〇 ○ [<br>二〇 ○ [<br>二〇 ○ [<br>二〇 ○ □ ○ [<br>二〇 ○ [<br>二〇 ○ [<br>二〇 ○ [<br>二〇 | 200,003                                                                                                    | 1930 × 193                                                                                             | SAPROFILM                                                                                                    |                                        |                                                        |                                                |                 |
| は3. 6535を現代して下さい。<br>なべ品えまたは、住着のキーワード(カタカナ・英族)であ込・5535たを地気することができます。<br>(全2作) 整べ時え: 愛女 没数人名 登録日 ▼ 2015年21 受牧人通母<br>取り込み: 受牧人名 ▼ 777<br>変教人名 ウケトリサチン 変数人名 ● 777<br>変数人名 ウケトリサチン 変数人名号 -<br>○○○銀行 △△△支店 普通 9999999<br>得考 家族口座 登録日 2019年02月20日<br>変数人名 ウケトリハナン 変数人名号 -<br>○△□銀行 △×○支店 普通 8888688<br>保考 家族口座 登録日 2019年02月20日<br>変数人名 ウケトリハナン 変数人名号 -<br>○△□銀行 △×○支店 普通 8888688<br>保考 家族口座 登録日 2019年02月20日<br>変数人名 ノクチュウ クロウ 副将553-振器日 2019年02月20日                                                                                                    | 振込・振替先一覧                                                                                                    | i i                                                                                                    |                                                                                                    |                                        |                                                        |                                                |                 |
| (全2府) 並べ時え: 通数 (支数人名) 登録日▼ 単純振込・522日 (支払人員当<br>取り込み: 受数人名 ○ (安和 977)<br>第22<br>変数人名 9ケトリサチゴ 支数人当号 -<br>○○○銀行 △△△支店 骨操 9999999<br>保考 家族口座 金録日 2019年02月20日<br>変換人名 9ケトリハナゴ 支数人当号 -<br>○△□銀行 △×○支店 骨操 88888888<br>保考 家族口座 金録日 2019年02月20日<br>第22<br>低低人名 175±7 9℃ 副校長30-<br>「新田 2019年02月20日<br>同校長 2019年02月20日<br>日本 510 年 1 1 1 1 1 1 1 1 1 1 1 1 1 1 1 1 1 1                                                                                                    | 病込・病替先を選択して<br>並べ替えまたは、任意の                                                                                                    | ・下さい。<br>シキーワード (カタカ)                                                                                  | ナ・英語)で振込・振                                                                                                    | 「最先を検索することができ                          | 27.                                                    |                                                |                 |
| 校知人名 ○                                                                                                    | (全2冊) 並べ時え:                                                                                                    | 28. 128.15                                                                                             |                                                                                                    | -528   98459                           |                                                        |                                                |                 |
|                                                                                                    |                                                                                                    | 受歌人名 🕑                                                                                                 |                                                                                                    | 1651                                   | 1157                                                   |                                                |                 |
|                                                                                                    | 189込み:                                                                                                    |                                                                                                    |                                                                                                    |                                        |                                                        |                                                |                 |
|                                                                                                    | 1650日<br>1650日<br>1650<br>1650<br>1650<br>1650<br>1650<br>1650<br>1650<br>1650                                                                                                    | ウケトリサチコ 愛い                                                                                             | 故人香号 -                                                                                                    |                                        |                                                        |                                                |                 |
| 愛知人名 ククトリルナコ 受知人者号 -     ○△□銀行 △×○支迎 普通 88886868     備キ 攻抗口度 登録日 2019年02月20日     気候人名 ノクチュウ 夕口ク 単純振込・振習日 2019年02月20日     (約4人名 ノクチュウ クロク 単純振込・振習日 2019年02月20日                                                                                                    | : 6月63<br>(1995)<br>(1995) | ウケトリ サチコ 災報<br>取行 △△△支店<br>備考 家族口座                                                                     | 改人番号 - 普通                                                                                                    | 9999999                                | <b>2019年</b>                                           | 02月20日                                         |                 |
|                                                                                                    | : 6503<br>8728<br>8000<br>1000                                                                                                    | 9ケトリサチコ 愛藤<br>時行 △△△支店<br>備考 家族口座<br>松畑人名 ノウチュウ                                                        | た人当号 -<br>普通<br>タロウ                                                                                                    | 9999999<br>Eitsi                       | 합하日 2019회<br>2·5월日 2019회                               | 02月20日<br>02月20日                               |                 |
|                                                                                                    | 80429<br>2000<br>319<br>2000<br>319<br>2000<br>2000                                                                                                    | 9ケトリサチコ 災部<br>銀行 △△△支店<br>備考 家族口座<br>低端人名 ノウチュウ<br>9ケトリハナコ 災部<br>総行 △×○支内                              | な人番号 -<br>普通<br>クロウ<br>な人番号 -<br>差通                                                                                                    | 99999999<br>21155                      | 호하음 2019위<br>3·5월은 2019위                               | 02月20日<br>02月20日                               |                 |
| 1200 27 3 4 120 20                                                                                                    | 80403<br>8000<br>8000<br>8408<br>8408<br>8408                                                                                                    | 9ケトリ サチコ 災部<br>時行 △△△支店<br>保考 家族口座<br>名岐人名 ノウチュウ<br>9ケトリ ハナコ 災部<br>時行 △×○支店<br>保考 家族口座                 | な人番号 -<br>普通<br>な人番号 -<br>普通                                                                                                    | 9999999<br>Eit5i<br>8886686            | 함바를 2019의<br>소·변화를 2019의<br>운바를 2019의                  | 02月20日<br>02月20日<br>02月20日                     |                 |
|                                                                                                    | 89129 :<br>318 2000<br>318 2000<br>318 2000                                                                                                    | 9ケトリ サチコ 第5<br>第7 ムムム支席<br>福本 家族口座<br>名和人名 ノウチュウ<br>ウケトリ ハナコ 第5<br>第7 ム× (支車)<br>福本 家族口座<br>名和人名 ノウチュウ | なんぷり -<br>参加う<br>参加う<br>参加う                                                                                                    | 9999999<br>201655<br>8888888<br>201455 | 오바음 2019월<br>2·15월은 2019월<br>요마음 2019월<br>2·15월은 2019章 | 02月20日<br>02月20日<br>02月20日<br>02月20日<br>02月20日 |                 |

登録済の一覧から、振込・振替先となる口座の[選択]ボタンをクリックしてください。

新しく振込・振替先を指定する場合は、『新規振込・振替先口座の入力』をご参照ください。 受取人番号をご指定の場合は、『受取人番号を指定』をご参照ください。

| 合木-ム 口座情報                                                                                                    | · 振込·振器 · 既会·各                                                                                                    | 経料合 そ<br>ペイジー)                                                                                                    |                                                                                                    | ス 定間貯倉 (最上返済) カードローン                                                                                                    |
|----------------------------------------------------------------------------------------------------|----------------------------------------------------------------------------------------------------|----------------------------------------------------------------------------------------------------|----------------------------------------------------------------------------------------------------|----------------------------------------------------------------------------------------------------|
|                                                                                                    |                                                                                                    |                                                                                                    |                                                                                                    | 美景ID:8KM00;                                                                                                    |
| 版込・振替                                                                                                    |                                                                                                    |                                                                                                    |                                                                                                    |                                                                                                    |
| 引進口段連続入版                                                                                                    | 3、翡翠方法调究 🔪 金昭林第                                                                                                    | resz(rir                                                                                                    | R 金融入力 第33・第4                                                                                                    | \$內容操起》版这·报禁完了                                                                                                    |
| 指达·杨智先口径、金                                                                                                    | 胡を入力して下さい。                                                                                                    |                                                                                                    |                                                                                                    |                                                                                                    |
| 引渡田座領線                                                                                                    | *8                                                                                                    | 普通                                                                                                    | 1111111                                                                                                    | 5,000,000円 株高<br>5,000,000円 お利出しの可能金額                                                                                                    |
| 4                                                                                                    |                                                                                                    |                                                                                                    |                                                                                                    |                                                                                                    |
| 版i入·新譜先                                                                                                    | 受取人番号 -                                                                                                    |                                                                                                    |                                                                                                    |                                                                                                    |
| 口皮纳税                                                                                                    | 289986 O                                                                                                    | 0026                                                                                                    |                                                                                                    |                                                                                                    |
|                                                                                                    | 288 🛆                                                                                                    |                                                                                                    |                                                                                                    |                                                                                                    |
| 振込·振替先口                                                                                                    | 座, 金額の指定                                                                                                    |                                                                                                    |                                                                                                    |                                                                                                    |
| 口徑醫导、受助人名比                                                                                                    | 洋角で入力して下さい。                                                                                                    |                                                                                                    |                                                                                                    |                                                                                                    |
|                                                                                                    | 料目                                                                                                    | 普通                                                                                                    |                                                                                                    |                                                                                                    |
|                                                                                                    | 口疫番号                                                                                                    | 99999999                                                                                                    |                                                                                                    |                                                                                                    |
|                                                                                                    | 受取人名                                                                                                    | 9759                                                                                                    | サチコ                                                                                                    |                                                                                                    |
|                                                                                                    | [公讯] 新达·扬尔会结                                                                                                    | L                                                                                                    |                                                                                                    | 100000 P3                                                                                                    |
|                                                                                                    |                                                                                                    | <ul> <li>(ご注意)</li> <li>「手数料(<br/>振込・振算<br/>度への入)</li> <li>「手数料(<br/>振込・振算<br/>受数人と)</li> <li>(広境人口)</li> <li>(広境人口)</li> <li>(広境人口)</li> <li>(広境人口)</li> <li>(広気数引)</li> </ul> | な会まない会議」(通常の話)<br>留全結果への入力会議が受助<br>力会議とただの予約料料がお<br>安全人だ会話」(学数料実力)<br>ご会社の今日、(学数料実力)<br>ご会社の今天ご利用下さい、<br>定いうは、第21、5日会社報<br>には、依頼人口違からの引用<br>す。) 11月回し、ごちらってき | 込・損益)<br>(人口座に入会されます。依頼人口座からは、振込・振営会積<br>満とされます。<br>(資程))<br>(定の手数料を表し引いた会議が受助人口座に入会されます。<br>(への入力会議が引き落とされます。(手数料の基準会議前後<br>(会議が、振込・振営会議場への入力金額より少なくなる場合<br>指してださい。 |
|                                                                                                    | 振込·振器指定日                                                                                                    | 2019年02                                                                                                    | 月20日(水) - 2019                                                                                                    | 402月27日(米)这指定可能                                                                                                    |
|                                                                                                    | 版这,指督依明人名                                                                                                    | (半角カクス<br>(例) 7932<br>※確認通知<br>ノウチュウタ2                                                                                                    | カナ・英政)<br>909<br>『で英政は大文学に変換:<br>ロウ                                                                                                    | inæt.                                                                                                    |
| ※ 指定日は、表示させ、<br>※ 振込先口袋の金粉<br>る場合は、影響力の<br>を加速し来りて入力<br>※ 振込先口袋が存在(<br>※ 以下のような場合)<br>・ 口袋種珍後の描述。<br>・ 読込先の口姿情報)<br>・ 振込先口袋の金粉 | Rている観然でのみ指定可能で<br>最短が即時指込の取扱時間にな<br>ととならない場合があります。<br>して下さい、なお、「¥ (円マ<br>着につきましては使用できない<br>しない場合は、次美麗で口径付<br>はない場合は、次美麗で口径付<br>まだいたの口座名戦が表示され<br>身体の中が回数が一定回数以上ななった<br>最短がうらバンクと提携してい<br>展開がうらバンクと提携してい | マイ・<br>なに対応してい<br>マーク)」「、<br>マ文がありま<br>か文字がありま<br>か文字がありま<br>ない<br>なった場合<br>に対応してい<br>学会<br>ない<br>場合                                                                            | ない場合や、システムメン<br>(コンマ) ) は入力しない<br>(す。<br>されます、ご指定の振込・<br>いますので、振込・原幕先<br>のい場合                                                                                | テナンスまたは、受助人希望等により取引できない状態となっ<br>ようにご注意下さい。<br>総督先口座をご確認の上、再変ご入力下さい。<br>の口座番号・受助人名称を十分にご確認の上ご入力下さい。                                                                   |

必要項目を入力し、[確認画面へ]ボタンをクリックしてください。

振込・振替金額について、下記ご注意をご確認ください。

●「手数料を含まない金額」(通常の振込・振替)の場合

振込・振替金額欄への入力金額が受取人口座に入金されます。依頼人口座からは、振込・振替金 額欄への入力金額と所定の手数料が引き落とされます。

●「手数料を含んだ金額」(手数料先方負担)の場合

振込・振替金額欄への入力金額から所定の手数料を差し引いた金額が受取人口座に入金されま す。受取人とご調整のうえご利用ください。依頼人口座からは、振込・振替金額欄への入力金額が 引き落とされます。(手数料の基準金額前後のお取引では、依頼人口座からの引落金額が、振 込・振替金額欄への入力金額より少なくなる場合があります。)

振込・振替指定日は5営業日先まで指定できます。

入力された振込先の口座情報に誤りがあった場合は、「振込・振替(口座誤り)」画面が表示される 場合があります。

5 お取引を確定します。

|                                     | 17 ALC                                    | 20 (···· )-/                    | TIXE WAX                     | (RELIXIN)                                          |
|-------------------------------------|-------------------------------------------|---------------------------------|------------------------------|----------------------------------------------------|
| 「振込・振装                              |                                           |                                 |                              |                                                    |
| RISCHER ) H                         | a ( SEXX28 . /                            | NREAR / SCAR                    | 2 813.7 ISA 5548             | 5452 FB 6427                                       |
| よろしいわけつしな                           | イルバ2ワードを入力し                               | (BETRI #95                      | SHLETAN.                     |                                                    |
|                                     | +**                                       |                                 |                              | 5 000 0000 HW                                      |
| 5080694                             | ***                                       | R.H.                            | mm                           | 5,000,000円 初期<br>5,000,000円 お引出しの可能会調<br>(1112月23) |
|                                     | -                                         |                                 |                              |                                                    |
| 版这·版影光<br>口腔情報                      | <b>金融编</b> 》                              | 18 000 <b>87</b>                |                              | (NEFA)                                             |
|                                     | X.S                                       | 10 AAA 50                       |                              | (ILE YO)                                           |
|                                     | 6                                         | 旧 普通                            |                              |                                                    |
|                                     | 084                                       | H 9999999                       |                              |                                                    |
|                                     | 気取入                                       | る ウケトリ サチコ                      |                              |                                                    |
|                                     | 振送·振雷金                                    | 間 100,000円                      |                              |                                                    |
|                                     | 引港合計会                                     | (目 100,330円(手)                  | R#330P3)                     |                                                    |
|                                     | 1035-10499787                             | E 02A208                        |                              |                                                    |
|                                     | 1012-10 - 61.67                           | (a ))/1) /0)                    |                              | (11)E #6)                                          |
| ※原込先日度の金融<br>いる場合は、彭時振<br>※「手数料を含んだ | 編発が部時振込の取扱時<br>込とならない場合があり<br>会話」(手数料先方負担 | 間拡大に対応していな<br>まず。<br>)の算出方活は、ごち | い場合や、システムメンテナ:<br>点をご参照ください。 | ンスまたは、受助人希望等により取引できない状態となっ?                        |
| 1 相手からの指示を                          | 受けながらの操作は振り                               | Lonkohatt.                      | この感り込みは、大丈夫です)               | ▶>振り込め詐欺には十分注意しましょう。                               |
| 1729160                             | マードの入力                                    |                                 |                              |                                                    |
| (2)                                 | (1) ワンタイム(スワ                              | フード<br>(日本)                     |                              |                                                    |

内容をご確認のうえ、ワンタイムパスワードを入力し、[確定する]ボタンをクリックしてください。

すでに同一振込情報(受付日または指定日、振込先口座、金額)が存在する場合に二重振込注意のメッセージが表示されます。

内容をご確認のうえ、チェックボックスにチェックを入れ、登録を確定してください。

#### 6 振込・振替のお取引が完了しました。

[振込・振替先の登録]ボタンをクリックすると、今回ご利用の振込・振替先の内容で更新すること ができます。

同一の引落口座で続けてお振込を行う場合は、[続けて振込・振替を行う]ボタンをクリックすると、 振込方法の選択画面が表示されます。

お取引結果は、[振込・振替]タブのサブメニューの[振込・振替のご依頼内容照会・取消]ボタンから確認することができます。手順は、振込・振替の『ご依頼内容の照会・取消』をご参照ください。

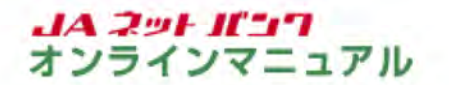

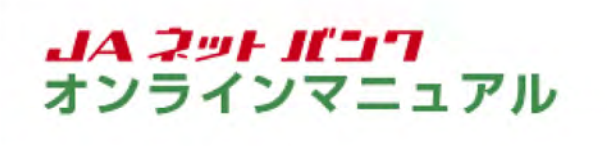

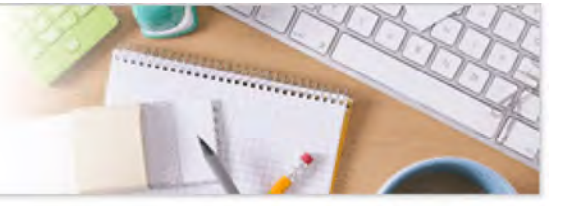

## サービスのご利用方法

# 振込·振替

振込・振替(スマートフォンからのご利用)

お客様の口座からお振込ができます。

都度振込・振替はワンタイムパスワードのご利用が必須となります。(JA窓口で事前登録した口座への振込・振替はワンタイムパスワード不要です。)

振込・振替の画面を表示します。

|                                           | いっ ログアクト                                          |
|-------------------------------------------|---------------------------------------------------|
| 農中太郎 様 いつもご利用がり                           | がとうございます。                                         |
| 前回ログイン目時 2019年0                           | 2月19日 12時24分00秒                                   |
| 各種お取引<br>各種お取引ボタンを押して「                    | Fau.                                              |
| 残高照会                                      | 入出金明細照会                                           |
| 振込·振智                                     | ワンタイムバスワード申請                                      |
| その他のお聞<br>J A バンク<br>提携A T M 入出金手数<br>振込手 | 掲載にあり<br>保護情報:ステージ2<br>料無料回数:残り99回<br>数料無料回数:残り0回 |
| ご案内:意思情報のご案内                              |                                                   |
| メッセージボックス                                 |                                                   |
| 重要なお知らせ                                   |                                                   |
| ● パスワード変更のお願い                             |                                                   |
| JAICンクからのお知らせ                             |                                                   |
| ● リニューアルのお知らせ                             |                                                   |
| P C サ-                                    | rha 📮                                             |
| 面面ID:SPT001                               | 2                                                 |

各種お取引の[振込・振替]ボタンをタップしてください。

## 2 引落口座を選択します。

※この画面が表示されない場合は、次の手順にお進みください。

| 0<br>\$    |                                                                                                    |
|------------|----------------------------------------------------------------------------------------------------|
|            | > 153 · 1031                                                                                                    |
| Rして下さい。    |                                                                                                    |
| 報一覧        |                                                                                                    |
| 普通1111111  | <u>ш</u> я                                                                                                    |
| 普通2222222  | 選択                                                                                                    |
| 曾通33333333 | 選択                                                                                                    |
| ブページへ      |                                                                                                    |
|            | <ul> <li>○</li> <li>▲ HEM (ATT) (ATT)</li></ul> |

引落口座に指定する口座の[選択]ボタンをタップしてください。

| ↓振込・振替                                               |
|------------------------------------------------------|
| DEAR THAT APASTS ANALS ANALS                         |
| 振込・振替方法を選択して下さい。                                     |
| 引落口座情報                                               |
| 本店 普通 1111111                                        |
| 残高 5,000,000円                                        |
| 60120000182#84 3,000,000P3                           |
| 新しい振込・振替先を指定                                         |
| 新規に振込・振替先を指定<br>新規に振込・振替先を指定します                      |
| 車前登録済の振込・振替先                                         |
| 50158                                                |
| ×44/2 W 72                                           |
|                                                      |
| 10001 - 10048745-05-1024D                            |
| NERVENSION - 2003                                    |
| 振込・振替先一覧                                             |
| 振込・振替先を選択して下さい。並べ替えまたは、任<br>祭のキーワード(カタカナ・英教)で振込・続待先を |
| 検索することができます。                                         |
| (金2件)並べ替え:<br>傷炎   受取人名   受殺日▼   最終振込・振時日            |
| 受职人重要                                                |
| 較り込み:                                                |
| 受取人名 🗸                                               |
|                                                      |
|                                                      |
| · 後端                                                 |
| 受取人番号 -                                              |
| 000銀行                                                |
| 受取人名 ウケトリサチコ                                         |
| 備考 家族口座                                              |
| 登録日 2019年02月20日                                      |
| 最終振込·振替日 2019年02月20日                                 |
| 道訳                                                   |
| 受散人都会 -                                              |
| ○△□銀行                                                |
| △×○支店 普通 88888888                                    |
| 備者 家族口座                                              |
| 依頼人名 ノウチュウ タロウ                                       |
| 登録日 2019年02月20日                                      |
| 2019年02月20日                                          |
| Ŭ.R.                                                 |
| ( 184-9 <b>1</b> 284-9                               |
| 登録日が表示されていない概込・揺替先口座は、事前<br>にお申込登録された口座です。           |
|                                                      |
| 1977-31                                              |

[新規に振込・振替先を指定]ボタンをタップしてください。

受取人番号をご指定の場合は、受取人番号を入力して、[振込・振替先を選択]ボタンをタップして ください。

登録済の振込・振替先口座から指定する場合は、振込・振替先を選択して、[選択]ボタンをタップ してください。

|                         | 0 (B070)   |
|-------------------------|------------|
| 振込・振替                   |            |
|                         |            |
| 振込・振替先の金融機関を指定          | して下さい。     |
| 引落口座情                   | 報          |
| 本店 普通 11                | 11111      |
| 残高                      | 5,000,000円 |
| お引出しの可能全額               | 5,000,000円 |
| 新しい金融機関を選択              |            |
| フリーワード検索(金<br>は金融機関コード) | 設設機関名また    |
| 0                       |            |
| 1838                    |            |
| 最近の振込・振替先金<br>択         | 設設機関から選    |
|                         | 004銀行      |
|                         |            |
| 戻る                      |            |
| 画面ID:SKM005             |            |

振込・振替先の金融機関名のボタンがある場合は、そのボタンをタップした後、振込・振替先支店 検索画面にて支店名を検索してください。

金融機関名のボタンがない場合は、フリーワード検索、最近の履歴もしくは50音検索をご利用のう え、検索してください。 5 振込・振替先の金融機関を選択します。

|                                                                                                    | 20701                    |
|----------------------------------------------------------------------------------------------------|--------------------------|
| 振込・振替                                                                                                    |                          |
| skeetste statu                                                                                                  |                          |
| 銀込・線替先の金融機関を通                                                                                                   | 訳して下さい。                  |
| 3IXD5                                                                                                    | erave                    |
| 本店 普通 1111111<br>残高<br>お引出しの可能全額                                                                                | 5,000,000円<br>5,000,000円 |
| <ul> <li>         - 振替先の金融機         金融機関を選択するか キー         下さい。          金融機関の種類          すべて マ      </li> </ul> | 関を選択<br>・ワードの絞り込みをして     |
| キーワード入力<br>。                                                                                                    | NOR N                    |
| 0002877 (9999)                                                                                                  | 道訳                       |
| OAD 1847 (9998)                                                                                                 | <u>ü</u> R               |
| OEA287 (9997)                                                                                                   | jir.                     |
| O×⊡1877 (9996)                                                                                                  | 道訳                       |
| 戻る                                                                                                    |                          |
| 酬面ID: SKM006                                                                                                    |                          |

振込・振替先の金融機関情報の[選択]ボタンをタップしてください。

金融機関情報が複数のページにわたって表示された場合は、キーワード検索をご利用ください。 金融機関名の全部または一部を入力し、[検索]ボタンをタップすると、表示された一覧からさらに 絞り込むことができます。

|                                  | ンク ( ロクアラト               |
|----------------------------------|--------------------------|
| 振込・振替                            |                          |
|                                  |                          |
| 振込・振替先の支店を検索し                    | て下さい。                    |
| 318°0.6                          | 1618                     |
| 本店 普通 1111111<br>残高<br>お引出しの可能金額 | 5,000,000円<br>5,000,000円 |
| (1933-197                        | And                      |
|                                  | NE .                     |
| 全融線的名                            | 000銀行                    |
| 振込・振替先の支店を注                      | 選択                       |
| フリーワードで検索<br>支店コード)              | ※ (支店名または                |
| Δ                                |                          |
| 163                              | ŧ.                       |
| ▲▲▲支店 ▲〇□支                       | た支店から選択<br>宿 △□○支店       |
| 辰る                               |                          |
| INID : SKM007                    |                          |

金融機関の支店名をフリーワード検索、最近の履歴もしくは50音検索をご利用のうえ、検索してく ださい。

| 振込・振替                                                                                                    | _                                               |
|----------------------------------------------------------------------------------------------------|-------------------------------------------------|
|                                                                                                    | CWBK                                            |
| 込・振替先の支店を選択し                                                                                                    | て下さい。                                           |
| 引幣口座                                                                                                    | 情報                                              |
| 本店 普通 1111111                                                                                                    |                                                 |
| 残高<br>お引出しの可能金額                                                                                                    | 5,000,000P                                      |
| 口座体                                                                                                    | 115                                             |
| 口座体                                                                                                    | 16                                              |
|                                                                                                    | 0.45                                            |
| 金融機関係<br>震込・振替先の支店を注<br>店を選択するか、キーワー<br>、                                                                                                    | 000年<br>単択<br>ドの取り込みをして「                        |
| 金融機制的名<br>振込・振替先の支店を注<br>はなな違訳するか、キーワー<br>・<br>キーワード入力<br>△                                                                                                    | 000日<br>単沢<br>下の数り込みをして<br>後初                   |
| 金融機関協<br>振込・振替先の支店を注<br>店を選択するか、キーワー<br>ト<br>キーワード入力<br>△                                                                                                    | 000編<br>道訳<br>下の取り込みをして<br>後端                   |
| <ul> <li>金融機関係</li> <li>(編替先の支店を注<br/>法を選択するか、キーワー</li> <li>キーワード入力</li> <li>△</li> <li>△△△支店 (001)</li> </ul>                                                                                                    | 000日                                            |
| <ul> <li>金融税制度</li> <li>読込・振替先の支店を注<br/>度を選択するか、キーワー</li> <li>キーワード入力</li> <li>ム</li> <li>△△△支店 (001)</li> <li>△○□支店 (002)</li> </ul>                                                                                                    | 000日<br>単沢<br>下の数り込みをして<br>後端<br>近沢<br>近沢<br>近沢 |
| <ul> <li>金融機制的名</li> <li>読込・振替先の支店を注<br/>店を選択するか、キーワー</li> <li>キーワード入力</li> <li>ム</li> <li>△</li> <li>△</li> <li>△</li> <li>△</li> <li>△</li> <li>○</li> <li>○</li> <li></li></ul> | 000篇                                            |
| <ul> <li>金融税制度条</li> <li>振込・振替先の支店を注<br/>(なる選択するか、キーワー<br/>キーワード入力</li> <li>ム</li> <li>ム</li> <li>ム</li> <li>ム</li> <li>ム</li> <li>ム</li> <li>ム</li> <li>(001)</li> <li>ム</li> <li>ム</li> <li>(002)</li> <li>ム</li> <li>ロ</li> <li>ス</li> <li>(003)</li> <li>ム×□支店 (004)</li> </ul>                                                                                                    | 000第                                            |

振込・振替先の支店情報の[選択]ボタンをタップしてください。

支店情報が複数のページにわたって表示された場合は、キーワード検索をご利用ください。 支店名の全部または一部を入力し、[検索]ボタンをタップすると、表示された一覧からさらに絞り 込むことができます。 8 振込・振替先の口座情報と振込金額を入力します。

| CCTAL A                                                                                                    | 07791                                                                 |
|----------------------------------------------------------------------------------------------------|-----------------------------------------------------------------------|
| 原以・原葉                                                                                                    |                                                                       |
|                                                                                                    | > ****                                                                |
| 思ふ・影響先口味、金綿を入力して下さい。                                                                                                    | ·                                                                     |
| 420948                                                                                                    |                                                                       |
| *A ## 111111                                                                                                    | 1000.000                                                              |
| 18月<br>2月13日,0月16全日                                                                                                    | 5,000,000[9<br>5,000,000[9                                            |
|                                                                                                    |                                                                       |
| R3-889.<br>2959                                                                                                    |                                                                       |
| 20022                                                                                                    | 00084                                                                 |
| 2.4%                                                                                                    | 88.000                                                                |
| 「振込・振覚先口座」会議の指定                                                                                                    |                                                                       |
| (ea) en                                                                                                    |                                                                       |
| 858 v                                                                                                    |                                                                       |
| (68) 0569                                                                                                    |                                                                       |
| (#\$\$7)                                                                                                    |                                                                       |
| 90000                                                                                                    |                                                                       |
| 受救人名                                                                                                    |                                                                       |
| (約) ウクトリバナコ                                                                                                    |                                                                       |
| ×神道美美でカタカナは半角に、英数は大文字の半角に全<br>れいかわ                                                                                                    | ゆされます.                                                                |
| 2712 374                                                                                                    |                                                                       |
| Text mo. martin                                                                                                    |                                                                       |
|                                                                                                    | 10000 11                                                              |
| 日本部準への入力を注入するの手能にやりまえときます。<br>「手がにたえいたきな」「手がにや力ない<br>部へ」部とないたたな」「かないや力ない<br>すす。要ないとごはないうえています。<br>ではんごないでは、これんごないつかすなないできるとう<br>単純やのためでは、これんごないつかすまない」、おん。<br>なくなるきんがわります。」はれんごないつかれてないで、                                          | 2015年の人口座に入会され<br>211ます。(学校れら証明会<br>全部個人の入力会員より2                      |
| 84-89820                                                                                                    |                                                                       |
| 2010/00/2017/01                                                                                                    |                                                                       |
| 2019-100/12723(8)2 882-114                                                                                                    |                                                                       |
| BIA · BIRCHAR                                                                                                    |                                                                       |
| (変先カタカナ・天然)<br>(約) フリコミタロク                                                                                                    |                                                                       |
| ※補助員までカタカナロ半角に、受数ロ大文字の半角に変<br>パリンパン                                                                                                    | · 黄己代非节,                                                              |
| ※ 和正日は、あみたれているはまでのか用ます場です。<br>※ 約人をごめのな時間が「お時間人の時間であっていたしていな<br>したまたは、参照人参加やくよりかかできないやけまとなっている<br>使わせあります。<br>※ 全球はやめて人力してどさい、なお、「* 0月マーク)」「、<br>になったまでさい、<br># 約し、時間を知人名につきましては意味できないやさいかあっます<br>※ 約込んを見たからしたいなきな、これまでしたかのまたがあった。 | 1989 27511257<br>892 80832057<br>(327) 1833157<br>4<br>1157 282083-88 |
| ※ かごまたごねたり、おはころがでい、<br>ないでありな場合に思えたのになる気があったいないことがあり<br>点着や、意知える多くかいご知らのシニズンガンやい、<br>この年間からあしたからから知らが、ついたないとしていない。<br>能力たのの全角相対人力が一定ご思な」となった場合<br>能力たりの全角相対人力が一定ご思な」となった場合<br>におえて品の全角相対人力が一定ご思な」となった場合                            | 1707. 82-89800                                                        |
| ※ 支払人名のご入力にわたりましては以下のなこごは有下さい、<br>・ 支払人名は主角ステ、30文才は内にてご入力下さい(31文才<br>ラーとなります)。<br>・ 支払人名の他と名の知道スペースを至ってご入力下さい。                                                                                                    | ULCANCUPATER                                                          |
| againty.                                                                                                    |                                                                       |
| RS                                                                                                    |                                                                       |
| 面間201:503(002)                                                                                                    |                                                                       |

必要項目を入力し、[確認画面へ]ボタンをタップしてください。

振込・振替金額について、下記ご注意をご確認ください。

●「手数料を含まない金額」(通常の振込・振替)の場合

振込・振替金額欄への入力金額が受取人口座に入金されます。依頼人口座からは、振込・振替金 額欄への入力金額と所定の手数料が引き落とされます。

●「手数料を含んだ金額」(手数料先方負担)の場合

振込・振替金額欄への入力金額から所定の手数料を差し引いた金額が受取人口座に入金されま す。受取人とご調整のうえご利用ください。依頼人口座からは、振込・振替金額欄への入力金額が 引き落とされます。(手数料の基準金額前後のお取引では、依頼人口座からの引落金額が、振 込・振替金額欄への入力金額より少なくなる場合があります。)

振込・振替指定日は5営業日先まで指定できます。

入力された振込先の口座情報に誤りがあった場合は、「振込・振替(口座誤り)」画面が表示される 場合があります。

|                                                                                                    | ンク (1979)                                                                                        |
|----------------------------------------------------------------------------------------------------|--------------------------------------------------------------------------------------------------|
| 振込・振替                                                                                                    |                                                                                                  |
| DEEN SALER SEGT                                                                                                    | 11 103 - 101 103 - 102<br>Antic 27                                                               |
| よろしければ「確定する」オ                                                                                                    | ゆンを押して下さい。                                                                                       |
| 引港口道                                                                                                    | 管情報                                                                                              |
| 本店 普通                                                                                                    | 111111                                                                                           |
| 残高<br>お引出しの可能金額                                                                                                    | 5,000,000円<br>5,000,000円                                                                         |
|                                                                                                    | ITE                                                                                              |
| -                                                                                                    |                                                                                                  |
| 版込・調                                                                                                    | (基先<br>4報                                                                                        |
| 金融機關名                                                                                                    | 000銀行                                                                                            |
|                                                                                                    | ETTE                                                                                             |
| 支店名                                                                                                    |                                                                                                  |
|                                                                                                    | ETTE                                                                                             |
| 科目                                                                                                    | 普通                                                                                               |
| 口座衝号                                                                                                    | 99999999                                                                                         |
| 受取人名                                                                                                    | ウケトリ サチコ                                                                                         |
| 搬込·振替金額                                                                                                    | 100,000円                                                                                         |
| 引落合計金額                                                                                                    | 100,330円<br>(手数料330円)                                                                            |
| 振込·振替指定日                                                                                                    | 02月20日                                                                                           |
| 振込·振替依赖人名                                                                                                    | ノウチュウ タロウ                                                                                        |
|                                                                                                    | ITE                                                                                              |
| ※ 振込先口座の金融機関が<br>に対応していない場合や<br>または、受取人希望等に<br>なっている場合は、即時<br>ります。<br>※「手数料を含んだ金額」<br>出方法は、ごちらをご参<br>」相手からの場示を受けた。 | 即時振込の取扱時間拡大<br>、システムメンテナンス<br>より取引できない状態と<br>振込とならない場合があ<br>(手数料先方負担)の算<br>照ください。<br>がらの提作は振り込め作 |
| 戦の特徴です。この振り<br>振り込め詐欺には十分注                                                                                         | 込みは、大丈夫ですか?<br>意しましょう。                                                                           |
| ✓上記の内容で                                                                                                    | 確認しました。                                                                                          |
| ( RE                                                                                                    | sta                                                                                              |
| 振込·振替机                                                                                                    | と中止する                                                                                            |
| 戻る                                                                                                    |                                                                                                  |
| 画面ID:SKM052                                                                                                    |                                                                                                  |

内容をご確認のうえ、チェックボックスにチェックを入れ、[確定する]ボタンをタップしてください。 スマートフォンからの振込・振替は、ログイン時にワンタイムパスワードが必要となります。

すでに同一振込情報(受付日または指定日、振込先口座、金額)が存在する場合に二重振込注意 のメッセージが表示されます。

内容をご確認のうえ、チェックボックスにチェックを入れ、登録を確定してください。

### 10 振込・振替のお取引が完了しました。

[振込・振替先の登録]ボタンをタップすると、今回ご利用の振込先を登録することができ、次回の お取引からは、振込先一覧の[選択]ボタンでご利用いただけます。

同一の引落口座で続けてお振込を行う場合は、[続けて振込・振替を行う]ボタンをタップすると、 振込方法の選択画面が表示されます。

お取引結果は、お取引メニューの[振込・振替]タブの[振込・振替のご依頼内容照会・取消]ボタン から確認することができます。

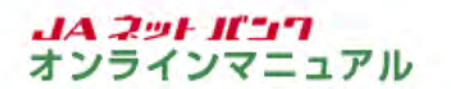

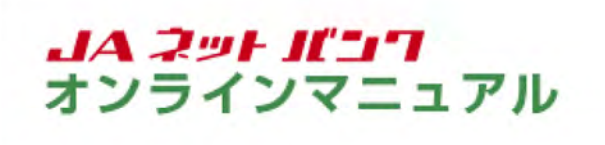

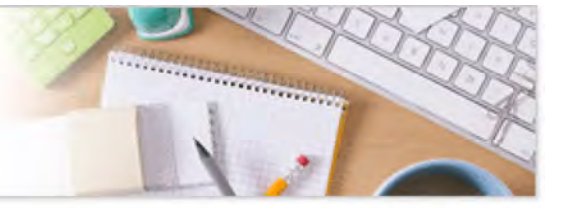

## サービスのご利用方法

# 振込·振替

振込・振替先口座の削除

ご登録いただいている振込・振替先口座の削除ができます。 なお、JA窓口でご登録した振込・振替先口座の削除はJA窓口でのお手続が必要です。 ※口座の解約とは異なります。

振込・振替の編集画面を表示します。

| 合木-ム 口座情報 (133-111) 税金・各種料金 各種お申込・<br>の払込み (ペイシー) 手続き | こ利用サービス 定期貯金 (ローン<br>の変更 (級上返済) カードローン                                                              |
|-------------------------------------------------------|----------------------------------------------------------------------------------------------------|
| <ul> <li></li></ul>                                   | 未支応部や他の金融機関への振込、およびご登録済みの口<br>度間の振込・部分ができます。                                                        |
| *2 #14 3333333                                        | ×                                                                                                   |
| <b>王尔王的外外</b> 振达-振祥 入出金朝福(尚月)                         | <ul> <li>・ 重要なお知らせ</li> <li>・ パスワードを更らお知ら</li> <li>・ バムワンクからのお知らせ</li> <li>・ リニューアスのお知らせ</li> </ul> |
|                                                       | 0.7イン周辺 最新3件                                                                                        |
|                                                       | 2019年02月19日 12時24990年<br>2019年02月17日 24時24990年<br>2019年02月17日 24時24990年                             |
|                                                       |                                                                                                    |

メニューエリアの[振込・振替]タブをクリックし、サブメニューの[振込・振替の編集・削除]ボタンを クリックしてください。

| 合木-ム 口腔情報 振込-振替 の払込み (パイラ・                                 | 合種お申込・ご<br>=) 手込き | 利用サービスの変更         | 定期财金    | 0-><br>(級上返済) | カードローン |            |
|------------------------------------------------------------|-------------------|-------------------|---------|---------------|--------|------------|
|                                                            |                   | -                 |         |               |        | 面面10:BFL00 |
| 「振込・振替先一覧                                                  |                   |                   |         |               |        |            |
| ・担心・振怒先の朝鮮を行う場合は、朝鮮する知込・損益                                 | #先を現织して「崩除する      | 5) ボタンを押          | UTFau   |               |        | ページを印刷する   |
| <ul> <li>       ・担当・影響先の登録内容の編集を行う場合は、編集する     </li> </ul> | 5日辺・15留天の「陶集」     | ボタンを押し            | CF2W.   |               |        |            |
| 登録済みの振込・振替口座                                               |                   |                   |         |               |        |            |
| 17.47 W                                                    |                   |                   |         |               |        |            |
| 9748                                                       |                   |                   |         |               |        |            |
| (全3件) 並べ時え: 通考   受敌人名   登録音   編                            | 14版込・版督日▼         |                   |         |               |        |            |
| 受助人名 ウケトリサチコ                                               |                   |                   |         |               |        | 2          |
|                                                            | 9999999           | DITE :            | 019802  | 8208          |        |            |
| (14)人名 ノウチュウ タロウ (14)(1)                                   | 観地                | 新达·报警日            | 2019902 | 月20日          |        |            |
| 50502 745 658 111111                                       |                   |                   |         |               |        |            |
| 受助人名 ウケトリ ハナコ                                              |                   |                   |         |               |        | 2          |
|                                                            | 8888888           | 0.00              |         | 8208          |        |            |
| 気機人名 ノウチュウ タロウ [113]                                       | 展线                | 版达·报警日 2          | 2019402 | 月20日          |        |            |
| 引第口徑 本店 普通 2222222                                         |                   |                   |         |               |        |            |
| 受助人名 ウケトリ シロウ                                              |                   |                   |         |               |        |            |
| ○□△錦行 △○□支席 普通                                             | 7777777           |                   |         |               |        |            |
| (第5 年4日) (1955)<br>(1955) (1955) (1955) (1955)             | 815               | 登球日 2<br>标达·报复日 2 | 2019402 | A208          |        |            |
| 引站口座 本店 普通 3333333                                         |                   |                   |         |               |        | 1.2        |
|                                                            |                   |                   |         |               |        | 副論する       |
|                                                            |                   |                   |         |               |        |            |
|                                                            | (約4-夏) 1          | 放水-炒)             |         |               |        |            |

削除する振込・振替先口座にチェックを入れ、[削除する]ボタンをクリックしてください。

削除する口座は、複数のチェックを入れることができます。

| <ul> <li></li></ul>                                                                                                    | JAバンク                                                                                      | 2795(A)E 中 大 小Z 27720                           |
|----------------------------------------------------------------------------------------------------|--------------------------------------------------------------------------------------------|-------------------------------------------------|
| 武込・振替先削除(実行)       解決者をご得知のうえ、「用菜を確定する」ボタンを押して下さい。       登録内容       愛教人名 ウケドリサチコ     〇〇〇銀行 ムム支店     普通 9999999     保守 教取回座     登録日 2019年02月20日     松崎人名 ノクチロク 日の     和作知込・振留日 2019年02月20日     利用回座 本図 普通 111111       爱教人名 ウケドリハナコ     〇ム口銀行 ム×○支店     普通 8080808     福祉 2019年02月20日     御田 2019年02月20日 | 合ホーム 口座情報 振込・振替 税金・各種料金 各種料<br>の払込み(ペイシー) 手お                                               | 中込・ご利用サービス 定期貯金 ローン カードローン<br>たき の受更 (緑上送済)     |
| 交称人名 ウケトリ サチコ<br>〇〇〇銀行    △△△支店                                                                                                    | 振込・振替先削除 (実行)<br>(時内容をご確認のうえ、「解除を確定する」ボタンを押して下さい。<br>登録内容                                  | 通用tD : 6/5007                                   |
| 受款人名 <b>ウケトリ ハナコ</b><br>〇山口銀行 ム×〇支砲 普通 5959696<br>保守 波数回座 登録日 2019年02月20日                                                                                                    | 変称人名 9ケトリ サチコ<br>〇〇〇銀行 山山山支店 普通 999<br>保市 家族日空<br>- 仮想人名 ノクチュウ タロウ<br>- 引羽日座 本店 普通 1111111 | 9999<br>一一一一一一一一一一一一一一一一一一一一一一一一一一一一一一一一一       |
| 公婚人名 ノウチュウ クロウ 親終振込・振装日 2019年02月20日<br>引除口座 本語 普通 2222222                                                                                                    |                                                                                            | 8666<br>登録日 2019年02月20日<br>副総憲込・振告日 2019年02月20日 |

内容をご確認のうえ、[削除を確定する]ボタンをクリックしてください。

4 振込・振替先の削除が完了しました。

[振込・振替先一覧画面へ]ボタンをクリックして、振込・振替先が一覧から削除されたことをご確認 ください。

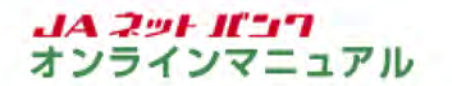

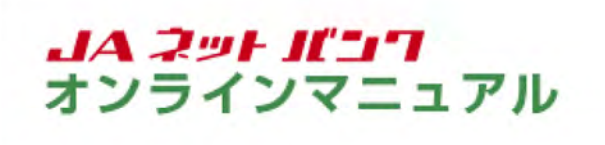

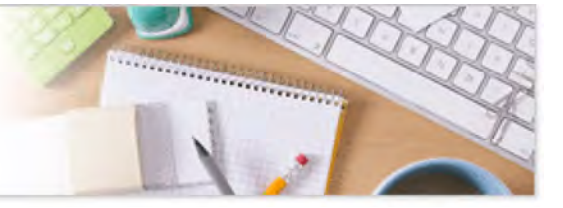

### サービスのご利用方法

# 振込·振替

ご依頼内容の照会・取消

振込・振替のご依頼内容の照会と、ご依頼の取消ができます。 ※履歴の保存期間は、5日間です。

1 振込・振替の照会・取消の画面を表示します。

| (ペイシー) 手続き                                  | の変更 (婦上返済) パートローク                                                                                                    |
|---------------------------------------------|----------------------------------------------------------------------------------------------------|
| 1517-1215-1816 - 1816                       | 本文水田で和の金融構築への振込、およびご登録済みの()<br>展開の振込・開始ができます。                                                                                                    |
| \$33-\$5300%的称为你和含-85A                      |                                                                                                    |
|                                             |                                                                                                    |
|                                             | ×                                                                                                    |
| *XII H14 3333333                            | ニントラビーンホックス<br>・ 重要なお易らせ                                                                                                    |
| 米田 新治 33333333<br>この115755 振込-振行 入出会朝援 (当月) | ×<br>・ エラビーンホックス<br>・ エラなお知らせ<br>・ エラクなたまた<br>・ エラクなたまた<br>・                                                                                                    |
| 本語 日油 33333333<br>この日前から 振込-振行 入出会明編(当月)    | エスアクビーンホックス     ・ 主要なお知らせ     ・ バスワードを見た知ら     ・ バスワードを見たお知らせ     ・ バスワードを見たたまし     ・ ソニューアあのお知らせ     ・ ソニューアあのお知らせ                                                                                          |
| 本語 普通 33333333<br>〒07日前から 振込・振谷 入出金朝編 (尚月)  | ×<br>・ エラルシリーン ハッソス<br>・ エラルが知らせ<br>・ バスワードを受けた新い<br>・ バスワードを受けた新い<br>・ パスワードを受けた新い<br>・ リニューアルのためらせ<br>・ リニューアルのためらせ<br>のグイン保健 業新3件                                                                         |
| KA 言論 33333333<br>■⑦■〒753 振込・振祥 入出金朝編(尚月)   | ×<br>・ 重要なお知らせ<br>・ 重要なお知らせ<br>・ パスワードを更のお知らせ<br>・ パスワードを更のお知らせ<br>・ リニューアルの形成らせ<br>・ リニューアルの形成らせ<br>・ リニューアルの形成らせ<br>ロワイン爆励 単新3件<br>2019年02月17日 12時459008<br>2019年02月17日 12時459008<br>2019年02月17日 12時459008 |

メニューエリアの[振込・振替]タブをクリックし、サブメニューの[振込・振替のご依頼内容照会・取 消]ボタンをクリックしてください。

| 合木-ム 口座情報 振込-振替                         | の払込み(ペイジー)                             | F続き の変更                               | 、 定期貯金         | (授上返济)          | カードローン |                  |
|-----------------------------------------|----------------------------------------|---------------------------------------|----------------|-----------------|--------|------------------|
|                                         |                                        |                                       |                |                 |        | 直责10:8NS0S0      |
| こ依頼内容の照会・取消                             | (振込・振替)                                |                                       |                |                 |        | all set days for |
| PHRANE COLOUR PARTY AND                 | CONSTRAINT FOR FERS                    |                                       |                |                 |        | ページを印刷する         |
| ご依頼内容の服会取消(一覧                           | )                                      |                                       |                |                 |        |                  |
| 2019年02月20日~2019年02月20日                 |                                        |                                       |                |                 |        |                  |
| 別第四座による校り込み マベス                         | V 8                                    | 10 <b>5</b>                           |                |                 |        |                  |
| (今2年) 約水路2:1 受付日日▼                      | AIRCIA                                 | _                                     |                |                 |        |                  |
| STATE OF LS OF NUME                     | ······································ | 488 2019E0282                         | 08 10800       | 4               |        | -                |
| 取引金額 100<br>指定日 201                     | ,000円<br>9年02月20日                      | șia                                   | SO & #8        | 普通11111         | 11     | -55.45           |
| 「「「「「「「」」」の 「「「」」」 「「」」 「「」」 「」 「」」 「」」 | · 受付番号 0220002 委                       | ····································· | 08 101800      | 0 <del>5)</del> |        | 200              |
| 取引金額 100<br>指定日 201                     | ,000円<br>9年02月20日                      | <b>7</b> 19                           | 10@ <b>*/3</b> | 普通11111         | 11     |                  |
|                                         |                                        |                                       |                |                 |        |                  |

ご依頼内容の照会は、[詳細]ボタンをクリックしてください。

ご依頼を取消す場合は、[取消]ボタンをクリックして、手順[4]にお進みください。

[取消]ボタンは、取消が可能なご依頼内容のみクリックすることができます。

詳細をご確認した後に、続けてご依頼内容の取消をすることもできます。

表示される件数が多い場合は、引落口座別の絞込みをすることができます。プルダウンから口座 を選び、[再表示]ボタンをクリックしてください。

| 合木-ム 口座情報              | · 振迟·振得        | の払込み(ペイシー)     | 手続き              | の変更        | 定期貯倉 | (授上退济) | カードローン | 新書tD:RNS55  |
|------------------------|----------------|----------------|------------------|------------|------|--------|--------|-------------|
| しご依頼内容の制<br>取消を行う場合は「こ | 第会<br>仮根内谷の取消部 | 112へ」ボタンを押して   | (Tau.            |            |      |        |        | 12101010030 |
| 依赖状况                   |                |                |                  |            |      |        |        |             |
|                        | 受付番号 02        | 20001 受付目時     | 2019年02月         | 20日 10時00分 |      |        |        |             |
| 1                      |                |                |                  |            |      |        |        |             |
| 依赖内容                   |                |                |                  |            |      |        |        |             |
| 引落里座張線                 | 本居             | 普通             | 11               | 11111      |      |        |        |             |
| V                      |                |                |                  |            |      |        |        |             |
| 振込・振器先                 | 全!             | BAMS 000 BARB  | ł                |            |      |        |        |             |
| Lateration             |                | の日 普通          |                  |            |      |        |        |             |
|                        |                | 1월 8 9999999   |                  |            |      |        |        |             |
|                        |                | 受助人名 ウケトリ サチ   | a                |            |      |        |        |             |
|                        | 新达·1           | 6協会課 100,000P  | 9                | -          |      |        |        |             |
|                        | 5081           | BITER 100,330P | 9(争数科330<br>月20日 | (19)       |      |        |        |             |
|                        | 新达-振器的         | 高橋人名 ノウチュウタ    | 02               |            |      |        |        |             |
| -                      |                | -              |                  |            |      |        |        |             |

続けて取消を行う場合は、[ご依頼内容の取消確認へ]ボタンをクリックして、次の手順にお進みく ださい。

|                       | N 167-1643            | の払込み(ペイジー)    | 手続き       | の変更    | 定期貯倉 | (极上波济) | カードローン |              |
|-----------------------|-----------------------|---------------|-----------|--------|------|--------|--------|--------------|
| ご依頼内容の)<br>病込・振器内容をご得 | 取消(確認)<br>112のうえ、「183 | 他確定する」ボタン     | を押して下さい。  |        |      |        |        | 造典ID: BNT056 |
| 依赖状况                  |                       |               |           |        |      |        |        |              |
|                       | 受付番号 02               | 20001 受付日時    | 2019年02月3 | 10時00分 | e.   |        |        |              |
|                       |                       |               |           |        |      |        |        |              |
| 依赖内容                  |                       |               |           |        |      |        |        |              |
| 引活出座领领                | 本店                    | 普通            | 11        | 11111  |      |        |        |              |
| -                     |                       |               |           |        |      |        |        |              |
| 53-53 <b>7</b>        | 全                     | 1998 000 BMAR | ŧ.        |        |      |        |        |              |
| LICHE                 |                       | 支包名 △△△支島     | 1         |        |      |        |        |              |
|                       |                       | 12월号 9999999  |           |        |      |        |        |              |
|                       | 4                     | 現取人名 ウケトリ サラ  | -         |        |      |        |        |              |
|                       | #3.·                  | 日留金田 100,000  | 9         |        |      |        |        |              |
|                       | 引活。                   | 合計金額 100,330  | 円(手数料330) | 9)     |      |        |        |              |
|                       |                       | 日何 指定日 02     | 月20日      |        |      |        |        |              |

内容をご確認のうえ、[取消を確定する]ボタンをクリックしてください。

5 ご依頼内容の取消が完了しました。

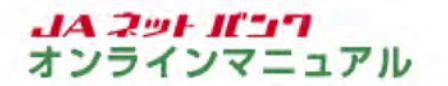

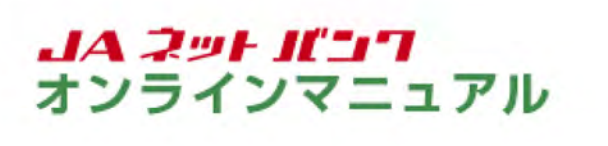

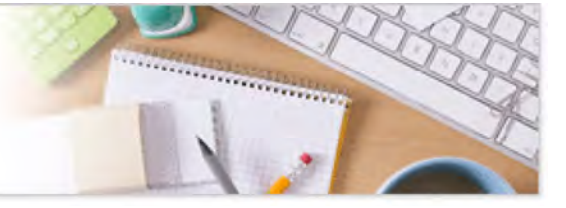

#### サービスのご利用方法

### 振込·振替

振込・振替限度額の変更

ー日あたりの振込・振替の限度額が変更できます。

(注)JAネットバンク利用申込時に申請いただいた1回あたりの振込・振替限度額の変更は、JA窓口での お手続が必要です。

ワンタイムパスワード未利用の場合、限度額引上げは3日後に変更されます。

ワンタイムパスワードご利用の場合、ワンタイムパスワード利用開始日を含め7日間は、限度額引上げは 即時に変更されません(同期間経過後に変更されます)。

同期間経過後の限度額引上げは、操作完了後即時に変更されます。

限度額引下げは、ワンタイムパスワードの利用に関わらず、操作完了後即時に変更されます。

| JAバンク                                                                                        | <sup>ステリイズを</sup> (中) 大 <b>ヘルズ (2072)</b> ト                                                 |
|----------------------------------------------------------------------------------------------|---------------------------------------------------------------------------------------------|
| 合ホーム 口座情報 部込・新聞 税金・各種料金 各種料申込<br>の払込み(ペイジー) 手続き                                              | ・ご利用サービス 定周貯金 (ローン<br>の変更 (婦上返済) カードローン                                                     |
| <ul> <li>新込-新設</li> <li>新込-新設へ構築・制算</li> <li>新込-新設へ信頼内容制会・取用</li> <li>新込-新設制資源の変更</li> </ul> | 01<br>未支兵部で有の金融機関への振込、およびご登録活みの口<br>展開の振込・影響ができます。                                          |
| *# ## 3333333                                                                                | ×                                                                                           |
| <b>医成型的外的</b> 振込-振符 入出金朝積 (当月)                                                               | <ul> <li>重要なお知らせ</li> <li>パスワード交更のお読み</li> <li>JAバンクからのお知らせ</li> <li>リニューアルのお知らせ</li> </ul> |
|                                                                                              | 0.7イン爆励 最新3件                                                                                |
|                                                                                              | 2019年02月19日 12時2496008<br>2019年02月17日 14時4699008<br>2019年02月17日 10時009008                   |
|                                                                                              |                                                                                             |

メニューエリアの[振込・振替]タブをクリックし、サブメニューの[振込・振替限度額の変更]ボタンを クリックしてください。
|                               | *** の払込み (ペイシー)                                                                                                    | 手続き                                                                                                    | の変更                                                                                                    | 定期貯金                                                                                        | (版上返清)                                                                                                | ) <b>カード</b>                                                                                                    | 0->                                                                         |             |
|-------------------------------|----------------------------------------------------------------------------------------------------|----------------------------------------------------------------------------------------------------|----------------------------------------------------------------------------------------------------|---------------------------------------------------------------------------------------------|----------------------------------------------------------------------------------------------------|----------------------------------------------------------------------------------------------------|-----------------------------------------------------------------------------|-------------|
| 振込・振替限度額変更<br>振込・振替の爆発体を変更された | (入力)<br>い口径について「変要後の時                                                                                                    | 「変雄」 奥に会雄                                                                                                    | を入力し、「確切                                                                                                    | 変更へ」示さ                                                                                      | タンを押して1                                                                                               | Fau.                                                                                                    | 美生ID :                                                                      | BGE001      |
|                               | ンタイムパスワードをご利<br>次部込・振替先以外には助<br>ンタイムパスワードをご利<br>万円とした場合、その口袋が<br>高工でご確認、名愛いただ。<br>第四日】について<br>ンタイムパスワードご利用<br>にな更されます。<br>、「気味酸<br>無理な変勢すよ。」のつくか、<br>いとなります。<br>シンタイムパスワードでご利用<br>にな更されます。<br>シンタイムパスワードでご利用<br>にな更されます。<br>シンタイムパスワードでご利用<br>にな更されます。<br>シンタイムパスワードでご利用<br>にな更されます。<br>シンタイムパスワードでご利用<br>にな更なれます。<br>シンタイムパスワードでご利用<br>にな更なれます。<br>シンタイムパスワードでご利用<br>にな更なれます。<br>シンタイムパスワードでご利用<br>になまず。<br>シンタイムパスワードでご利用<br>になまず。<br>シンタイムパスワードでは、<br>のののでは、<br>のののでは、<br>のののでは、<br>のののでは、<br>のののでは、<br>のののでは、<br>のののでは、<br>のののでは、<br>のののでは、<br>ののででは、<br>のののでは、<br>のののでは、<br>のののでは、<br>ののででは、<br>のののでは、<br>のののでは、<br>ののででは、<br>のののでは、<br>のののでは、<br>のののでは、<br>のののでのでは、<br>のののででは、<br>のののでのでは、<br>のののででは、<br>のののでのでは、<br>のののででは、<br>のののでのでは、<br>のののででは、<br>のののでのでのでいた。<br>のののででは、<br>のののででは、<br>のののででのののでのでのでのでのでのでのでいた。<br>のののででは、<br>のののででのののでのでのでのでのでのでのでのでのでのでのでのでのでのでのでの | 用されていない場合<br>込・振動できませ<br>即の場合、1日間で<br>あるの知道、原動<br>形容別変換の定い<br>きまずようお熱い<br>構造日を含め25<br>経過後の次変換列<br>にしていて限度構<br>の利<br>のとれずに限度構<br>の利<br>のとれずに限度構<br>の利<br>のとれずに限度構<br>の利<br>のと、変更受付中 | 合、1日屋あたり、<br>ん、<br>わたりの上限は 50<br>まできません。<br>更が可能です。18<br>いいたします。<br>当時は、現在売了<br>上げは、トークン<br>を引上げる場合、<br>第時に変更され<br>「変更更少にの影中し込みは | の上限は 20<br>00 万円です<br>(約たりの部<br>に付か即時に<br>後、即時に<br>後、即時に<br>有発行を行<br>変ます。<br>表示されま<br>キャンセル | <ul> <li>万円で、)A</li> <li>(2更されませ、<br/>変更されます。<br/>った場合も「<br/>付の3日後で<br/>す。「変更受<br/>されますので、</li> </ul> | <ul> <li>(数ロで)</li> <li>(数ロご)</li> <li>(例本)</li> <li>(第二)</li> <li>(第二)</li> <li>(1)</li> <li>(1)</li></ul> | 単制設計<br>(周の)<br>(開発)<br>(開発)<br>(開発)<br>(開発)<br>(開発)<br>(開発)<br>(開発)<br>(開発 |             |
|                               | 本(5<br>普通 1111111                                                                                                    |                                                                                                    | 総任の例<br>20                                                                                                    | IRM<br>万円                                                                                   |                                                                                                    |                                                                                                    | 文更後の<br>100                                                                 | 34.84<br>万円 |
|                               | 本语<br>普通 2222222                                                                                                    |                                                                                                    | 現任の月<br>20                                                                                                    | 活动                                                                                          |                                                                                                    |                                                                                                    | 文更他点<br>100                                                                 | 历月          |
|                               |                                                                                                    |                                                                                                    | 現在の時                                                                                                    | AN REAL                                                                                     |                                                                                                    |                                                                                                    | 交更後の                                                                        | AN REAL     |

変更後の限度額を入力し、[確認画面へ]ボタンをクリックしてください。

0万円とした場合は、その口座からの振込・振替はできません。

| . JAN                                                  | 、ンク                             | 2797476 A 4                                 | 大 小龙 (1972)      |
|--------------------------------------------------------|---------------------------------|---------------------------------------------|------------------|
| ▲ 本-ム 口座情報 振込·振替                                       | 税金・各種料金 各<br>の払込み (ペイシー)        | 様都申込・ご利用サービス 定環貯金 ローン<br>手続き の変更 定環貯金 (級上返済 | カードローン           |
| 振込・振替限度額変更(8<br>この内容である。毎番単原用変更を行<br>よろしければ「変更を確定する」ボタ | <b>在記)</b><br>います。<br>ンを押して下さい。 |                                             | 資度1D:8GE002      |
| 62                                                     | *8<br>1111111                   | 現在の現度構<br>20万円                              | 文更後の現実語<br>100万円 |
| 62                                                     | *8<br>1 22222222                | 現在の現境結<br>20万円                              | 全要後の現象語<br>100万円 |
| 82                                                     | 本语<br>3333333                   | 現在の現實精<br>20万円                              | 変更後の現象語<br>100万円 |
| L                                                      | 案更日 02月25日                      | 0.                                          |                  |
|                                                        | 変更を中止する                         | 変更を確定する                                     |                  |
| 用2                                                     |                                 |                                             |                  |

内容をご確認のうえ、[変更を確定する]ボタンをクリックしてください。

振込・振替の限度額の変更が完了しました。

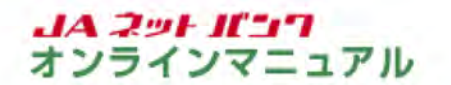

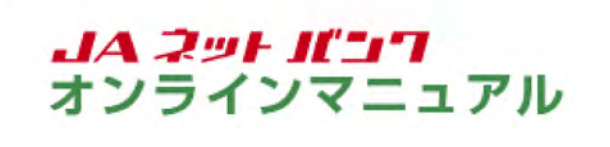

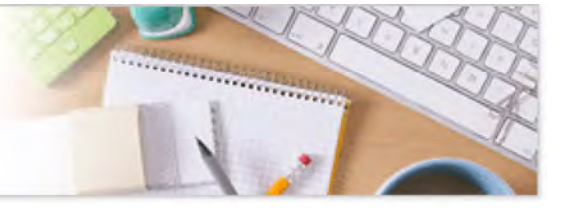

税金・各種料金の払込み(ペイジー)

税金・各種料金の払込み

ペイジーを導入している支払い先(収納機関)へ、税金・各種料金のお支払いができます。 納付書や請求書にPay-easyマークがあることをご確認ください。 民間の収納機関への払込はワンタイムパスワードのご利用が必須となります。

※民間の収納機関へのお支払いをされる場合を例にご案内します。

税金・各種料金の払込みの画面を表示します。

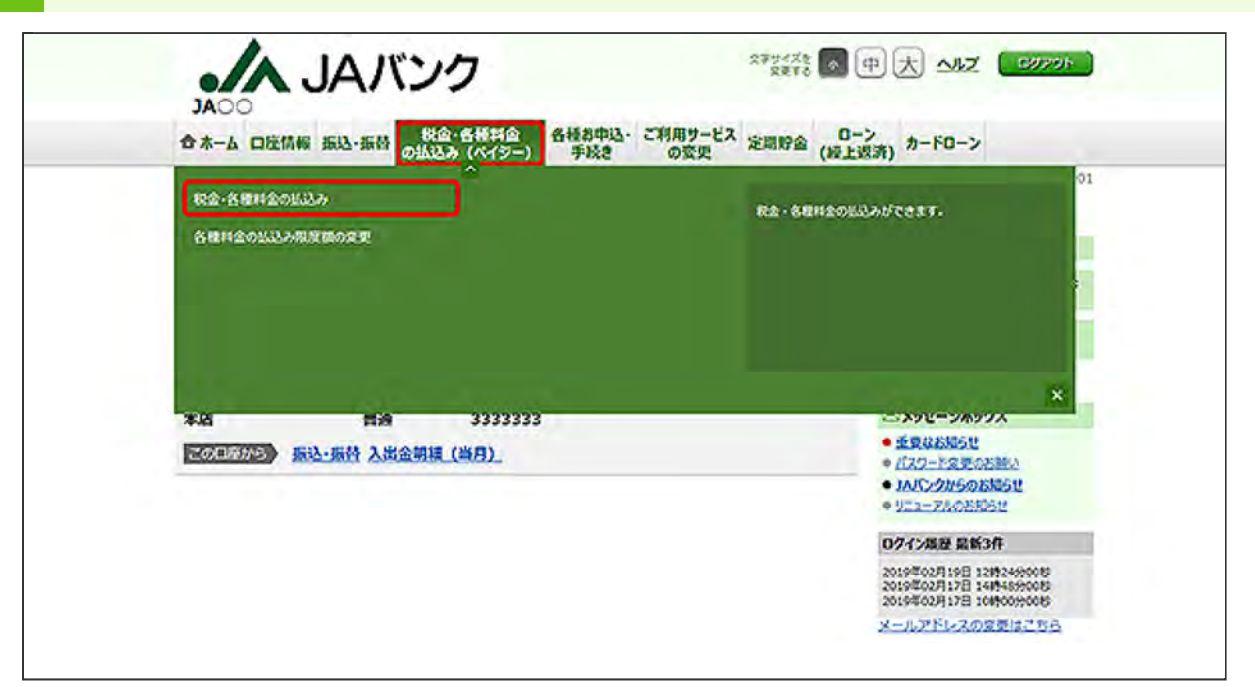

メニューエリアの[税金・各種料金の払込み(ペイジー)]タブをクリックし、サブメニューの[税金・各 種料金の払込み]ボタンをクリックしてください。

| 合木-ム 口腔情報 振込・振發 砂粒込み (ハイシー)     各種和中込・ご利用サービス 定用貯金 (設上図売) カードローン<br>デ続き の変更 (設上図売) カードローン       現金・各種料金の払込み (振込限度額登録)       1日あたりの各種料金の払込み (振込限度額登録)       1日あたりの各種料金の払込み (振込限度額登録)       1日あたりの各種料金の払込み(振込限度額登録)       1日あたりの各種料金の払込み(振込限度額登録)       1日あたりの各種料金の払込み(振込用のうえ、<br>「上記内容で置加する」ポクシを押して下さい、       ・ 270月空の上端は500万円です。       ・ 270月空の上端は500万円です。       ・ 370月でとた場合、その日空からの各種料金の処込みはできません。       ・ 7ンタイムパスワード未利用時はご利用いただけません。       ・ 7ンタイムパスワード未利用時はご利用いただけません。       ・ 7ンタイムパスワード未利用時はご利用いただけません。       ・ 7ンタイムパスワード未利用時はご利用いただけません。       ・ 7ンタイムパスワード未利用時はご利用いただけません。       ・ 701月       本意       「自動 花気間 な気間       第週 2222222       20 万円       本意       「自動 23333333       20 万円 |                                                 | 1                                                      | JA                                                              | 、ンク                                                                 |                   |                 | 98256482<br>5758 | *             | 大小乙    | ( 6979F ) |
|----------------------------------------------------------------------------------------------------|-------------------------------------------------|--------------------------------------------------------|-----------------------------------------------------------------|---------------------------------------------------------------------|-------------------|-----------------|------------------|---------------|--------|-----------|
|                                                                                                    | **-4                                            | 口座情報                                                   | 振动-振动                                                           | 税金・各種料金<br>の払込み (ペイジー)                                              | 各種都中込-<br>手続き     | ご利用サービス<br>の変更  | 定間貯金             | ローン<br>(級上返済) | カードローン |           |
|                                                                                                    | 1日あたりの<br>「上記内容<br>・ワンダ<br>・全ての<br>・1口違<br>・0万円 | の各種料金の<br>で登録する<br>マイムパスワ<br>の口座の「用<br>あたりの上げ<br>とした場合 | 015込み現象語<br>」ボタンを押し<br>一ド利用時の目<br>度額」現に全都<br>現は500万円で<br>その口座から | とご入力のうえ、<br>て下さい、<br>「気気防痛関への支払いに<br>を入力して下さい。<br>す。<br>の各種料金の払込みはて | 「適用される限度<br>きません。 | <b>だ</b> てす。    |                  |               |        |           |
| 本28<br>(403) 現現和<br>1111111 20 万円<br>本33<br>前週 2222222 20 万円<br>本35<br>(403) 現度和<br>第週 2222222 20 万円<br>本35<br>(403) 現度和<br>第週 2222222 20 万円                                                                                                    | • 725                                           | TWAD                                                   | 一下来利用时间                                                         | ご利用いただけません。                                                         |                   |                 |                  |               |        |           |
| 本語<br>語通 2222222 200 万円<br>本語<br>語通 33333333 200 万円                                                                                                    |                                                 |                                                        | 100                                                             | *2                                                                  | -                 | (a) 20<br>20    | 度積<br>万円         |               |        |           |
| 本信 (633) 形度组<br>普通 33333333 20 万円                                                                                                    |                                                 |                                                        | <b>6</b> 2                                                      | #38<br>22222222                                                     |                   | (0%) 75<br>20   | 度積<br>万円         |               |        |           |
|                                                                                                    |                                                 |                                                        | 82                                                              | *\$<br>3333333                                                      |                   | (1098) 18<br>20 | 資加<br>万円         |               |        |           |
| 払込を中止する 上記内容で登録する                                                                                                    |                                                 |                                                        |                                                                 | 払込を中止                                                               | 93                | 上記内容で           | orts             |               |        |           |

限度額を入力のうえ、[上記内容で登録する]ボタンをクリックしてください。

払込み限度額は、ワンタイムパスワードご利用時の民間収納機関への支払いに適用される限度 額です。500万円までの間でご希望の額を設定してください。 0万円とした場合は、その口座からはお支払できません。

| ・/ JAバンク                                 |                                    | 279428 图中大小                | 2 Canar     |
|------------------------------------------|------------------------------------|----------------------------|-------------|
| カムしし<br>合木-ム 口座情報 振込・振替 税金・各利<br>の払込み (ベ | 料合 各種都申込・ご利用サービス 、<br>(シー) 手続き の変更 | 定間貯金 (レーン) カードロー<br>(授上返済) | >           |
| And the second of                        |                                    |                            | 美素ID: BMPOO |
| 税金・各種料金の払込み                              |                                    |                            |             |
| ·····································    | in (subline) subare (subare)       | 127                        |             |
| 弘込書に記載されている「収納殊禁备号」を入力し、                 | 「次へ」ボタンを押して下さい。                    |                            |             |
| ペイジーマークのある払込ま<br>ay-casy                 | などのお支払がご利用できます。                    |                            |             |
| 収納機関番号の入力                                |                                    |                            |             |
| (必須) 双线规器成号                              | (半角数字5行)                           |                            |             |

納付書や請求書に記載されている収納機関番号を入力し、[次へ]ボタンをクリックしてください。

収納機関番号は、納付書や請求書に記載されている半角の数字(5桁)を入力してください。

4 納付書や請求書を照会する方式を選択します。※この画面が表示されない場合は、次の手順にお進みください。

| 税金・名   | 種料金の払込み     |               |              |                |       |  | 資素ID:BMP00 |
|--------|-------------|---------------|--------------|----------------|-------|--|------------|
|        | 5 以这先情報入力   | 以这書選択 〉 以这書種記 |              | 8 ( STREFT ( 8 | 以这完了  |  |            |
| 以込書を知念 | 「る方式を「私込情報表 | シ(スワード) . 「細語 | 番号」方式のいう     | 「れかから違いし       | TFau. |  |            |
| 払込備報知  | x得方式選択      |               |              |                |       |  |            |
| MER    | 払込債報表示パスワ   | -F =0.3829203 | r. malionada | ENDT6755       |       |  |            |
| 8112   | 確認          | · 以及書を持定し、    | n Bossisaos  | 网会学る方式         |       |  |            |
|        |             |               |              |                |       |  |            |
|        |             |               | AL 3 3 41 48 |                |       |  |            |

払込情報表示パスワードまたは確認番号の[選択]ボタンをクリックしてください。

## 5 払込先の情報を入力します。 (以降の画面は、払込情報表示パスワード方式の場合の例です。)

| ( Actain                         | (W154) FRE WARE (W154)                                  |
|----------------------------------|---------------------------------------------------------|
| 税金・各種料金の払込み                      |                                                         |
| 《动脉动系统定》 私达先领收入力 》 私达音频说         | NYAAANS JURUMAN NYAANS NYAAN                            |
| 「お客様毎号」、「私記債給表示パスワード」を入          | カし、「次へ」ボタンを押して下さい。                                      |
| 払込先情報                            |                                                         |
| 彩纺细发香号                           | 55555                                                   |
| Such.                            | OCHANNE                                                 |
| (必須) お石作首号                       | ※払助者に記載されている、「お客様番号」から「-」 (ハイフン)を含いて、入力して下さい。<br>(半発数学) |
|                                  | 123456739                                               |
| 「お込信線表示パスワードの入力                  |                                                         |
| Tadamatory (1977)                |                                                         |
| (必須)払込債報表示パスワード<br>(※角発設記号4~20月) | ******                                                  |
| 6                                |                                                         |
| đ                                | ム込を中止する 次へ                                              |
| - Common                         |                                                         |

必要項目を入力し、[次へ]ボタンをクリックしてください。

確認番号方式の場合は、お手元の払込書に記載のお客様番号および確認番号を入力してください。

お客様番号は、払込書に記載された番号から「-(ハイフン)」を除いて入力してください。

収納機関が公共(国庫金・地公体)の場合は、お客様番号のかわりに、納付番号・納付区分の入 カが必要です。

| 合木    | -4 08                                                        |                | -振行 (      | ALLAN (                                | ペイジー)                       | 手段                     | 8              | の変更           | 定期貯會     | (級上返済) | カードローン |  |
|-------|--------------------------------------------------------------|----------------|------------|----------------------------------------|-----------------------------|------------------------|----------------|---------------|----------|--------|--------|--|
| 182   | い各種                                                          | 料金の加           | 议み         |                                        |                             |                        |                |               |          |        |        |  |
| -     | 188.<br>188.<br>199.<br>199.<br>199.<br>199.<br>199.<br>199. | 1.3.5先储中       | 3入力) 86    | ABRR )                                 | 弘法書種                        | 18 \ 61.96             | (RES           | 1             | 1525     |        |        |  |
| 20195 | 102月20日                                                      | MATOS          | SROULL     | 情報を協会                                  | いたしまう                       |                        | EHRL.          | [次へ] ポパ       | タンを押して   | Fau,   |        |  |
| 14.52 | 先情報                                                          |                |            |                                        |                             |                        |                |               |          |        |        |  |
|       |                                                              |                | 100<br>100 | 市職開番号<br>払込先<br>5客様番号<br>お名前           | 55555<br>〇〇排<br>1234<br>夏中太 | 5<br>式会社<br>56789<br>郎 |                |               |          |        |        |  |
| 1632  | 書情報                                                          |                |            |                                        |                             |                        |                |               |          |        |        |  |
|       | 1134B                                                        | △△代金           | 2832       | N.S.A.M                                | -                           |                        | 12,000<br>300  | 内 以达全部        | 8<br>284 |        |        |  |
| 2     | ulanti (                                                     | 00 <b>ft</b> 金 | *85        | 1.1.1.1.1.1.1.1.1.1.1.1.1.1.1.1.1.1.1. |                             | 5                      | 0,000円<br>0円   | 払込金額<br>払込手数料 |          |        |        |  |
| •     | 11176 I                                                      |                | *#**       | 15.3.4 2                               |                             |                        | 9,000円<br>100円 | 私达会群<br>弘达手数料 |          |        |        |  |
|       |                                                              |                |            | 1                                      | ム込を中                        | 止する                    |                | W.            | \<br>\   |        |        |  |

お支払いになる払込書を選択し、[次へ]ボタンをクリックしてください。 複数の払込書を選択することもできます。

確認番号方式の場合は、指定された払込書1件の内容が表示されますので、選択して[次へ]ボタンをクリックしてください。

| 7 | 払込み内容を確認します。 |
|---|--------------|
|   |              |

| 1 Constant of the second | (ADIAHO)                               | (~1>=)                            | +02        | の変更              | (147333  | 1)      | 函素10: BMP005 |
|--------------------------|----------------------------------------|-----------------------------------|------------|------------------|----------|---------|--------------|
| 税金·各種料金                  | 的抵达利                                   |                                   |            |                  |          |         |              |
| Conservation ( 1999)     | <b>长休暇入力</b> ) 私动會選択                   | 1633書稿12                          | -          | 1.2.445 (2.4.427 |          |         |              |
| 下記の内容でよろしけれ              | ば「次へ」ボタンを押し、                           | CFau.                             |            |                  |          |         |              |
| 払込先情報                    |                                        |                                   |            |                  |          |         |              |
|                          | (5)防張第二号<br>生込み<br>お客様番号<br>お名様<br>お名様 | 55555<br>〇〇株式会<br>1234567<br>岡中太郎 | 189<br>189 |                  |          |         |              |
| 払込書情報                    |                                        |                                   |            |                  |          |         |              |
| 私边内容                     | 1532全部                                 | 内延滞金                              | 内消费税       | 私起手数料            | 811      | 私込先からのお | 106t         |
| 00112                    | \$0,000P                               | 013                               | ¢۳         | 0F3              |          |         |              |
| 私込金額合計                   |                                        |                                   |            |                  | 50,000P3 |         |              |
|                          | -                                      | 払込を中止                             | <b>7</b> 3 | 次へ               |          |         |              |
|                          |                                        |                                   |            |                  | _        |         |              |

内容をご確認のうえ、[次へ]ボタンをクリックしてください。

| 1.00.0.0000 |                               |                                   |              |                    |              |          | 资素ID:BMP006 |
|-------------|-------------------------------|-----------------------------------|--------------|--------------------|--------------|----------|-------------|
| 視金・各種料金     | 的私达升                          |                                   | Machine      | untrine \ unterine |              |          |             |
|             | HARAN / SUDBARY               | 500 Biars 7                       | STREEDERSK/  | SUCCERTS / SUCCERT |              |          |             |
| 「払込先情報      | 20.4                          |                                   |              |                    |              |          |             |
|             | 収納機関番号<br>払込先<br>お客様番号<br>お名前 | 55555<br>〇〇株式会<br>1234567<br>震中太郎 | 社<br>89      |                    |              |          |             |
| 払込書情報       |                               |                                   |              |                    |              |          |             |
| 成退内容        | 联合起源                          | 内红海金                              | 内消费权         | 私送手数料              | 6 <b>1</b> 1 | 35込先からのお | 知らせ         |
| 00/12       | 50,000P3                      | OPS                               | 0 <b>P</b> 3 | 0P3                |              |          |             |
| 私込金額合計      |                               |                                   |              |                    | 50,00013     |          |             |
| 引落口座一覧      |                               |                                   |              |                    |              |          |             |
| • *8        | 普通                            | 111111                            | 1            |                    |              |          |             |
| *8          | 普通                            | 222222                            | 2            |                    |              |          |             |
| *2          | 普通                            | 333333                            | 3            |                    |              |          |             |
|             |                               | ん込を中止る                            | 53           | 確認直面へ              |              |          |             |

引落口座を選択し、[確認画面へ]ボタンをクリックしてください。

| 合木-ム 口座情報       | 振込・振替の払込み                                          | 1ペイシー)            | 手続き      | の変更           | 定問貯金 | (极上退济  | カードローン      |            |
|-----------------|----------------------------------------------------|-------------------|----------|---------------|------|--------|-------------|------------|
| 1段全,久部約全        | 0163.74                                            |                   |          |               |      |        |             | 资素ID:BMP01 |
| SNakas ) 103    | 无情能入力〉私込書選択                                        | STREET CONTRACTOR |          | MARIE NO      | 127  |        |             |            |
| FROMBERIANES    | 1.ます.                                              | //                |          |               |      |        |             |            |
| よろしければワンタイム     | リスワードを入力し、 作                                       | 四方を描定える」          | ボタンを押して  | kan.          |      |        |             |            |
| 引落口座情報          |                                                    |                   |          |               |      |        |             |            |
|                 |                                                    |                   |          |               |      |        |             |            |
| *8              | 普通                                                 | 1111111           |          |               |      | 5 000  |             |            |
| 独高档会日转 02月      | 120日 10時00分                                        |                   |          |               |      | 5,000, | 000円 地引可    | 688        |
|                 |                                                    |                   |          |               |      |        |             | 1112301    |
| 払込先情報           |                                                    |                   |          |               |      |        |             |            |
|                 | 以防痛然盛日                                             | \$5555            |          |               |      |        |             |            |
|                 | 1612.9<br>10 10 10 10 10 10 10 10 10 10 10 10 10 1 | 00444             | 11<br>10 |               |      |        |             |            |
|                 | 853                                                | 震中太郎              |          |               |      |        |             |            |
| Lacia menua     |                                                    |                   |          |               |      |        |             |            |
| MAND MALINE VIE | 163.0028                                           | ours on de        | 5 a #10  | 1113 15 19 10 |      | 41     | 113546.08   | 10.11      |
| \$700           | 50,000                                             | 013               | OF       | OF            | 1    | un     | 202707 5440 | A-3-C      |
| 从以全部合計          |                                                    |                   |          |               |      | 80.000 |             |            |
|                 |                                                    |                   |          |               |      |        |             | (17274)    |
| 100.444120      |                                                    |                   |          |               |      |        |             |            |
| 199910/20       | - 1000                                             |                   |          |               |      |        |             |            |
| (永河)            | 5294W129-1                                         |                   |          |               |      |        |             |            |
|                 | 10/10/17                                           |                   |          |               |      |        |             |            |
|                 |                                                    | 13 meta.L-1-7     |          |               |      |        |             |            |
|                 | 五                                                  | の全中止する            |          | HOARDIA       | 90   |        |             |            |
| 10.0            |                                                    |                   |          |               |      |        |             |            |

内容をご確認のうえ、ワンタイムパスワードを入力し、[払込を確定する]ボタンをクリックしてください。

スマートフォンからログインした場合は、ワンタイムパスワードの入力欄はありません(ログイン時 にワンタイムパスワードを確認しているため)。

10 税金・各種料金の払込みが完了しました。

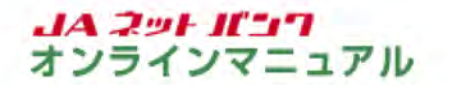

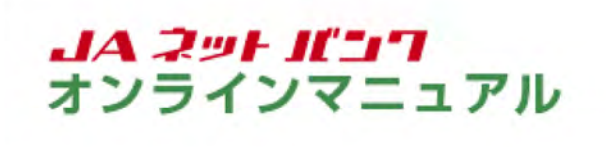

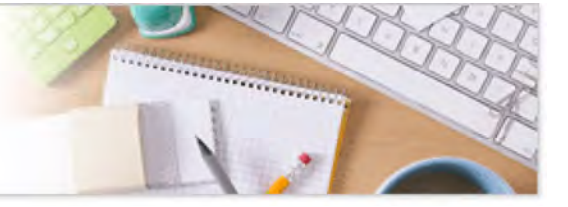

# 税金・各種料金の払込み(ペイジー)

モバイルレジ

モバイルレジとは

モバイルレジとは、モバイルレジ®のロゴマークが記載されているコンビニエンスストア支払請求書 や各種納付書等に印刷されたバーコードを、スマートフォンのカメラ機能で読み取り、JAネットバン クの税金・各種料金の払込みサービス(ペイジー)にてお支払いできる株式会社NTTデータのサー ビスです。

コンビニや支払い窓口へ出かけることなく、自宅で簡単にお支払いができます。

〇ご利用にあたって

・バーコードの読み取りができるスマートフォンが必要です。

ご利用可能な機種は<u>こちら</u>(株式会社NTTデータ モバイルレジホームページ)

・株式会社NTTデータが提供する専用アプリのダウンロードが必要です(以下STEP1)。

JAネットバンクのご利用には、JAバンクの口座とJAネットバンク利用申込みが必要です。
 詳しくは<u>こちら</u>

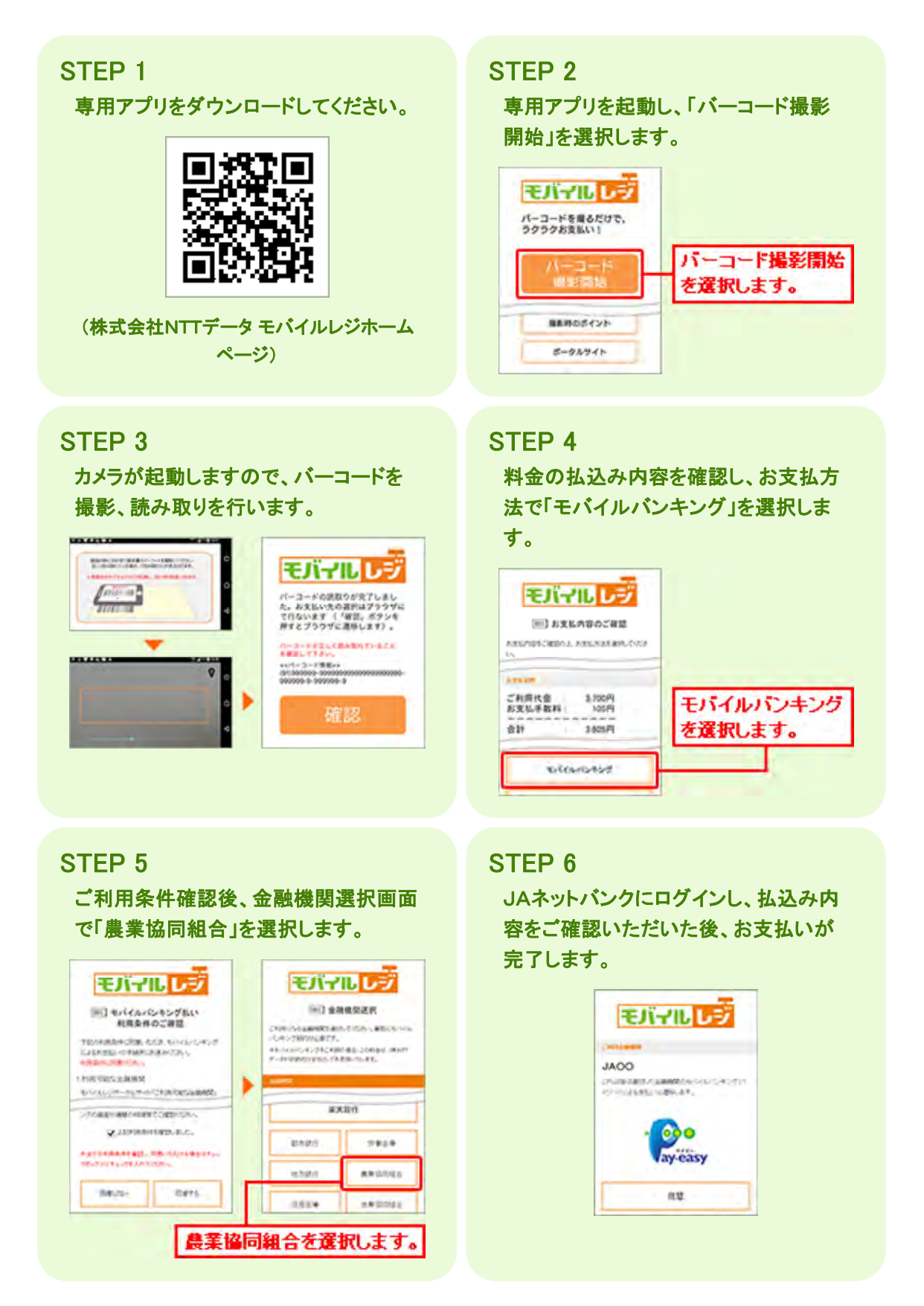

#### お支払い可能な請求書

```
400以上の地方公共団体・企業で、モバイルレジのご利用が可能です。
詳しくは<u>こちら</u>(株式会社NTTデータ モバイルレジホームページ)
```

#### 手数料

株式会社NTTデータが提供するアプリのダウンロードは無料です。 ただし、通信料はお客様負担となります。 各種料金等の払込手数料は原則無料ですが、一部の支払先企業・団体や請求書によっては、ご 利用手数料がかかることがあります。

#### その他

JAネットバンクでのお支払いは、税金・各種料金の払込みサービス(ペイジー)となります。
 詳しくは<u>こちら</u>

・モバイルレジの詳細は、株式会社NTTデータ モバイルレジホームページ(<u>こちら</u>)をご参照ください。

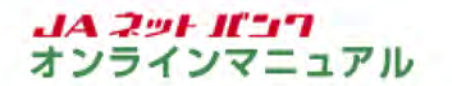

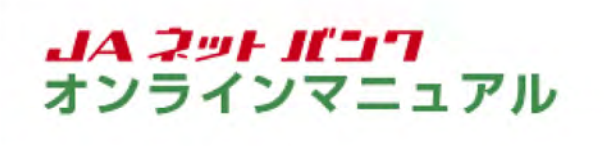

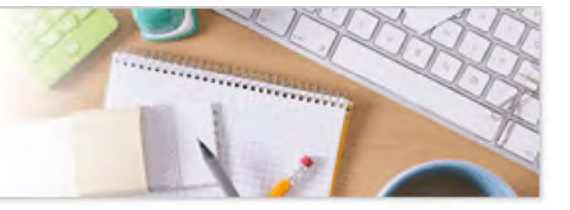

## 定期貯金

#### 新規口座の開設

定期貯金口座を新規に開設することができます。

定期貯金口座未開設の総合口座のみご利用可能で、新規口座の開設が反映されるのは2日後となります。

総合口座通帳を用いたお取引(ATMでの記帳等)には、通帳の磁気再生(MS再生)が必要ですので、お取引のあるJA窓口にお申し出ください。

定期貯金の画面を表示します。 JAバンク 27サイズを (中)大 ヘルズ (2020) JAOC 合 ホーム 口座情報 振込・振替 税金・各種料金 各種料中込・ご利用サービス 20月7日 (授上返済) カードローン 手続き の変更 (授上返済) 定期貯金口屋の総合メニュー 約合口奈美新を含む「通転式」の定用的会にて、ご本人名 首の定期的会のお除け入れおよび中決新的ができます。 「証書式」の定用的会は新会のみとなります。 33332222 NO DE LA COMPANY - 60 • 重要以后知ら世 〒(7日前外5) 振込·振替 入出金朝福(当月) ● パスワード気気のお願い IAIC>205のおはらせ ● UT1-75/05/05/2 0742周期 最新3件 2019年02月19日 12時245900日 2019年02月17日 14時485900日 2019年02月17日 14時485900日 メールアドレスの変更はごれら

メニューエリアの[定期貯金]タブをクリックし、サブメニューの[定期貯金口座の総合メニュー]ボタ ンをクリックしてください。

| JACO                                      |               |                |      |               |        |              |
|-------------------------------------------|---------------|----------------|------|---------------|--------|--------------|
| 合ホーム 口座情報 振込・振時 税金・各種料金<br>の払込み (ペイジー)    | 各種都申込·<br>手続き | ご利用サービス<br>の変更 | 定期貯金 | ローン<br>(級上返済) | カードローン |              |
| 「常期貯金メニュー確而                               |               |                |      |               |        | 直面ID: 897002 |
|                                           |               |                |      |               |        |              |
| 定期貯金のお取引                                  |               |                |      |               |        |              |
| 登録されている口座はありません。                          |               |                |      |               |        |              |
| 定期时会新知口问题的                                |               |                |      |               |        |              |
| 定期貯金口座の開設を行います。                           |               |                |      |               |        |              |
| 総合口座(定期哲会口座未開設)のみお取扱いいただけます               |               |                |      |               |        |              |
| edan contrento                            |               |                |      |               |        |              |
| MINELIZEDDAX                              |               |                |      |               |        |              |
| サービス利用口座登録                                |               |                |      |               |        |              |
| 定期貯金口座(総合口座を含む)のサービス利用口座登録を               | 行います。         |                |      |               |        |              |
|                                           |               |                |      |               |        |              |
| サービス利用口座登録                                |               |                |      |               |        |              |
| ~#####################################    |               |                |      |               |        |              |
| ころのかっちつかがます。 過去にご依頼された内容について、こちらから確認できます。 |               |                |      |               |        |              |
|                                           |               |                |      |               |        |              |
| ご依頼内容の総会                                  |               |                |      |               |        |              |
|                                           |               |                |      |               |        |              |
|                                           |               |                |      |               |        |              |

「新規口座開設」をクリックしてください。

| JANO                                                                                                    |                                        |                                      | 8810        |                  | 9 5002   | ( and )       |
|----------------------------------------------------------------------------------------------------|----------------------------------------|--------------------------------------|-------------|------------------|----------|---------------|
| 合ホーム 口座情報 振込・振替 税金・各種料金<br>の払込み (ペイジー                                                                                       | 各種お中込·<br>・) 手続き                       | ご利用サービス<br>の姿更                       | 定期貯會        | ローン (<br>緑上返済) 1 | 0-60-2   |               |
| 定期貯金新規口座開設(注意事項)<br>「注用貯金額成口屋開注集事項」をご確認のうえ、よろ)<br>  実用貯金額成口屋開注集事項」をご確認のうえ、よろ)                                               | utnis (XV) #                           | タンを押して下さい                            |             |                  |          | E#ID : 851010 |
| <ul> <li>・総合口座通傳を用いたお取引(ATMでの記憶等)に応い。</li> <li>・新規に構設した支助貯全口接は、2日後に「支助貯全メ</li> <li>・本取引に適用される貯金規定および、1Aネット/(&gt;</li> </ul> | 1. 通畅の短気再生<br>ニュー」 高玉にてで<br>24(用焼走の各条項 | (MS第生) が必要<br>(確認いただきます<br>なご予想のうえおり | をですので、:<br> | お歌引のある)。<br>い、   | A 啓口にお中し | ,<br>₩<       |
| <                                                                                                    |                                        |                                      |             |                  |          | ÷.            |
| 8                                                                                                    | この内容を確認                                | し、永靖しまる                              | 5.          |                  |          |               |
|                                                                                                    |                                        |                                      | 5           |                  |          |               |

注意事項をよくお読みのうえ、「この内容を確認し、承諾します。」にチェックを入れ、[次へ]ボタン をクリックしてください。

| ☆木-ム 口陸情報 振込・振器 役金・各種料金<br>の払込み (ハイター)       各種お申込・ご利用サービス 定明貯金 (ローン<br>の営史 定明貯金 (授上援済) カードローン         正用貯金新規口座開設 (総合口座遊訳)         定用貯金新規口座開設 (総合口座遊訳)         取自定情報/小ら協合口座を選択し、「確認またへ」ボタンを押して下さい、<br>総合口座(定用貯金未保設) のみ切転です。         引落口座情報(総合口座を選択してください)         本店       普通 1111111         本店       普通 22222222 |       | A JA                                              | 、ンク                    |                  | 交享分-<br>第3       | 森 <b>中</b>       | 大小之    | ( G9704 )   |
|----------------------------------------------------------------------------------------------------|-------|---------------------------------------------------|------------------------|------------------|------------------|------------------|--------|-------------|
| immin 2010<br>定期貯金新規口座開設(総合口座選択)<br>定合正規規(内容相応)た7<br>引体口座情報のも総合口座を選択してくたさい、<br>引然口座情報(総合口座を選択してください)<br>● 本暦 普通 1111111<br>● 本暦 普通 2222222                                                                                                    | ÷1    | K-A 口座情報 振込·振替                                    | 税金・各種料金<br>の払込み (ペイシー) | 各種都中这- ご第<br>手続き | 用サービス 定周期<br>の変更 | 9金 ローン<br>(級上返済) | カードローン |             |
| 総合工作規模(内容構成)完了         引席日本情報から総合工作を選択して「確認要素へ」ホタンを押して下さい。         総合工作注意時分金規模()のみ時間です。         引落口座情報(総合工作を選択してください)         本店       普通         1111111         本店       普通         2222222                                                                                                    | [定]   | 明貯金新規口座開設(                                        | 8合口座選択)                |                  |                  |                  |        | 画出ID:851001 |
| <ul> <li>引席口座情報(総合口座を選択して(税認要率へ)ボタンを押して下さい。</li> <li>引席口座情報(総合口座を選択してください)</li> <li>本店 普通 1111111</li> <li>本店 普通 2222222</li> </ul>                                                                                                    | K8d   | 100000 ABB                                        |                        |                  |                  |                  |        |             |
| <ul> <li>引落口座情報(総合口座を選択してください)</li> <li>● 本店 普通 1111111</li> <li>● 本店 普通 2222222</li> <li>● 本店 普通 2222222</li> </ul>                                                                                                    | 31980 | 1を情報から <mark>総合口度</mark> を選択し、<br>1点(またに今年早に)のみのだ | 「確認否思へ」ボタン             | を押して下さい。         |                  |                  |        |             |
| - 513日産活動(10日口産を通転してくたさい)<br>・ 本店 普通 1111111<br>・ 本店 普通 2222222<br>・ 本店 普通 2222222                                                                                                    | Lair  |                                                   |                        |                  |                  |                  |        |             |
| <ul> <li>◆ 本店 普通 1111111</li> <li>● 本店 普通 2222222</li> <li>● 本店 普通 2222222</li> </ul>                                                                                                    | 513   | 8口注清穀(\$6百口注金過                                    | RUCCERN                |                  |                  |                  |        |             |
| ▲····································                                                                                                    | ి     | 本四                                                | 普通 111                 | 1111             |                  |                  |        |             |
|                                                                                                    | •     | 本店                                                | 普通 222                 | 2222             |                  |                  |        |             |
| ALC 1119 333333                                                                                                    |       | 本店                                                | <b>8</b> 20 333        | 3333             |                  |                  |        |             |

引落口座に指定する総合口座を選択し、[確認画面へ]ボタンをクリックしてください。

|                | の1111日か (ペイシー) 手り  | えき の変更 足同好量       | (婦上返済) カートローク | E1D : 851002 |
|----------------|--------------------|-------------------|---------------|--------------|
| 定期貯金新規口座開設     | 变 (内容確認)           |                   |               |              |
| 総合口意現代 内容構成    | <del>2</del> 7     |                   |               |              |
| この内容で定期預金新規口座開 | 投を行います。ご依頼内容をご確認のう | 2、「確定する」ボタンを押して下さ | ·*•           |              |
| 引落口座情報         |                    |                   |               | _            |
| *2             | 普通 1111111         |                   |               |              |
|                |                    | (                 | 3             |              |
|                | 取引を中止する            | 確定する              |               |              |

内容をご確認のうえ、[確定する]ボタンをクリックしてください。

6 定期貯金口座の開設が完了しました。

お取引結果は、定期貯金メニューの[ご依頼内容の照会]ボタンから確認することができます。手順は、定期貯金の『ご依頼内容の照会』をご参照ください。 ※ご依頼のお取消はできません。

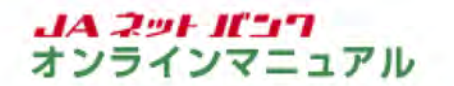

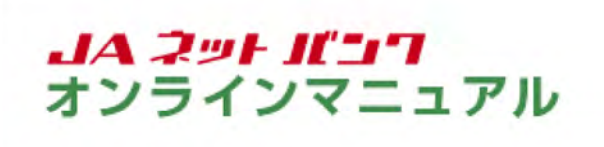

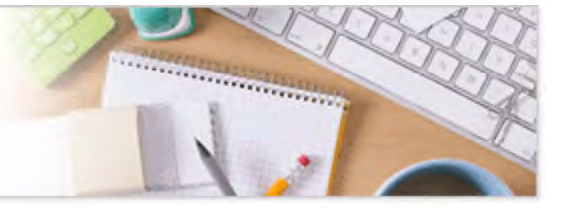

# 定期貯金

定期貯金口座のご利用

預入

通帳式定期貯金口座を対象として定期貯金のお預入ができます。

定期貯金の画面を表示します。

|                                  | ~                                                                                              |
|----------------------------------|------------------------------------------------------------------------------------------------|
| 定期計会口服の総合メニュー                    | 総合口原連絡を含む「通知氏」の定所的会にて、ご本人名<br>第の定期的全の影響け入れおよび中途知れができます。<br>「注意氏」の定用的会は形合のみとなります。               |
| 10.0 MM 3333333                  | ×                                                                                              |
| <b>国 (1975) 振达·振谷 入出金明模 (当月)</b> | <ul> <li>・主要なら知らせ</li> <li>・パスワードな更のお読み</li> <li>・ハバンクからのお知らせ</li> <li>・リニューアルの形形らせ</li> </ul> |
|                                  |                                                                                                |

メニューエリアの[定期貯金]タブをクリックし、サブメニューの[定期貯金口座の総合メニュー]ボタ ンをクリックしてください。

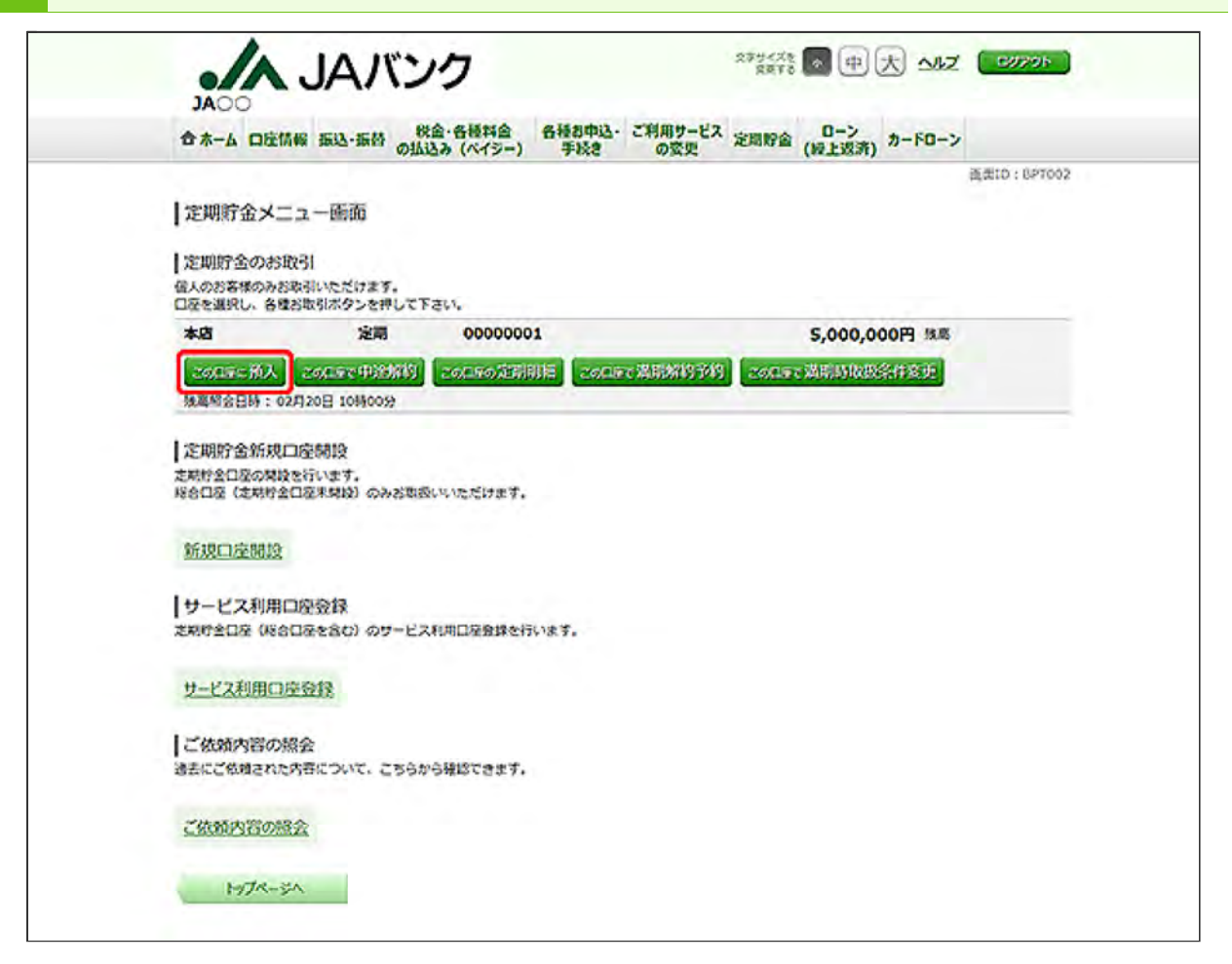

お預入する定期貯金口座の[この口座に預入]ボタンをクリックしてください。

[この口座で中途解約]ボタンについては、定期貯金の『中途解約』をご参照ください。

[この口座の定期明細]ボタンについては、定期貯金の『定期明細』をご参照ください。

[この口座で満期解約予約]ボタンについては、定期貯金の『満期解約予約』をご参照ください。

[この口座で満期時取扱条件変更]ボタンについては、定期貯金の『満期時取扱条件変更』をご参照ください。

|     | 400             |           |                  |              |               |           | A.R.F.  |               |        |             |
|-----|-----------------|-----------|------------------|--------------|---------------|-----------|---------|---------------|--------|-------------|
| ÷   | 木-ム 口座情報        | 振动·振林     | 税金・各種<br>の払込み(ベイ | 料合 名<br>(ジー) | ·種都申込·<br>手続き | こ利用サートの変更 | ピス 定期貯金 | ローン<br>(級上返済) | カードローン | ,           |
|     | malin t         |           |                  |              |               |           |         |               |        | 重要10:871001 |
| 12  | 期貯金預入           | (引落口座·    | 預入先口应            | 語定)          |               |           |         |               |        |             |
| 5   | 諸ロ慶・加入先ロ        | 265定) 原品単 | 18 )用入纳税         | 入力 / 知入)     | 内石植物〉         | 独入完了      |         |               |        |             |
| 513 | 口径を選択して下        | żν.       |                  |              |               |           |         |               |        |             |
|     | SIMERIA         |           |                  |              |               |           |         |               |        |             |
|     | 1119 <b>*</b> 2 |           | 普通               | 11           | 11111         |           |         |               |        |             |
| •   | 湖泉 本唐           |           | 普通               | 22           | 22222         |           |         |               |        |             |
| ē   | 311R 本店         |           | 普通               | 33           | 33333         |           |         |               |        |             |
|     | 3HR * 8         |           | 普通               | 33           | 33333         |           |         |               |        |             |

引落口座に指定する口座の[選択]ボタンをクリックしてください。

※引落口座が1件の場合は、この画面は表示されません。

| 定即貯余預入                                                                                                    |                                                                                                    |                                                                                                    | rise wax                                |                 | (mr.r.sat)     |               | 直要ID: BTIOG |
|----------------------------------------------------------------------------------------------------|----------------------------------------------------------------------------------------------------|----------------------------------------------------------------------------------------------------|-----------------------------------------|-----------------|----------------|---------------|-------------|
| L'ACTANA TRENAL                                                                                                    | (高品選択)                                                                                                    |                                                                                                    |                                         |                 |                |               |             |
| 引渡口座・祭入无                                                                                                    |                                                                                                    | 情報入力〉預入内部                                                                                                    | 6禄珍〉祭入完了                                |                 |                |               |             |
| 総名を選択し、「次                                                                                                    | ヘ」ボタンを押して下さい。                                                                                                |                                                                                                    |                                         |                 |                |               |             |
| 引活口座仿器                                                                                                    | *5                                                                                                    | 普通                                                                                                    | 1111111                                 |                 |                |               |             |
| 74                                                                                                    |                                                                                                    |                                                                                                    |                                         |                 |                |               |             |
|                                                                                                    |                                                                                                    | ( <b>3</b> )10                                                                                                    |                                         |                 |                |               |             |
| 和人先口座伪成                                                                                                    | <b>4</b> -10                                                                                                 | AL MI                                                                                                    | 0000001                                 |                 |                |               |             |
| <ul> <li>商品選択</li> <li>支用貯金額入には:</li> <li>預入の利気が10年</li> <li>商品が表示されな<br/>ご不明な点は、お</li> </ul>                                                                                                    | 走時計会商品(商品貿要規制<br>やでル感の預入等。 未サー<br>い場合は、定時計会組入サー<br>取引のある)ABDまでお禁                                             | 書)・約率・1人名<br>ビスでご利用いただ<br>ビスをお取り扱いし<br>い合わせ下さい。                                                                                                    | ットバンク利用制定をご<br>けない事項があります。<br>っていません。   | ¥1503284        | elater.        | 貯金商品0         | の内容はこちら     |
| <ul> <li>○ 英品送択</li> <li>• 支用分支限入には、</li> <li>• 預入の利益が10年</li> <li>• 費品が表示されな。</li> <li>○ 不明な点は、</li> <li>○ スーパー定期(単)</li> </ul>                                                                                                    | 定期貯金商品(商品或要約約<br>いで小成の税入等。 木サーー<br>い場合は、定期貯金加入サー<br>取引のある) A 窓口まてお開<br>利)                                    | 書)・約率・1人名<br>ビスでご利用いただ<br>ビスをお取り扱いし<br>いらわせ下さい。                                                                                                    | ットバンク和周疇走をご<br>けない事項があります。<br>ていません。    | ¥\$03284        | 也み下さい。<br>[注明] | 貯金商品の         | )内容はこちら     |
| <ul> <li>商品選択</li> <li>・支用貯金規入には:</li> <li>・ 預入の報复が100</li> <li>・ 環急が表示されなご不明な点は、お</li> <li>スーパー定期(単)</li> </ul>                                                                                                    | 定期計会商品(商品包要約期<br>(やマル後の預入等、本サー)<br>い場合は、定期計会投入サー<br>取引のある) A 部日までお開<br>利)<br>スーパー定時(単利)                      | (書)・利率・1人名<br>ビスでご利用いただ<br>ビスをお取り扱いし<br>いらわせ下さい。                                                                                                    | ットパンク和周期定をご<br>けない単次があります。<br>っていません。   | WI503284        | цатан.<br>ЭЭ   | 貯金商品の         | 0内容は255     |
| <ul> <li>○ 英明音会知入には、</li> <li>○ 支明音会知入には、</li> <li>○ 込みの数数が100</li> <li>● 読品が表示されない</li> <li>ご不明な点は、</li> <li>ご不明な点は、</li> <li>※</li> </ul>                                                                                                    | 走期計金商品(商品低要取物<br>やマルボの扱入等、本サー<br>い場合は、定期計金担入サー<br>取引のある J ▲ 窓口までお開<br>利)<br>スーパー定明(単利)                       | <ul> <li>書)・約率・1 A 2</li> <li>ビスでご利用いただ</li> <li>ビスをお助り扱いし</li> <li>い合わせ下さい。</li> <li>風入馬間</li> <li>6ヶ月</li> <li>12ヶ月</li> </ul>                                                                                                    | ットバンク和周期定をご<br>けない車項があります。<br>っていません。   | #1503284        | 23730.<br>定期   | 貯金商品。         | の内容はこちら     |
| <ul> <li>○ 英品提択</li> <li>• 支用計金額入には、</li> <li>• 預入の期望が10年</li> <li>• 費品が表示されな。</li> <li>○ 不明な点は、</li> <li>○ スーパー定期(単)</li> </ul>                                                                                                    | 走村村全商品(商品包要以均<br>いで70歳の役入等。 未サーー<br>取引のある) A 窓口まてお材<br>利)<br>スーパー定時(単利)                                      | <ul> <li>書)・約率・1 A 2</li> <li>ビスでご利用いただ</li> <li>ビスをお取り扱いしい         い合わせ下さい。     </li> <li>風入局間         <ul> <li>62月</li> <li>362月</li> </ul> </li> </ul>                                                                                                    | マットパンク利用規定をご<br>けない車があります。<br>っていません。   | 941503284       | idərən.<br>定期  | <b>貯金</b> 商品の | 0内容は256     |
| <ul> <li>○ 奈易遊浜</li> <li>• 支内貯金組入には、</li> <li>・ 税入の報知が10年</li> <li>・ 税名の報知が10年</li> <li>・ 税名の報知が10年</li> <li>・ 税名の報知が10年</li> <li>・ 税名の報知が10年</li> <li>・ 税入の利用</li> <li>・ 税入の利用</li></ul> | 走時計金商品(商品概要規制<br>やでル感の扱入等。未サー1<br>い場合は、定時学金組入まれす。<br>取引のある) A 部日までお開<br>利)<br>スーパー定時(単利)<br>利)               | <ul> <li>書)・約率・1 A 2</li> <li>とスモご利用いただ</li> <li>ビスをお取り扱いし</li> <li>い合わせ下さい。</li> <li>風入馬気</li> <li>○ 62月</li> <li>※ 122月</li> <li>○ 362月</li> </ul>                                                                                                    | ットバンク和周期定をご<br>けない車項があります。<br>っていません。   | 確認のうえお中         | 237 Fau.<br>定期 | 庁金商品の         | の内容はこちら     |
| <ul> <li>商品選択</li> <li>支用分支規入には、</li> <li>・ 預入の税量が10年</li> <li>・ 営品が表示されな。</li> <li>ご不明な点は、</li> <li>スーパー定期(単)</li> <li>スーパー定期(単)</li> <li>スーパー定期(単)</li> </ul>                                                                                                    | 志知行金商品(商品電長以前<br>いで70歳の役入等。 木サー・<br>いなられ、 定時行金融入サー<br>取引のある ) A 窓口までお前<br>利)<br>スーパー定時(単利<br>利)<br>スーパー定時(単利 | <ul> <li>書)・約率・1 A 3</li> <li>ビスでご利用いただ</li> <li>ビスをお取り扱いし</li> <li>いるわせ下さい。</li> <li>風入馬間</li> <li>62月</li> <li>362月</li> <li>362月</li> <li>預入局間</li> </ul>                                                                                                    | ットパンク利用規定をご<br>けない車切があります。<br>っていません。   | 941503284       | idəFan.<br>定明  | 庁金商品の         | 的内容は25ら     |
| <ul> <li>○ 奈品遊択</li> <li>・ 支払行金規入には、</li> <li>・ 汚払う税量が10年</li> <li>・ 読品が長示されな。</li> <li>ご不明な点は、さ</li> <li>スーパー定期(単)</li> <li>スーパー定期(準)</li> </ul>                                                                                                    | た時計会商品(商品包要約期)<br>い場合は、定期計会預入サー<br>取引のある)A窓口までお開<br>利)<br>スーパー定明(単利)<br>利)                                   | <ul> <li>(書)・利率・1 A 3</li> <li>ビスモご利用いただ</li> <li>ビスモ活動の扱いし</li> <li>い合わせ下さい。</li> <li>(日入局間)</li> <li>(日27月)</li> <li>(日27月)</li>     &lt;</ul> | い。トリ(ンク利用規定をご<br>けない車切があります。<br>っていません。 | <b>確認のうえお</b> 4 | illa Fair.     | 庁金商品の         | 0内容は255     |

定期貯金の商品を選択し、[次へ]ボタンをクリックしてください。

商品概要等は[定期貯金商品の内容はこちら]ボタンをクリックし、ご確認ください。

| JACO      |                      |                                       |                       |           |                      |             |
|-----------|----------------------|---------------------------------------|-----------------------|-----------|----------------------|-------------|
| 合木-ム 口座情報 | 編 振込・振替 税金・各相の払込み (ベ | 料合 各種<br>イシー) ·                       | 動中込・ご利用サービス<br>手続きの変更 | 2 定期貯金    | ローン<br>(級上返済) カードロー: | >           |
| 定期貯金預入    | (預入情報入力)             |                                       |                       |           |                      | 直闭ID:871003 |
| 引落口度。预入先的 | iānt aran hada       | 入力 知入内                                | 音發起 〉 意入完了            |           |                      |             |
| 組入金額を入力し、 | 「次へ」ボタンを押して下さい。      |                                       |                       |           |                      |             |
| 引来口在彷留    | *8                   | 普通                                    | 1111111               |           |                      |             |
| V         |                      |                                       |                       |           |                      |             |
| 预入先口座侍候   | 本店                   | 定間                                    | 0000001               |           |                      |             |
|           | 定期貯金<br>スーパー定開(単利)   | 别入                                    | 明記 129月               |           |                      |             |
| 預入情報の入力   |                      |                                       |                       |           |                      |             |
|           | 【参注】 語入金精            |                                       |                       | 100000 P3 |                      |             |
|           | (必須) 透明時間段           | <ul> <li>元料金</li> <li>元金のみ</li> </ul> | 的复数                   |           |                      |             |

必要項目を入力し、[次へ]ボタンをクリックしてください。

| 合木-ム 口座情報  | 展 振込・振替 の払込み  | 各種料合 各相<br>(ペイシー) | お中込・こ利用サービス<br>手続き の変更 | 定期貯金 (紛上返済) カー | F0->        |
|------------|---------------|-------------------|------------------------|----------------|-------------|
|            |               |                   |                        |                | 高武10:811004 |
| 定期貯金預入     | (預入內容確認)      |                   |                        |                |             |
| 引落口座。别入无印  | コ藻脂定〉商品温沢〉用入  | <b>信服入力</b> 因入唐   | 音响图                    |                |             |
| この内容で定期預金額 | 1入を行います。ご依頼内容 | をご確15のうえ、         | 「確定する」ボタンを押して          | Fau            |             |
| 引為田座休報     | 本店            | 普通                | 1111111                |                | (ITTERAL)   |
| V          |               |                   |                        |                | and the     |
| 用入无口腔结核    | *8            | 定期                | 00000001               |                | (ITERO)     |
|            | 定明貯金          |                   |                        |                |             |
|            | スーパー定間(単利)    | HAJ               | 相對 127月 金利 0.01        | 0%             | (ITETA)     |
|            | 预入情報          |                   |                        |                |             |
|            | 别入金额          | 100,000円          |                        |                |             |
|            | 满期趋取扱 :       | 元判金自動組統           |                        |                | (DETA)      |
|            |               |                   |                        |                |             |

内容をご確認のうえ、[確定する]ボタンをクリックしてください。

7 定期貯金の預入が完了しました。

お取引結果は、定期貯金メニューの[ご依頼内容の照会]ボタンから確認することができます。手順は、定期貯金の『ご依頼内容の照会』をご参照ください。 ※ご依頼のお取消はできません。

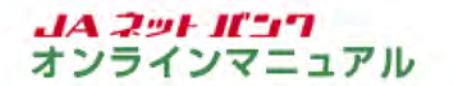

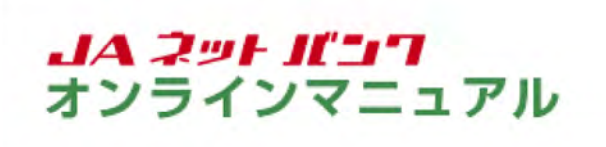

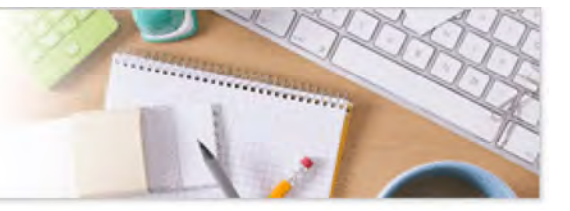

# 定期貯金

定期貯金口座のご利用

中途解約

サービス利用口座登録済の通帳式定期貯金口座を対象として定期貯金の中途解約ができます。

定期貯金の画面を表示します。

| 合木-ム 口座情報 振込・振替 。    | 税金・各種料金 各種非申込・ご<br>対払込み(ペイシー) 手続き | 利用サービス 2015年2 ローン<br>の変更 (短上認済) カードローン                                                             |
|----------------------|-----------------------------------|----------------------------------------------------------------------------------------------------|
| <b>定用計查口器の総合メニュ−</b> |                                   | 総合口服運動を含む「運動式」の定用的会にて、ご本人名<br>第の定期的会の活動に入れ込まび中継線和分できます。<br>「証書式」の定用的会は形合のみとなります。                   |
| *A #3                | 3111311                           | ×                                                                                                  |
| 2012005 振达-振替 入出金    | 朝稹 (当月)                           | <ul> <li>・ 近気なお知らせ</li> <li>・ バスワードな気のお除い</li> <li>・ ハバンクからのお知らせ</li> <li>・ リニューアルのお知らせ</li> </ul> |
|                      |                                   | 07イン爆發 最新3件                                                                                        |
|                      |                                   | 2019年02月19日12時24900日<br>2019年02日17日12時24900日                                                       |
|                      |                                   | 2019年02月17日 1080009008                                                                             |

メニューエリアの[定期貯金]タブをクリックし、サブメニューの[定期貯金口座の総合メニュー]ボタ ンをクリックしてください。

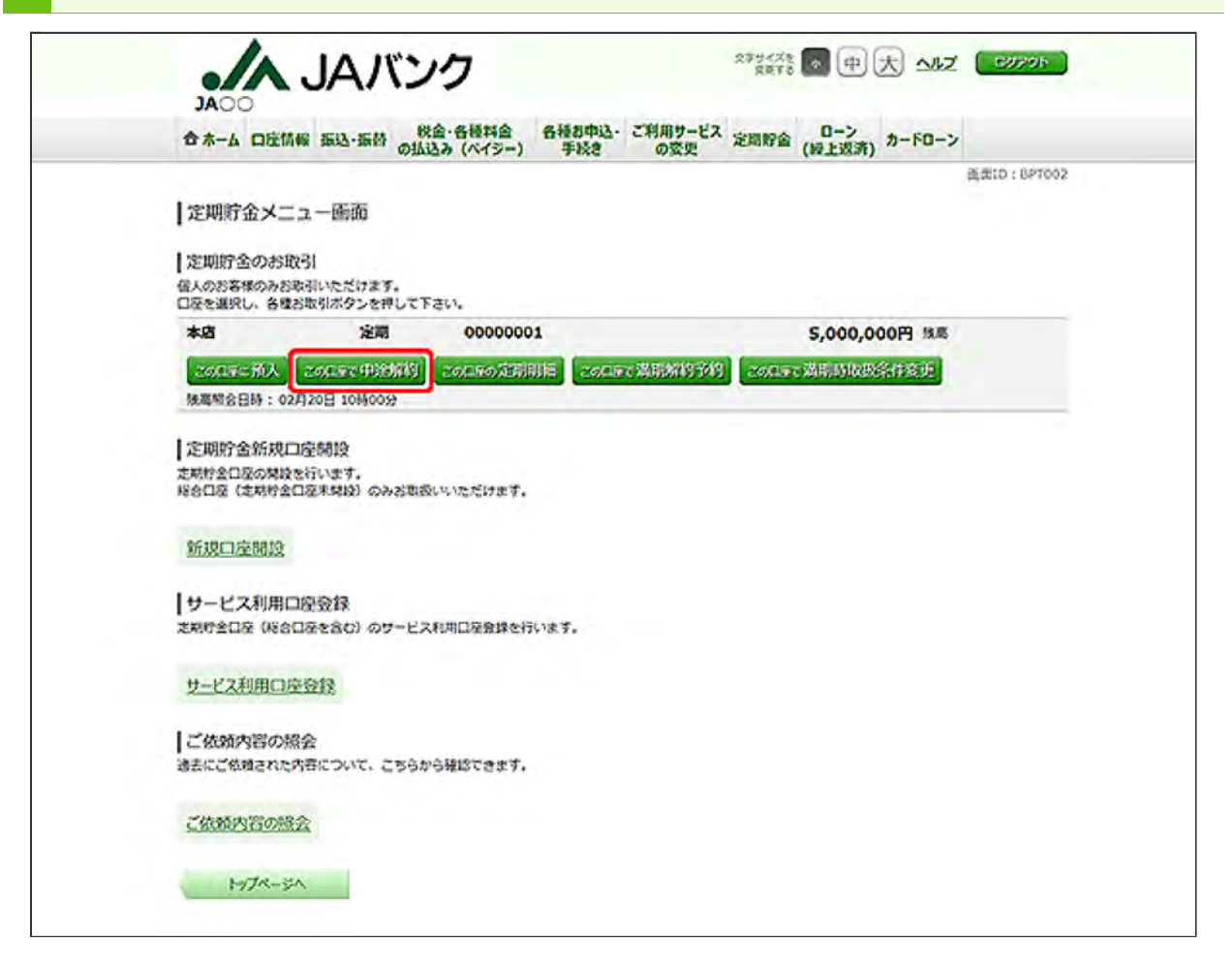

中途解約する定期貯金口座の[この口座で中途解約]ボタンをクリックしてください。

[この口座に預入]ボタンについては、定期貯金の『預入』をご参照ください。

[この口座の定期明細]ボタンについては、定期貯金の『定期明細』をご参照ください。

[この口座で満期解約予約]ボタンについては、定期貯金の『満期解約予約』をご参照ください。

[この口座で満期時取扱条件変更]ボタンについては、定期貯金の『満期時取扱条件変更』をご参照ください。

| 合木-ム 口度                                   | 情報 振込-振替                                       | 税金・各                           | 「「「「」」  | 各種お中込・ | ご利用サービスの感見                           | 定期财金                                            | 0-><br>()をと認識)            | カードローン |             |
|-------------------------------------------|------------------------------------------------|--------------------------------|---------|--------|--------------------------------------|-------------------------------------------------|---------------------------|--------|-------------|
|                                           |                                                | where the first                |         | 1000   | wax.                                 |                                                 | ( and the set of the      |        | 通用ID:870005 |
| 定期貯金中<br>中途相約する定期<br>選択できない定期<br>本サービスで対象 | 途解約(定期)<br>約金を選択して下さ<br>約金は中途解約がて<br>となる案件はAによ | 行金道択)<br>い、<br>きません、<br>って異なりま | Ŧ.      |        |                                      |                                                 |                           |        |             |
| 定期貯金口容                                    | ETARE                                          |                                |         |        |                                      |                                                 |                           |        |             |
| *5                                        | 定                                              |                                | 0000000 | 01     |                                      |                                                 |                           |        |             |
|                                           |                                                |                                |         |        |                                      |                                                 |                           |        |             |
| 定期貯金送券                                    | 2                                              |                                |         |        |                                      |                                                 |                           |        |             |
| <b>MR</b> HA                              | 通号 001 スーノ<br>預入全額 10                          | (一定時(単)<br>10,000円             | F1)     | 用入税量   | 125月 金利<br>漢朝日助扱<br>現著<br>預入日<br>満明日 | 0.010%<br>元料金自频<br>ATM入金<br>2018年05<br>2019年05  | 關税<br>月21日<br>月21日        |        |             |
| ar a                                      | 番号 002 スーノ<br>用入金額 10                          | (一定間 (単)<br>10,000円            | HI)     | 服入相望   | 36%月 金利<br>満期日取扱<br>規算<br>知入日<br>満利日 | 0.010%<br>元料金自動<br>インターネッ<br>2016年05<br>2019年05 | 組統<br>ト入金<br>河21日<br>河21日 |        |             |
|                                           |                                                |                                |         |        |                                      |                                                 |                           | 02/12  | 0[10000913d |
|                                           |                                                |                                | -7      | RA-6   | 75%-8                                |                                                 |                           |        |             |

中途解約を行う定期貯金の[選択]ボタンをクリックしてください。

・総合口座の定期貯金を中途解約する場合は、総合口座の普通貯金を指定してください(その他の口座を指定するとエラーになります)。

・総合口座の普通貯金がサービス利用口座未登録の場合は、登録後に中途解約してください。

| 4 | 入金先の口座を指定します。                 |
|---|-------------------------------|
|   | ※この画面が表示されない場合は、次の手順にお進みください。 |

|                      |                                 | の1412み (ペイシー)                     | 手続きの変更   | - Contraction                        | "(授上返济)""「U」                                           | ※形の・87000  |
|----------------------|---------------------------------|-----------------------------------|----------|--------------------------------------|--------------------------------------------------------|------------|
| 定期貯金中途<br>入会先口屋を選択し、 | 解約(入金先<br>「 <sup>後以美国へ」</sup> ; | に口座指定)<br>ボタンを押して下さい。             |          |                                      |                                                        | AND 101000 |
| 之间放金口座情報             | 本店                              | 定期                                | 00000001 |                                      |                                                        |            |
|                      | 払出定期的<br>用入量号 00<br>預。          | 会<br>91 スーパー大口定期<br>3.金額 100,000円 | 服入相關     | 125月 金利<br>满期转取级<br>搜费<br>预入日<br>满期日 | 0.010%%<br>元利金自發維統<br>入金<br>2018年05月21日<br>2019年05月21日 |            |
| +                    | _                               |                                   |          |                                      |                                                        |            |
| 入金无口座供報              | -                               |                                   |          |                                      |                                                        |            |
| • *8                 |                                 | 11111                             | 11       |                                      |                                                        |            |
| <b>2</b> *8          |                                 | 22222                             | 22       |                                      |                                                        |            |
| *2                   |                                 | iiii 33333                        | 33       |                                      |                                                        |            |

入金先口座に指定する口座を選択し、[確認画面へ]ボタンをクリックしてください。

・総合口座の定期貯金を中途解約する場合は、総合口座の普通貯金を指定してください(その他の口座を指定するとエラーになります)。

・総合口座の普通貯金がサービス利用口座未登録の場合は、登録後に中途解約してください。

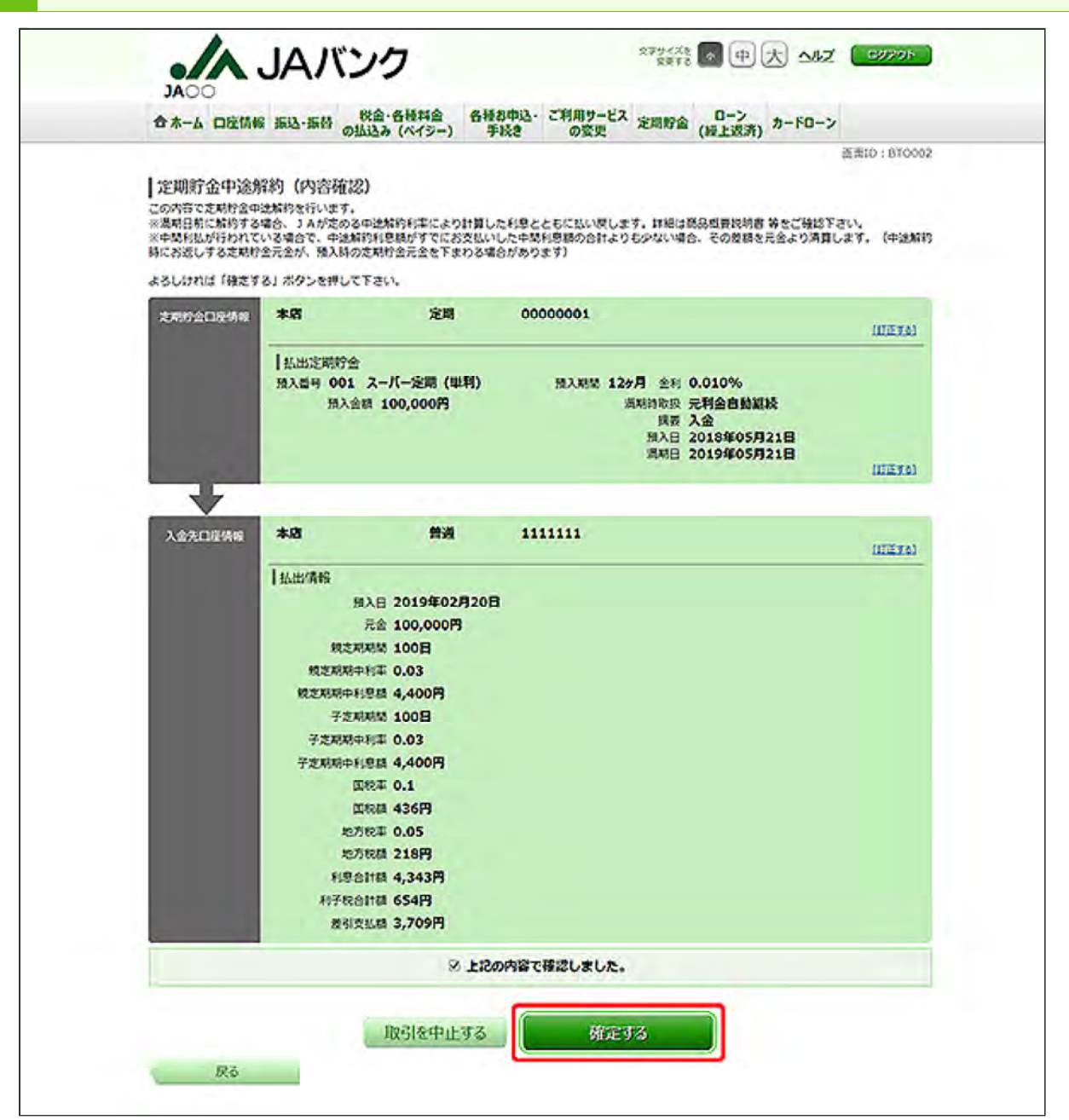

内容をご確認のうえ、チェックボックスにチェックを入れ、[確定する]ボタンをクリックしてください。

6 定期貯金の中途解約が完了しました。

お取引結果は、定期貯金メニューの[ご依頼内容の照会]ボタンから確認することができます。手順は、定期貯金の『ご依頼内容の照会』をご参照ください。

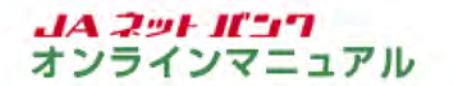

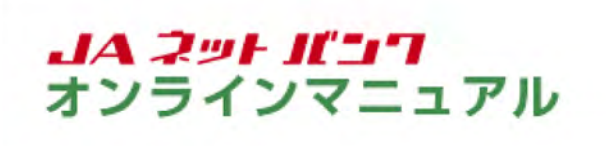

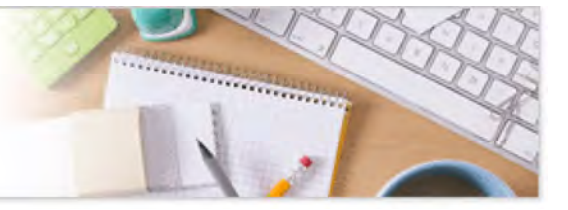

# 定期貯金

定期貯金口座のご利用

定期明細

サービス利用口座登録済の定期貯金のお取引の明細をご確認いただけます。

定期貯金の画面を表示します。

| 合木-ム 口座情報 振込・振替 税金・各種料金 各種お申込・ こ<br>の払込み (ペイシー) 手続き | (利用サービス)<br>の変更 (過上返済) カードローン                                                                       |
|-----------------------------------------------------|----------------------------------------------------------------------------------------------------|
| 支売貯金口屋の総合メニュー                                       | 総合国産連絡を含む「連絡式」の定用的会にて、ご本人名<br>第の定用的会の影響い入れおよび中連結的ができます。<br>「証書式」の定用的会は新会のみとなります。                    |
| *A <b>11</b> /10 3333333                            | ×                                                                                                   |
| 201275 振达-振替入出金明禄(当月)                               | <ul> <li>・ 近気なお知らせ</li> <li>・ バスワード気気の影響か</li> <li>・ ハムバンクルらのお描らせ</li> <li>・ リニューアルのお知らせ</li> </ul> |
|                                                     | 07イン周辺 最新3件                                                                                         |
|                                                     | 2019/02/月19日 12/6249008<br>2019/02/月17日 14/6499008                                                  |
|                                                     | 2019年02月17日 10時00分008                                                                               |

メニューエリアの[定期貯金]タブをクリックし、サブメニューの[定期貯金口座の総合メニュー]ボタ ンをクリックしてください。

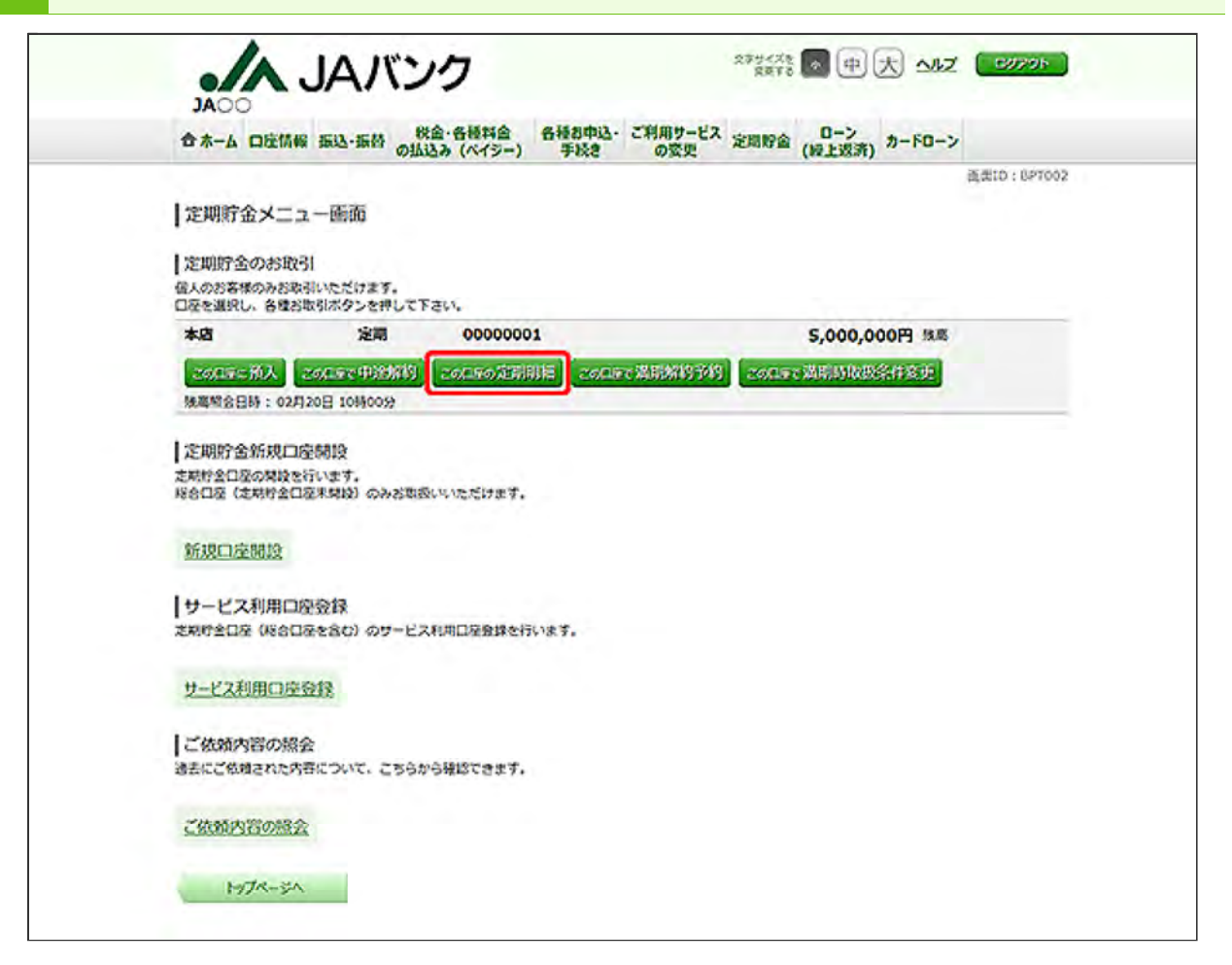

明細照会する定期貯金口座の[この口座の定期明細]ボタンをクリックしてください。

[この口座に預入]ボタンについては、定期貯金の『預入』をご参照ください。

[この口座で中途解約]ボタンについては、定期貯金の『中途解約』をご参照ください。

[この口座で満期解約予約]ボタンについては、定期貯金の『満期解約予約』をご参照ください。

[この口座で満期時取扱条件変更]ボタンについては、定期貯金の『満期時取扱条件変更』をご参照ください。

|                                                                                                    |                                                                                                    |                                                               |                                                                                                    | (授上资济) "10"                                                                                | 美素10:BTM00 |
|----------------------------------------------------------------------------------------------------|----------------------------------------------------------------------------------------------------|---------------------------------------------------------------|----------------------------------------------------------------------------------------------------|--------------------------------------------------------------------------------------------|------------|
| 定期貯金明細照会                                                                                                    |                                                                                                    |                                                               |                                                                                                    |                                                                                            |            |
|                                                                                                    |                                                                                                    |                                                               |                                                                                                    |                                                                                            | ページを印刷する   |
| 服会口痉情器                                                                                                    |                                                                                                    |                                                               |                                                                                                    |                                                                                            |            |
| 本店                                                                                                    | 定期                                                                                                    | 00000001                                                      |                                                                                                    | 5,000,000円 残高                                                                              |            |
| 総会口座を変更する                                                                                                    |                                                                                                    |                                                               |                                                                                                    |                                                                                            |            |
|                                                                                                    |                                                                                                    |                                                               |                                                                                                    | 02月20                                                                                      | 0日10时00分时点 |
| 目照会結果                                                                                                    |                                                                                                    |                                                               |                                                                                                    |                                                                                            |            |
|                                                                                                    | ご注意                                                                                                    |                                                               |                                                                                                    |                                                                                            | 1          |
|                                                                                                    | <ul> <li>「払出」模に「不<br/>よって異なります</li> </ul>                                                                                                    | 可」が表示されている定用貯金(<br>・                                          | 中決解的ができませ                                                                                                    | ん。本サービスの対象案件はJAに                                                                           |            |
| <u> </u>                                                                                                    | <ul> <li>「周期解約予約」</li> <li>「周期時取扱条件</li> <li>JACより本サービ</li> </ul>                                                                                                    | 機に「不可」が表示されているだ<br>変更」機に「不可」が表示されて<br>って中途解的ができない意味が          | E 利行会は混判知約予<br>C いる定期貯金は温明<br>N ス場合がございます                                                                                                    | 的ができません。<br>時取扱条件変更ができません。                                                                 |            |
|                                                                                                    |                                                                                                    |                                                               |                                                                                                    |                                                                                            |            |
|                                                                                                    |                                                                                                    |                                                               |                                                                                                    |                                                                                            |            |
| 原入番号 001 スー                                                                                                    | バー定間 (単利)                                                                                                    | 预入期期 12 <b>5月</b>                                             | 金利 0.010%                                                                                                    |                                                                                            |            |
| 照入書号 001 スー<br>現入金額<br>私法<br>2010                                                                                                    | バー定期(単利)<br>100,000円<br>可[生達解約]                                                                                                    | 预入期間 12分月                                                     | 金利 0.010%<br>周期時期投<br>講要                                                                                                    | 元料金自動調技入金                                                                                  |            |
| 限入量号 001 スー<br>預入金額<br>私出<br>混和解約予約<br>混和解助很条件全更                                                                                                    | バー定時(単利)<br>100,000円<br>可[生注約]<br>可[進売約約1]<br>可[進売約約255月                                                                                                    | 照入期間 12 <b>5月</b><br>空型 ]                                     | 金利 0.010%<br>周期時期投<br>現表<br>預入日<br>満用日                                                                                                    | 元将金自封編校<br>入金<br>2018年05月21日<br>2019年05月21日                                                |            |
| 原入番号 001 スー<br>照入金組<br>払助<br>周期時期の条件変更<br>現入番号 002 スー<br>のの2 スー<br>のの2 スー                                                                                                    | バー定時(単利)<br>100,000円<br>可[生注新約]<br>可[進転約5折]<br>可[進転約5554<br>パー定時(単利)                                                                                                    | 用入制制 12ヶ月<br>全亚]<br>預入利制 36ヶ月                                 | 金利 0.010%<br>周期時取扱<br>接要<br>預入日<br>満期日<br>金利 0.010%                                                                                                    | 元料金自動編続<br>入金<br>2018年05月21日<br>2019年05月21日                                                |            |
| 原入番号 001 又一<br>原入金档<br>出出<br>周期期的外约<br>最初期的表示作变更<br>预入番号 002 又一<br>原入金档<br>见出                                                                                                    | バー定時(単利)<br>100,000円<br>可[生注約13]<br>可[近記約1713]<br>可[近記約1713]<br>可[近記約1713]<br>(二定時(単利)<br>100,000円<br>可[中注約13]                                                                                                    | 服入期間 12ヶ月<br>企业]<br>预入期間 36ヶ月                                 | 金利 0.010%<br>通用31%没<br>預入日<br>満用日<br>金利 0.010%<br>満用3%没<br>現表<br>通用日<br>金利 0.010%                                                                                                    | 元将会自動編終<br>入会<br>2018年05月21日<br>2019年05月21日<br>元将会自動編終<br>入会                               |            |
| 預入書号 001 スー<br>預入金額<br>品牌<br>規則時も回来件変更<br>規入置号 002 スー<br>預入置号 002 スー<br>預入置号 002 スー<br>服入金属<br>規則<br>意用時も回来件変更                                                                                                    | <ul> <li>パー定時(単利)</li> <li>100,000円</li> <li>可(上記新日)</li> <li>可(上記新日)</li> <li>可(上記新日)</li> <li>可(上記新日)</li> <li>(八一定時(単利)</li> <li>100,000円</li> <li>可(上記新日)</li> <li>可(上記新日)</li> <li>可(上記新日)</li> <li>可(上記新日)</li> <li>可(上記新日)</li> <li>可(上記新日)</li> </ul>                                   | 用入制制 125月<br>全王 ]<br>预入利制 365月<br>全王 ]                        | 金利 0.010%<br>清期3取扱<br>投展<br>預入日<br>満期日<br>金利 0.010%<br>満期時取扱<br>現要<br>預入日<br>満期1<br>第五<br>満期日<br>二<br>二<br>二<br>二<br>二<br>二<br>二<br>二<br>二<br>二<br>二<br>二<br>二                                                   | 元料金自動編成<br>入金<br>2018年05月21日<br>2019年05月21日<br>元料金自動編成<br>入金<br>2016年05月21日<br>2019年05月21日 |            |
| 預入醫母 001 又一<br>預入金額<br>這些<br>這時就約予約<br>通期時也很呆伴変更<br>預入醫母 002 又一<br>預入醫母<br>加入金額<br>這些<br>這些<br>這些<br>這些<br>這些<br>這些<br>這些<br>這些<br>這些<br>意思<br>這些<br>意思<br>是<br>一<br>一<br>一<br>一<br>一<br>一<br>一<br>一<br>一<br>一<br>一<br>一<br>一<br>一<br>一<br>一<br>一<br>一                              | バー定時(単利)<br>100,000円<br>可(世主新語)<br>可(満時時間を約<br>可(満時時間を約<br>パー定時(単利)<br>100,000円<br>可(世主新語)<br>可(満時時間の条件)<br>可(満時時間の条件)<br>可(満時時間の条件)                                                                                                    | HANN 1279<br>22]<br>MANN 3679<br>22]                          | 金利 0.010%<br>清期時取扱<br>損要<br>預入日<br>満期日<br>金利 0.010%<br>満期時取扱<br>損要<br>預入日<br>満期日<br>取入日<br>満期日<br>取入日<br>満期日<br>取入日<br>満期日<br>満期日<br>取入日<br>満期日<br>二<br>二<br>二<br>二<br>二<br>二<br>二<br>二<br>二<br>二<br>二<br>二<br>二 | 元料金自動編終<br>入金<br>2018年05月21日<br>2019年05月21日<br>元料金自動編終<br>入金<br>2016年05月21日<br>2019年05月21日 |            |
| 預入書号 001 スー<br>預入金額<br>払助<br>規則時も取業件変更<br>預入書号 002 スー<br>預入書号 002 スー<br>預入書号 002 スー<br>服入金額<br>規則<br>素明時な取業件変更<br>加助<br>取業                                                                                                    | <ul> <li>パー定時(単利)</li> <li>100,000円</li> <li>可(上記新設)</li> <li>可(上記新設)</li> <li>可(上記新設設条件</li> <li>パー定時(単利)</li> <li>100,000円</li> <li>可(上記新設)</li> <li>可(上記新設)</li> <li>可(上記新設)</li> <li>可(上記新設)</li> <li>可(上記新設設条件)</li> </ul>                                                                 | HANN 1279<br>222]<br>MANN 3679<br>222]                        | 金利 0.010%<br>満期31%表<br>損表<br>預入日<br>満期5<br>金利 0.010%<br>満期31%表<br>損表<br>原入日<br>満期3<br>第入日<br>満期3<br>第入日<br>満期3<br>第入日<br>満期3<br>第<br>二<br>第<br>二<br>二<br>二<br>二<br>二<br>二<br>二<br>二<br>二<br>二<br>二<br>二<br>二     | 元将金自動編終<br>入金<br>2018年05月21日<br>2019年05月21日<br>元将金自動編終<br>入金<br>2016年05月21日<br>2019年05月21日 |            |
| <ul> <li>原入番号 001 スー<br/>原入金組<br/>当該<br/>実現所約予約<br/>選用時も設定件変更</li> <li>原入番号 002 スー<br/>預入番号 002 スー<br/>現入金組<br/>通期約約款条件変更</li> <li>原設入番号 002 スー<br/>現入金組<br/>通期約約款条件変更</li> <li>原設公司座指定</li> <li>阿公口座指定</li> <li>阿公口座指定のうえ、</li> </ul>                                              | パー定時(単利)<br>100,000円<br>可[生達知道]<br>可[重那時方法的]<br>可[重那時方法の]<br>可[重那時方法の]<br>パー定時(甲利)<br>100,000円<br>可[重定形約]<br>可[重定形約]<br>可[重定形約]<br>可[重定形約]<br>可[重定形約]<br>可[重定形約]<br>可[重定形約]                                                                                                    | 用入紙版 12ヶ月<br>変更]<br>加入紙版 36ヶ月<br>変更]<br>(前ページ)<br>中して下さい、     | 金利 0.010%<br>満期時期設<br>援票<br>現入日<br>満期日<br>意利 0.010%<br>満期時期設<br>援票<br>現入日<br>満期日<br>第入日<br>満期日                                                                                                    | 元将金自参編終<br>入金<br>2018年05月21日<br>2019年05月21日<br>元将金自参編終<br>2016年05月21日<br>2019年05月21日       |            |
| <ul> <li>除入番号 001 スー<br/>形え会話<br/>と出き<br/>異期解約予約<br/>法用助助表案件変更     </li> <li>除入番号 002 スー<br/>現入番号 002 スー<br/>現入金話<br/>風知動助表案件変更     </li> <li>除入番号 002 スー<br/>現入金話<br/>風知動助表案件変更     </li> <li>原公回座指定<br/>照会口座指定     </li> <li>「飲金口屋を指定のうえ、     </li> <li>(砂油) 対象口道     </li> </ul> | <ul> <li>パー定時(四利)</li> <li>100,000円</li> <li>可[世記前辺]</li> <li>可[通知時記記名</li> <li>パー定時(四利)</li> <li>100,000円</li> <li>可[通知時記記名</li> <li>パー定時(四利)</li> <li>100,000円</li> <li>可[連加時記記名</li> <li>可[通知時記記名</li> <li>可[通知時記記名</li> <li>可[通知時記記名</li> <li>(前公する)ボタンを)</li> <li>本店 定時(0000000</li> </ul> | 照入時間 12ヶ月<br>空聖 ]<br>照入時間 36ヶ月<br>空王 ]<br>(副ページ) [<br>中して下さい、 | 金利 0.010%<br>満期時期設<br>資源<br>預入日<br>満期日<br>金利 0.010%<br>満期時期設<br>資源<br>預入日<br>満期日<br>第二<br>第二<br>第二<br>第二<br>第二<br>第二<br>第二<br>第二<br>第二<br>第二                                                                     | 元有金自参編获<br>入金<br>2018年05月21日<br>2019年05月21日<br>元有金自参編获<br>入金<br>2016年05月21日<br>2019年05月21日 |            |

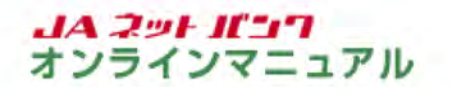

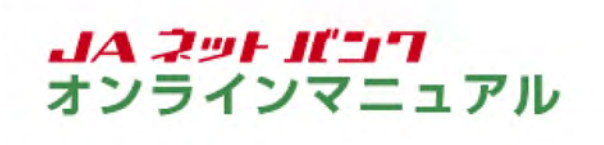

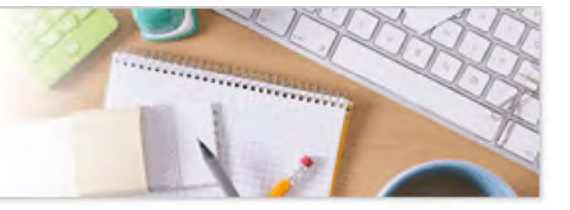

## 定期貯金

定期貯金口座のご利用

満期解約予約

サービス利用口座登録済の通帳式定期貯金口座(総合口座)を対象として、満期となる定期貯金の解約 予約ができます。

定期貯金の画面を表示します。

| OAC                                                      |                                                                                                    |
|----------------------------------------------------------|----------------------------------------------------------------------------------------------------|
| 合ホーム 口座情報 振込・振替 税金・各種料金 各種お中込・ご利用5<br>の払込み (パイジー) 手続き の変 | -ビス 定司庁会 ローン カードローン<br>更 (授上返済) カードローン                                                                         |
| Emperationed                                             | 総合国産連絡を含む「連絡式」の定用的会にて、ご本人名<br>品の定期的会の影響(入れおよび中連知的ができます。<br>「証書式」の定用的会は新会のみとなります。                               |
|                                                          |                                                                                                    |
| *A #A 3333333                                            | ×                                                                                                    |
| 米店 青油 33333333<br>〒20日27月23 振込-振杵入出金朝橋 (当月)              | ×<br>・ 近見なお知らせ<br>・ パスワードなぜの方面か<br>・ バスワードなぜの方面か<br>・ バスワードなぜの方面か<br>・ ジニューアルの形形らせ                             |
| 本語 香油 3333333<br>「夏夏夏夏夏夏」 振込-振行 入出金朝紙 (当月)」              | ×<br>・ 近見なお知らせ<br>・ 近見なお知らせ<br>・ バスワードな死のお聞か<br>・ バスワードな死のお聞か<br>・ ジェューアルのお知らせ<br>・ ジェューアルのお知らせ<br>のクイン爆発 単低3件 |

メニューエリアの[定期貯金]タブをクリックし、サブメニューの[定期貯金口座の総合メニュー]ボタ ンをクリックしてください。

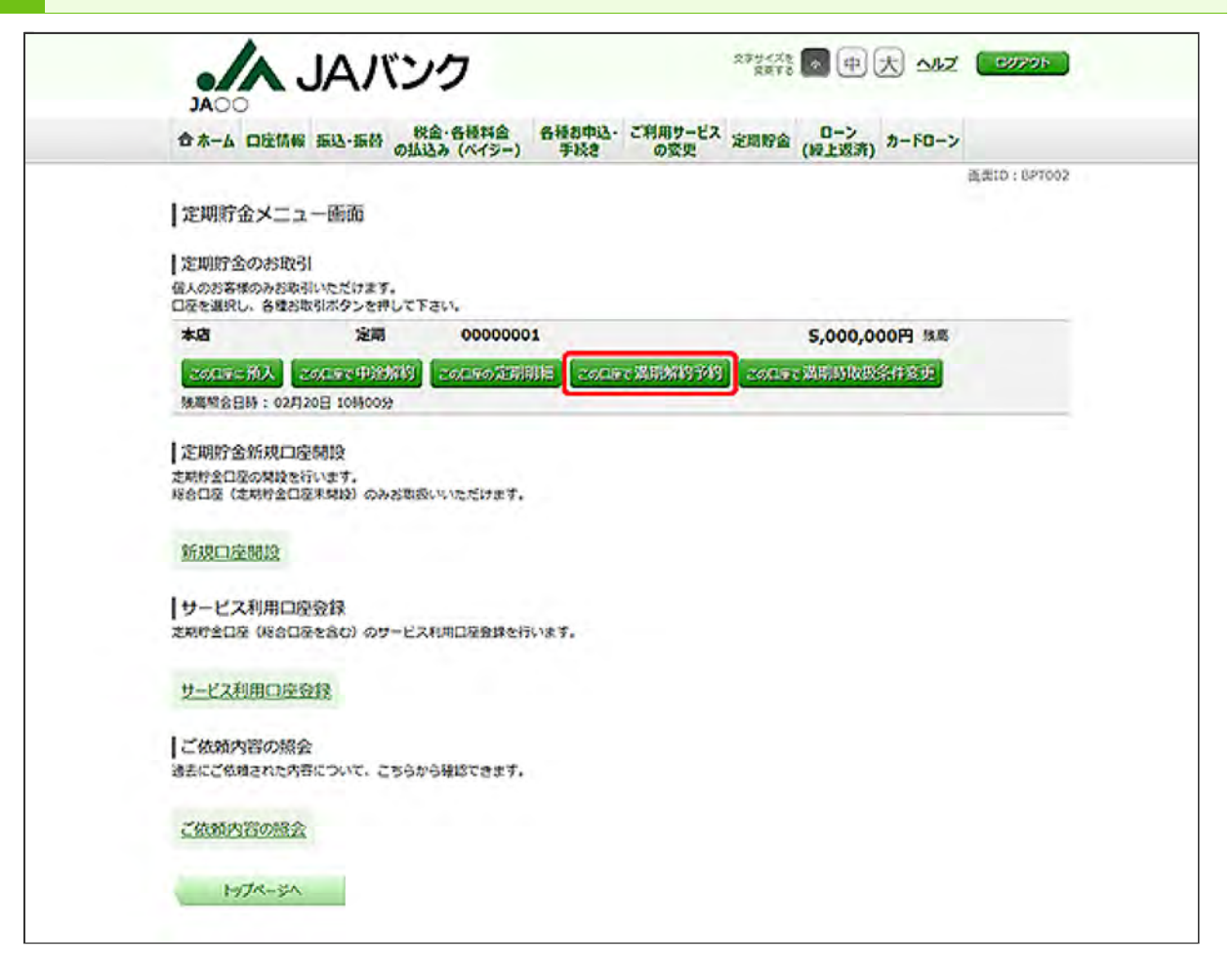

解約予約する定期貯金口座の[この口座で満期解約予約]ボタンをクリックしてください。

[この口座に預入]ボタンについては、定期貯金の『預入』をご参照ください。

[この口座で中途解約]ボタンについては、定期貯金の『中途解約』をご参照ください。

[この口座の定期明細]ボタンについては、定期貯金の『定期明細』をご参照ください。

[この口座で満期時取扱条件変更]ボタンについては、定期貯金の『満期時取扱条件変更』をご参照ください。

| 合木-ム 口腔情報 振迟                   | ・振替の払込み(ペイシ                    | -) 手続き の姿5   | 定本 定期财金                  | (经上级济)       | カードローン |            |
|--------------------------------|--------------------------------|--------------|--------------------------|--------------|--------|------------|
| 1 10:00002-0-340004230-35      | 約 (空間時令、影印)                    |              |                          |              |        | 主ま10:UKY00 |
| 支援的金属的 予約内容的                   | ES TREAT BLADY                 |              |                          |              |        |            |
| 周期解約予約をする定期貯金の                 | EBRUTTEN.                      |              |                          |              |        |            |
| 総合口座の定期行会のみ周期<br>周期解約会は総合口屋の普通 | 日の前日2085までお取り扱い<br>庁舎に入会いたします。 | いてきます。       |                          |              |        |            |
| 1.1818089-0-1163/#48           |                                |              |                          |              |        |            |
| A STATE OF A STATE OF AS       |                                |              |                          |              |        |            |
| *四                             | 定期 000                         | 00001        |                          |              |        |            |
|                                |                                |              |                          |              |        |            |
| 泽明解约予约定明貯金                     | 道訳                             |              |                          |              |        |            |
| 調泉 知入番号 001                    | スーパー定時(単利)                     | 预入利益 125月    | 全利 0.010%                |              |        |            |
| 预入分                            | 100,000円                       | 法利益          | 收扱 元将金目的<br>线要 入金        | KUR.         |        |            |
|                                |                                | 語            | 入日 2018年05<br>明日 2019年05 | A218<br>A218 |        |            |
|                                | スーパー定間(単利)                     | 超入期間 369月    | 金利 0.010%                |              |        |            |
| 预入会                            | 間 100,000円                     | 满期的          | 附投 元料金自動<br>與要 入金        | St.B.        |        |            |
|                                |                                | 預湯           | 入日 2016年05<br>村日 2019年05 | 月21日<br>月21日 |        |            |
|                                |                                |              |                          |              | 02/J2  | B100009N   |
|                                |                                | TRA-IS VINC- |                          |              |        |            |

解約予約を行う定期貯金の[選択]ボタンをクリックしてください。

|                           | JAバンク                                              | 交享 <b>5</b> 4<ズ<br>定要す                    | * • 中大 小之                                             | ( 6070F ) |
|---------------------------|----------------------------------------------------|-------------------------------------------|-------------------------------------------------------|-----------|
| 合木-ム 口应情報                 | 1 振込・振替 税金・各種料金 各種割引<br>の払込み(ペイシー) 手続              | 13- ご利用サービス<br>定期貯留<br>の変更                | ローン<br>(級上返済) カードローン                                  |           |
| 定期貯金満期將<br>定期貯金湯原 20      | 彩的予約(予約內容確認)<br>約6月四)予約77                          |                                           |                                                       | 查到D:00002 |
| この内容で定期行会高に<br>よろしければ「確定す | 昭和約予約を行います。<br>る」ボタンを押して下さい。                       |                                           |                                                       |           |
| 发明综合口座领领                  | 本語 定期                                              | 0000001                                   |                                                       | IIIExo)   |
|                           | 満期解約予約定期貯金<br>預入番号 001 スーパー定期(単利)<br>用入金額 100,000円 | 預入期間 129月 金利<br>調用時收毀<br>現表<br>預入日<br>調用日 | 0.010%<br>元利金合動縦校<br>入金<br>2018年05月21日<br>2019年05月21日 | (17276)   |
|                           | 取引を中止する                                            | 確定する                                      |                                                       |           |

内容をご確認のうえ、[確定する]ボタンをクリックしてください。

5 満期解約の予約が完了しました。

お取引結果は、定期貯金メニューの[ご依頼内容の照会]ボタンから確認することができます。手順は、定期貯金の『ご依頼内容の照会』をご参照ください。 ※ご依頼のお取消はできません。

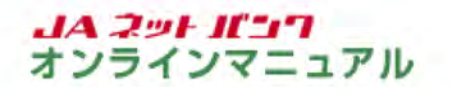

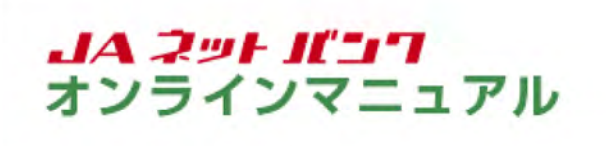

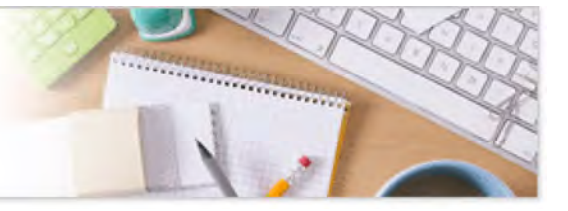

## 定期貯金

定期貯金口座のご利用

満期時取扱条件変更(満期解約予約取消、元金継続・元利金継続の変更)

サービス利用口座登録済の通帳式定期貯金口座(総合口座)を対象として、定期貯金の満期時取扱条件の変更ができます。

定期貯金の画面を表示します。

| ローン<br>(授上販済)<br>かードローン<br>(投合の「通知氏」の支用的会にて、ご本<br>のお用け入れ込よび中部的ができます。<br>支用的会は形会のみとなります。 |
|-----------------------------------------------------------------------------------------|
| にを含む「過転式」の定用的会にて、ご本<br>このお振け入れおよび中途時的ができます。<br>2年的会は形会のみとなります。                          |
|                                                                                         |
|                                                                                         |
|                                                                                         |
| 07イン局段 最新3件                                                                             |
|                                                                                         |
|                                                                                         |

メニューエリアの[定期貯金]タブをクリックし、サブメニューの[定期貯金口座の総合メニュー]ボタ ンをクリックしてください。

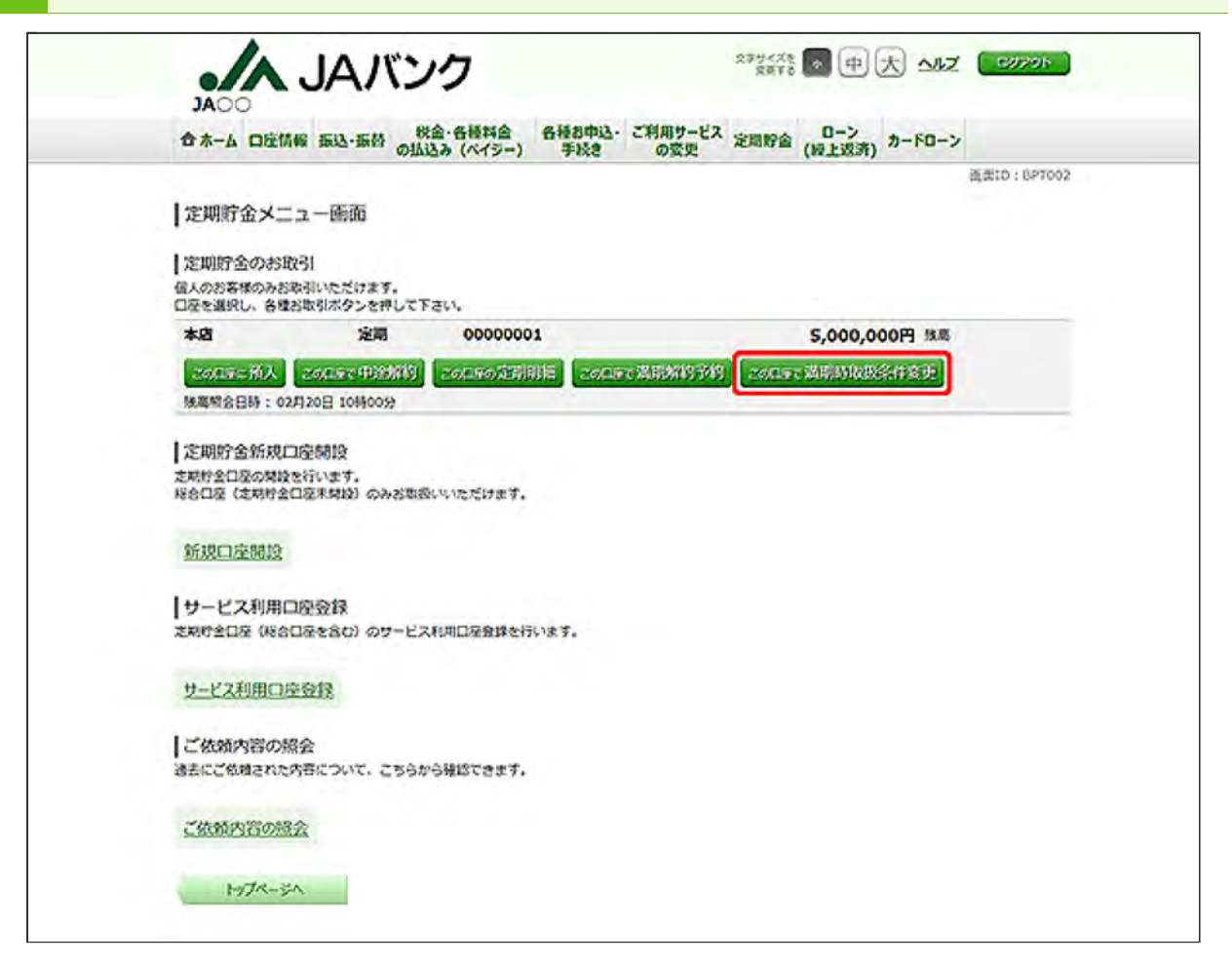

満期時取扱条件を変更する定期貯金口座の[この口座で満期時取扱条件変更]ボタンをクリックしてください。

[この口座に預入]ボタンについては、定期貯金の『預入』をご参照ください。

[この口座で中途解約]ボタンについては、定期貯金の『中途解約』をご参照ください。

[この口座の定期明細]ボタンについては、定期貯金の『定期明細』をご参照ください。

[この口座で満期解約予約]ボタンについては、定期貯金の『満期解約予約』をご参照ください。
| 合木-ム 口座                          | 情候 振込-振替                            | 税金・各                         | 接料合 各<br>ペイジー)      | 種都申込-<br>手続き | こ利用サービスの変更  | 定期财富               | ローン<br>(級上返済) | カードローン |            |
|----------------------------------|-------------------------------------|------------------------------|---------------------|--------------|-------------|--------------------|---------------|--------|------------|
|                                  |                                     |                              |                     |              | -           |                    |               |        | 透景10:87000 |
| 定期貯金湖                            | 明時取扱条件                              | 変更(定期                        | 貯金選択)               |              |             |                    |               |        |            |
| <b>之明於金淑</b> 保                   | 温期的政政条件交                            | 2) 2256                      | 144 x 277           | 7            |             |                    |               |        |            |
| 調助時数扱条件変<br>調助時数扱条件変<br>調吹できない商品 | 更をする之利行会を<br>更は満利日の約日2<br>は満期時取扱条件タ | は現代して下さ<br>の料までお取り<br>見ができませ | い。<br>扱いてきます。<br>ん、 |              |             |                    |               |        |            |
| 定期貯金口度                           | 1448                                |                              |                     |              |             |                    |               |        |            |
| **                               | \$                                  |                              | 00000001            |              |             |                    |               |        |            |
|                                  | ~                                   |                              |                     |              |             |                    |               |        |            |
| 定明貯金満開                           | 時取扱条件变势                             | その定期貯金                       | 這選択                 |              |             |                    |               |        |            |
| MR MA                            | 89 001 Z-J                          | (一定時 (単)                     | FI)                 | 和入利型         | 127月 金利     | 0.010%             |               |        |            |
|                                  | 预入会结 10                             | 0,000                        |                     |              | 湯利時助扱<br>線要 | 元料金自動              | 組続            |        |            |
|                                  |                                     |                              |                     |              | 預入日<br>満明日  | 2018年05<br>2019年05 | A218          |        |            |
|                                  | 여러 002 スー/                          | (一定間 (単)                     | FI)                 | 服入期期         | 367月 金利     | 0.010%             |               |        |            |
|                                  | 預入金額 10                             | 0,000                        |                     |              | 満期時取扱<br>課題 | 元料金自動入金            | 観読            |        |            |
|                                  |                                     |                              |                     |              | 预入日<br>満利日  | 2016年05<br>2019年05 | 月21日<br>月21日  |        |            |
|                                  |                                     |                              |                     |              |             |                    |               | 02/J2  | 0日10時00分時  |
|                                  |                                     |                              | 1 20                | dents        | 100-2       |                    |               |        |            |

満期時取扱条件を変更する定期貯金の[選択]ボタンをクリックしてください。

|                       | JAバンク                                                                                                    |                | 279<2<br>271                              | * 🗖 中 大 🏎                                             | д (сахон)   |
|-----------------------|----------------------------------------------------------------------------------------------------|----------------|-------------------------------------------|-------------------------------------------------------|-------------|
| 合木-ム 口座情報             | 最 振込-振替 税金・各種料金<br>の払込み (ペイジー)                                                                                                    | 各種お中込・3<br>手続き | 「利用サービス」 定期貯留                             | 0-> カードロー:<br>(緑上返済) カードロー:                           | >           |
| 定期貯金満期<br>支用貯金編织      | 時取扱条件変更(変更後の約<br>時間200%的200<br>2005年1000<br>2005年1000<br>2005年1000<br>2005年1000<br>2005年1000<br>2005年1000<br>2005年1000<br>2005年1000<br>2005年1000<br>2005<br>2005<br>2005<br>2005<br>2005<br>2005<br>2005 | 朝期時取扱条件<br>使完了 | )                                         |                                                       | ☆☆IO:81№002 |
| 満期時間投発件を変更            | します。                                                                                                    |                |                                           |                                                       | _           |
| 定期份全口疫情報              | 末眉 定間                                                                                                    | 0000           | 0001                                      |                                                       |             |
|                       | 満局時限設条件変更正局對金<br>預入当時 001 スーパー定時(<br>預入金額 100,000円                                                                                                    | W49)           | 被入期間 125月 全利<br>调制時取扱<br>機要<br>預入日<br>調用日 | 0.010%<br>元利金自動組続<br>入金<br>2018年05月21日<br>2019年05月21日 |             |
| 変更後の激励時<br>以下のとおり満期時間 | 取扱条件<br>II扱条件を変更いたします。                                                                                                    |                |                                           |                                                       |             |
|                       | (参加) 黑味的歌歌 💿 🕫                                                                                                    | 金のみ自動総統        |                                           |                                                       |             |
|                       |                                                                                                    | 1000am         | teo.                                      |                                                       |             |

変更後の満期時取扱条件が表示されていますので、内容を確認し、[確認画面へ]ボタンをクリックしてください(画面は変更後の満期時取扱条件が「元金のみ自動継続」の場合です)。

|                          | 01                     | (ペイシー)                   | 手続きの変更    | (授上设济)                                                                         | 透面ID:87H00  |
|--------------------------|------------------------|--------------------------|-----------|--------------------------------------------------------------------------------|-------------|
| 定期貯金満期                   | 時取扱条件変更                | (変更内容確認)                 |           |                                                                                |             |
| 之用的金编织》周                 | 精制数段条件发表               | 2.5.75                   | 1         |                                                                                |             |
| この内容で定期的金属<br>よろしければ「確定す | 期時取扱条件変更を<br>る」ボタンを押して | 行います。<br>下さい。            |           |                                                                                |             |
| 之明於金口疫情輪                 | *8                     | 定期                       | 00000001  |                                                                                | (ITE # 6)   |
|                          | 満期時取扱条件                | +交更定明貯金                  |           |                                                                                |             |
|                          | 照入面号 001<br>照入盒:       | スーパー定間(単利)<br>m 100,000円 | 预入时髦 12   | (2)月 金利 0.010%<br>当時時取扱 元利金自動組織<br>強要 入金<br>預入日 2018年05月21日<br>当時日 2019年05月21日 | ((75.84)    |
|                          |                        |                          |           |                                                                                | (ALM: J.M.) |
| 澤期時取扱条件                  | 変更内容                   |                          |           |                                                                                |             |
|                          | 湖西                     | 制物政 元金のみ自動               | d all for |                                                                                | (11276)     |

内容をご確認のうえ、[確定する]ボタンをクリックしてください。

6 満期時取扱条件の変更が完了しました。

お取引結果は、定期貯金メニューの[ご依頼内容の照会]ボタンから確認することができます。手順は、定期貯金の『ご依頼内容の照会』をご参照ください。

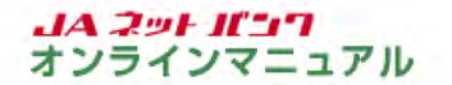

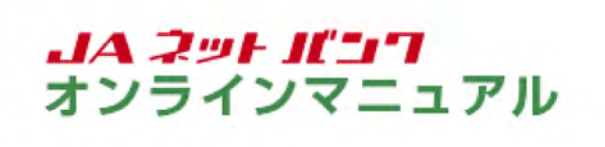

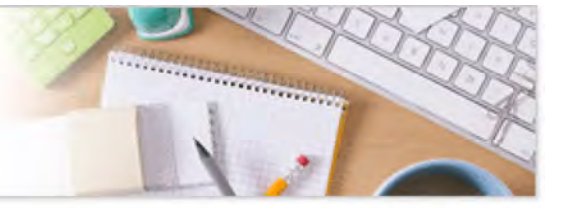

# 定期貯金

ご依頼内容の照会

定期貯金のご依頼内容の照会ができます。

※定期貯金預入のご依頼内容を照会する場合を例にご案内します。

定期貯金の画面を表示します。

| 合ホーム 口座情報 振込・振替 税益・各種料金 各種お申込<br>の払込み(ペイシー) 手続き | い ご利用サービス 2015年 0-ン<br>の変更 (線上波流) カードローン                                                     |
|-------------------------------------------------|----------------------------------------------------------------------------------------------|
| zeneleneeka-                                    | 約合口服通報を含む「通報式」の定用的会にて、ご本人名<br>他の定知的全のお知らたれおよび中通知的ができます。<br>「証書式」の定用的会は知会のみとなります。             |
| *X4 #13 3333333                                 |                                                                                              |
| 2020分3 振込-振谷 入出金朝稿(当月)                          | <ul> <li>主要なお知らせ</li> <li>イスワード変更のお知らせ</li> <li>オAバンクルらのお知らせ</li> <li>リニューアルのお知らせ</li> </ul> |
|                                                 | ロクイン局壁 最新3件                                                                                  |
|                                                 |                                                                                              |
|                                                 | 2019年02月19日 121824900日<br>2019年02月17日 14164900日<br>2019年02月17日 101900900日                    |

メニューエリアの[定期貯金]タブをクリックし、サブメニューの[定期貯金口座の総合メニュー]ボタ ンをクリックしてください。

| 合木-ム 口座                                                                                                    | 杨毅 振达·振替 。                                                                        | 金·各種料合 各種都中的                             | と ご利用サービス | 定期貯金 ローン  | n-FO->  |              |
|----------------------------------------------------------------------------------------------------|-----------------------------------------------------------------------------------|------------------------------------------|-----------|-----------|---------|--------------|
|                                                                                                    | OIN                                                                               | 込み (ヘイシー) 手校さ                            | の安史       | (12133    | 0       | 通貨ID: 8PT007 |
| 定期貯金メ:                                                                                                    | ニュー画面                                                                             |                                          |           |           |         |              |
| Lunumen d. m. in                                                                                                    |                                                                                   |                                          |           |           |         |              |
| (定期限了近のお<br>信人のお客様のみお                                                                                                    | 4251<br>5取引いただけます。                                                                |                                          |           |           |         |              |
| 口をを選択し、各部                                                                                                    | 488取引ボタンを押して下                                                                     | Fav.                                     |           |           |         |              |
| 本語                                                                                                    | 22,41                                                                             | 00000001                                 |           | \$,000,   | 000円 残島 |              |
| この日子に扮入                                                                                                    | 260 PC PUBLIC                                                                     | この日本の知用用目この                              | 口在了當時給約予約 | この日本で満用時間 | 政治律意更   |              |
| 定期貯金新規<br>定期貯金口屋の期間<br>総合口屋(定用貯倉                                                                                                    | (口座開設<br>また行います。<br>全口を未知込) のみざある                                                 | ತಿಂಬ ಜನೆಕರ್.                             |           |           |         |              |
| 【定期貯金新規<br>定期貯金加減の料<br>総合口径(定用貯:<br>新規口座開設<br>「サービス利用<br>定用庁全口径(66                                                                                                    | 口座朝設<br>後を行います。<br>全口を末端的 のみさまま<br>二<br>口座登録<br>全口をを含む) のサービス                     | &いいただけます。<br>&に町口藻魚球を行います。               |           |           |         |              |
| 注明貯金新規           注明貯金所規           支用貯金口屋の料           総合口屋(注用貯)           新規口座開設           サービス利用           注用貯金口屋(84           サービス利用           セービス利用口                                                            | (口密制設<br>設を行います。<br>全口空末制設) のみお取ま<br>(<br>口座登録<br>6日空を名む) のサービス<br>(空登録           | &いいただけます。<br>、<br>明明ロ変動線を行います。           |           |           |         |              |
| 定期貯金新規       定期貯金新規       定税貯金口屋の料       総合口屋(注税貯)       新規口座開設       サービス利用       定税均合口屋(66)       サービス利用口       ご依頼内容の                                                                                           | (口座朝段<br>泉を行います。<br>全口座末早段) のみさまま<br>「口座登録<br>合口座を含む) のサービス<br>座登録<br>総会          | Runzzitet.<br>Rundigeseinnet.            |           |           |         |              |
| 注明貯金新規           注明貯金所規           2月貯金日屋の料           総合口屋(注用貯)           新規口座開設           サービス利用           定税貯金口屋(24月)           ブービス利用           2月貯金口屋(08)           サービス利用           ご依頼内容の           過去にご依頼内容の | (口座開設<br>設定行います。<br>全口空末開設) のみざまま<br>(口座受録<br>会口座を含む) のサービス<br>(座受録<br>総会<br>こちらか | &いいただけます。<br>X利用口を登録を行います。<br>26時13できます。 |           |           |         |              |

「ご依頼内容の照会」をクリックしてください。

| 3 | お取引内容を選択します。 |
|---|--------------|
|---|--------------|

| 合ホーム 口座情報 振込・振替 の払込み (ペイシー)           | 各種都中込・ご利用サービス 定期<br>手続き の変更 | 9金 (授上返済) カードローン |             |
|---------------------------------------|-----------------------------|------------------|-------------|
| 【ご依頼内容の服会(定明貯金 取引内容道<br>取引内容を調用して下さい。 | 沢メニュー)                      |                  | 美面ID:8N5016 |
| 取引内容                                  |                             |                  |             |
| 定期好金新规口控制设                            |                             |                  |             |
| 定期貯金預入                                |                             |                  |             |
| 建原 定期貯金溝開解的予約                         |                             |                  |             |
| · · · · · · · · · · · · · · · · · · · |                             |                  |             |
| 建築 定期貯金中涂解約                           |                             |                  |             |

定期貯金預入の[選択]ボタンをクリックしてください。

| 一一大桥桥内                                   | 変小紹合(実開時全預)                                       | -53)            |                     | (表示) (表示) (表示) (表示) (表示) (表示) (表示) (表示) | : BNS010 |
|------------------------------------------|---------------------------------------------------|-----------------|---------------------|-----------------------------------------|----------|
| 「「日本の日本での                                | う場合は、温沢根のボタンを選び                                   | RUTFEN.         |                     | K-5285                                  | 的副甘る     |
| 2019年02月2<br>2019年02月2<br>1日<br>1日<br>1日 | 0日~2019年02月20日<br>県品名 スーパー定時(単利)<br>別入金額 100,000円 | 첫여름육 0220001 첫( | 四部 2019年02月20日 10日  | 800%                                    |          |
| 978<br>2010                              | 888名 スーパー定局(単利)<br>限入金額 100,000円                  | 홋이들육 0220002 홋이 | 1日時 2019年02月20日 10日 | 10059                                   |          |

ご依頼内容の照会は、[詳細]ボタンをクリックしてください。

|                 | JAバン              | ク                    |                      | 2794/28 A 4   | 大 小龙 (1977)  |
|-----------------|-------------------|----------------------|----------------------|---------------|--------------|
| 合木-ム 口座情        | · 振动·振动 · 秋金      | ·各種料合 各種<br>み (ペイジー) | 動中込・ご利用サート<br>手続きの変更 | ス 定局貯金 (授上返済) | カードローン       |
| 1               |                   |                      |                      |               | 資意ID: BN5011 |
| 1 C 10019/35500 | 就会(正明訂金別)         | 人 內容照安/              |                      |               |              |
| 依赖纪记            |                   |                      |                      |               |              |
| \$200 D         | 受付番号 022000       | 1 受付日時 2015          | 年02月20日 10時00        | \$            |              |
| 依赖内容            |                   |                      |                      |               |              |
| 引第口座情報          | *8                | 普通                   | 1111111              |               |              |
| V               |                   |                      |                      |               |              |
| 别入先口座纳城         | *四                | 定期                   | 00000001             |               |              |
|                 | 定期貯金<br>スーパー定間(単利 | ) HA                 | 明朝 127月 利率 0.        | 010%          |              |
|                 | 】预入情報<br>预入信報     | 100,000円             |                      |               |              |
|                 | 调明转取目             | 是利金自動組織              |                      |               |              |

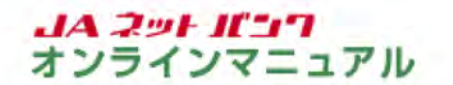

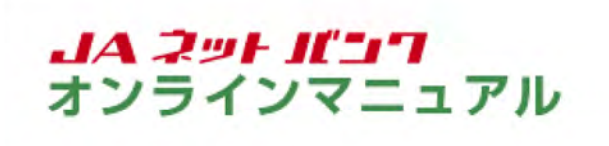

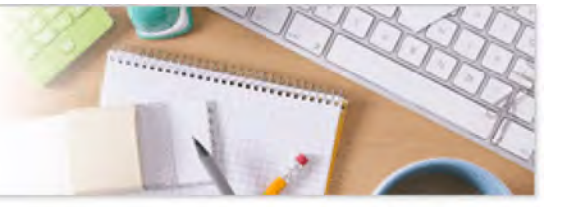

ローン(繰上返済)

残高照会·繰上返済予約

住宅・マイカーローン等の残高照会、繰上返済のシミュレーションができます。 全額繰上返済はできません。一部繰上返済のみとなります。

1 ローンメニュー選択の画面を表示します。

| 合木−ム 口座情報 振込・振替 の払込み (ペイシー) 手換き | こ利用サービス 定局貯金 ローン カードローン                                                                               |
|---------------------------------|----------------------------------------------------------------------------------------------------|
| 0->(@1223)0)C2-                 | 在右・マイカー・蒙育・フリー・リフォームローンなどの<br>一部編上記述ができます。                                                            |
| <b>*</b> A <b>5</b> 3333333     | ×                                                                                                    |
| 2020年205 振込-振告入出金朝福(当月)         | <ul> <li>・近気なお知らせ</li> <li>・パスワードな更のお除う</li> <li>・ IAIC&gt;クがらのお知らせ</li> <li>・ リニューアルのお知らせ</li> </ul> |
|                                 |                                                                                                    |
|                                 | 07イン局部 最新3件                                                                                           |
|                                 | 0クイン規設 記約3件<br>2019年02月19日 12時24900日<br>2019年02月17日 14時46900日<br>2019年02月17日 14時40900日                |

メニューエリアの[ローン(繰上返済)]タブをクリックし、サブメニューの[ローン(繰上返済)のメ ニュー]ボタンをクリックしてください。

| 0/                                                                                                    | A JAバンク                                                                                                    | ANJ 1000-20                                                                                                    |
|----------------------------------------------------------------------------------------------------|----------------------------------------------------------------------------------------------------|----------------------------------------------------------------------------------------------------|
|                                                                                                    |                                                                                                    | 孟忠ID:83L101-0                                                                                                  |
|                                                                                                    | メニュー選択                                                                                                    |                                                                                                    |
| 1 (2)                                                                                                    | 意事项]                                                                                                    |                                                                                                    |
| ・お申込。<br>お借り入り<br>線上送来。                                                                                                    | っに際してのご注意単項<br>1のローンやお借り入れの状況によっては、お取り扱いでき<br>28年込み後に利率の変更等があった場合は、現上送済後の                                                         | ない場合がございます。<br>内定旅商の内容が変更または、操上返済のお申込みが取り消しとなる場合がございま                                                          |
| 动力音                                                                                                    | ここ不明な水がございましたら、お取引のみる)Aまでご連                                                                                                    | きください。                                                                                                    |
| <ul> <li>ネサービ</li> <li>ネサービ</li> <li>お手状き</li> </ul>                                                                                                    | 2、で表示される線上返済後の約定返済鎮等の表示について<br>で表示される線上返済後の約定返済鎮等はあくまでお申込<br>にず後に送付いたします「返済計画表」等にてご確認ください。                                        | み時点での試算であり、実際のお手続き結果とは異なる場合がございます。<br>パ                                                                        |
| <ul> <li>・返済費</li> <li>・返済費</li> <li>・返済費</li> <li>・</li> <li>・</li>     &lt;</ul> | Mのご入金<br>コに、必要な資金(約定送済元金・利息、線上送済元金・寝<br>をとしますので、前営業日までにご用意いただくようお熱い<br>外の理由により手続きができなかった場合は、当該送済中込<br>りご連絡や再引き席としは行いませんのでご注意ください。 | 上利息、当)A(会)の手数料の合計器)を、ローン契約時に指定した元利会支払口5<br>小たします。<br>374かったものとします。                                             |
| ・線上返<br>線上透明<br>みは次々の                                                                                                    | 株舗協会(頃上送売台)<br>192日(頃上送売台)は約定送売台が白敷設たされます(()<br>2020年近三売台となります)。<br>1913日の1月20日また、日本市会に知る上述売店は日(日本)                               | 大阪約主近第日の3回業日前の前日」までのお申込みは次原約定近第日、以降のお申込<br>13日、トロハッチが、以降第15番の第日日になりますというします。                                   |
|                                                                                                    | CENSIONS OF BENSION TENNED (NE)                                                                                                   |                                                                                                    |
| 0->約                                                                                                    | 9時に指定した元利金支払口座と1 Aネットパンクご契約者                                                                                                    | の名義が異なる場合はご利用いただけません。                                                                                          |
| <ul> <li>保証料</li> <li>保証料を</li> <li>この場合(<br/>額までお)</li> <li>結までお)</li> <li>なお、保</li> <li>人ので、こ</li> </ul>                                                                                                    | こついて<br>記念りてお支払いいただいているお客様につきましては、 保<br>ま、保証結果が定める日に、ローン契約時に指定した元利金<br>私い合わせください。<br>記録が準備を実施れを定めている場合は、近度する保証料か<br>わらかじめご了永願います。 | 経緯関が停証料の一部を返戻する場合がございます。<br>友当日屋にお売込みとなります。毎込予定日、金額等をご確認されたい場合は、)AS<br>ら手数料が差し引かれます。手数料が保証料を上部るときは保証料の返戻はございませ |
| ・住宅信。<br>級上送来<br>詳しくは、                                                                                                    | (金特別投除について<br>により返済期間が10年末周となる場合は、以降の任宅金融<br>お近くの税務者にてご確認ください。                                                                    | 特別技能の適用が受けられなくなりますのでご注意ください。                                                                                   |
| 20803                                                                                                    | E駅車項は)AネットバンクHPの「サービスのご紹内」を                                                                                                    | ご見ください。                                                                                                    |
| に希望                                                                                                    | のお取引                                                                                                    |                                                                                                    |
| 波泽含的                                                                                                    | 10条件および手数#4428ら                                                                                                    |                                                                                                    |
| 遊訳                                                                                                    | 80841                                                                                                    |                                                                                                    |
| ۲                                                                                                    | 残高层会・線上返済予約<br>(線上返済シミュレーション)                                                                                                    |                                                                                                    |
| 0                                                                                                    | 申込内容のご確認・取消<br>(取消は現上返済日の前日の午前12時が期限となり3                                                                                          | (4)                                                                                                    |
| 上記内容                                                                                                    | とお読みになりご希望のお取引を選択して、「阿夏する」ポ<br>こだけない場合は、お取引いただけません。                                                                               | タンを押してください。                                                                                                    |
|                                                                                                    |                                                                                                    |                                                                                                    |

注意事項をよくお読みのうえ、「残高照会・繰上返済予約(繰上返済シミュレーション)」を選択し、 [同意する]ボタンをクリックしてください。

| 1 10:131 | Ŧ        |            |                      |               | Main - 00111-0 |
|----------|----------|------------|----------------------|---------------|----------------|
| 10.000   | 0->-¥    | )9224-93   | ⇒>>シミュレーション結果>申込確認   | <b>◇</b> 受付完了 |                |
| 13386    | あり ービス   | 2利用代表口座    | その取扱店                |               |                |
| 湖沢       | 店番号      | 288        |                      |               |                |
| ۲        | 001      | 本店         |                      |               |                |
| 7535     | s."#128. | 【秋夜香月 (銀代台 | 出来)温泉新華へしボタンを押してください | 3.            |                |

サービス利用代表口座の取扱店が自動選択されていますので、内容を確認し、[融資番号(貸付 番号)選択画面へ]ボタンをクリックします。

照会する融資番号(貸付番号)を選択し、[次へ]ボタンをクリックします。

| 取扱言道県 ) ローン一覧 ) シミュレーション ) シ | ミュレーション福美〉中込碑図〉受付完了 |  |
|------------------------------|---------------------|--|
| Lamman                       |                     |  |
| 10/08/18/07/#10              | 15 000 0000         |  |
|                              | 5,000,000           |  |
| 前月汲み語                        | 50.000FT            |  |
| ポーナス返済額                      | 500,000F3           |  |
| 最終期限                         | 令和17年09月10日         |  |
| 最終期限(ポーナス返済)                 | 令和S年12月10日          |  |
| 经上级资布贸易                      | 平成31年02月22日         |  |
| 级上返液希望日                      | 平成31年02月22日         |  |
| (必須) 線上沒濟希望額                 | 500000 円            |  |
|                              | B                   |  |
| うちポーナス返済                     | 会初 16 年 11 月        |  |
| う5ポーナス返済<br>最終期限             |                     |  |

続けて繰上返済の試算(シミュレーション)を行う場合は、必要事項を入力し、[試算]ボタンをクリックしてください。

繰上返済条件および繰上返済手数料は[返済金額の条件および手数料はこちら]ボタンをクリック、繰上返済シミュレーションの入力方法は[入力方法はこちら]ボタンをクリックし、内容をご確認 ください。

| 標上返済シミュレーション結果                                                                                                    |                                                                                       |  |
|----------------------------------------------------------------------------------------------------|---------------------------------------------------------------------------------------|--|
| □ 取扱な道沢 ◇ ローンー覧 ◇ ジミュレーション ◇ ジミュレーション                                                                                                    | 5年)中达建28 发付完了                                                                         |  |
| シミュレーション結果                                                                                                    |                                                                                       |  |
| 经上级算日                                                                                                    | 2019年03月01日                                                                           |  |
| 線上送済日                                                                                                    | 平成31年02月22日                                                                           |  |
| 经上述济额合計                                                                                                    | 500,000円                                                                              |  |
| う5 初上辺済元会                                                                                                    | 500,000円                                                                              |  |
| うち級上利息                                                                                                    | 0円                                                                                    |  |
| 55级上手数料                                                                                                    | 610                                                                                   |  |
| 操上返済前                                                                                                    |                                                                                       |  |
| 務高                                                                                                    | 15.000.000円                                                                           |  |
| うちポーナス返済                                                                                                    | 5.000.000 <sup>m</sup>                                                                |  |
| 毎月波済額                                                                                                    | \$0.000F3                                                                             |  |
| ボーナス返済額                                                                                                    | 500,000F3                                                                             |  |
| 藏珍期限                                                                                                    | 令和17年09月10日                                                                           |  |
| 最終期限(ポーナス返済)                                                                                                    | 令和5年12月10日                                                                            |  |
| 線上返清後                                                                                                    |                                                                                       |  |
| 残息                                                                                                    | 14,500,000円                                                                           |  |
| うちポーナス返済                                                                                                    | 5,000,000円                                                                            |  |
| 毎月返清額                                                                                                    | 50,000円                                                                               |  |
| ポーナス返済額                                                                                                    | 500,000円                                                                              |  |
| 最終期限                                                                                                    | 令和16年11月10日                                                                           |  |
| 最終期限(ボーナス返済)                                                                                                    | 令和5年12月10日                                                                            |  |
| ○上記【級上返済前】模「残高」は、【シミュレーション結果】模「<br>(約定認済分の対象後の残酷) を表示しています。<br>シシミュレーション結果当該自約するを合は、ブラウザの印刷機能<br>O級上認済日には、上記「線上認済組合計」と「約定認済元和会」をお<br>上記内容で線上認済の予約申込を行う場合は「線上認済」ボタンを押い<br>第ページに戻りたい場合は、「前注述へ」ボタンを押してください、<br>終了しローンメニュー派書に戻る場合は、「約21ボタンを押してくだ<br>終了」 | ■上返第日」時点の残高<br>ご利用下さい。<br>●上返第日の希望第日までに必要となりますので、ご注意ください。<br>いてください。<br>ださい。<br>終止し辺済 |  |

表示された内容で繰上返済の予約申込を行う場合は、[繰上返済]ボタンをクリックします。

| RSMR 〇 - ン- 見 〉シミュレーション 〉シミュレーションMR ● 101688 ● 安付売了                                                                                                    |                        |
|----------------------------------------------------------------------------------------------------|------------------------|
| の内容で装上返済を申し込みます                                                                                                    |                        |
|                                                                                                    |                        |
| 約上を算合 2019年03月01日<br>約上を送合 東ボ31年02日22日                                                                                                    |                        |
| 10 Fig (810-91) 500,000 9                                                                                                    |                        |
| 500,000円                                                                                                    |                        |
| 25時上新聞 0円                                                                                                    |                        |
| 55级上手数料 0円                                                                                                    |                        |
| - 波涛雨                                                                                                    |                        |
| 我高 15.000.000円                                                                                                    |                        |
| うちボーナス返済額 5,000,000円                                                                                                    |                        |
| <b>毎月返清額</b> 50,000円                                                                                                    |                        |
| ポーナス返済額 500,000円                                                                                                    |                        |
| 最終期限 令和17年09月10日                                                                                                    |                        |
| 最終期限(ポーナス返済) 令和5年12月10日                                                                                                    |                        |
| - 迈诸族                                                                                                    |                        |
| 3618 14 500 0008                                                                                                    |                        |
| 55ポーサス返済 5,000,000円                                                                                                    |                        |
| 毎月返済額 50,000円                                                                                                    |                        |
| ポーナス返済額 500,000円                                                                                                    |                        |
| 最終問題 令和16年11月10日                                                                                                    |                        |
| 最終期限(ポーナス返済) 令和5年12月10日                                                                                                    |                        |
|                                                                                                    |                        |
| [注意事項]                                                                                                    |                        |
| 申込みに殺してのご注意事項<br>り入れの住宅ローンやお借り入れの状気によっては、お取り扱いできない場合がございます。<br>送落のお申込み後に利率の変更等があった場合は、線上送耳後の約定送落の内容が変更または、線上送落のお申込みが取り)<br>す。<br>内容にご不時な点がございましたら、お取引のある)Aまでご通格ください。                                 | めしとなる場合がござ             |
| サービスで表示される線上返済後の均定返済健存の表示について<br>ービスで表示される線上返済後の的定返済健存はなくまでお申込み特点での試算であり、実際のお手続き結果とは異なる場合<br>続き完了後に送けいたします「返済計画表」等にてご確認ください。<br>逐済全のご入会<br>返済日に、必要な資金(約定返済元金・利息、線上返済元金・線上利息、当)A (会)の手数料の合計額)を、ローン契約3 | Bがございます。<br>時に指定した元利会支 |
| 遅から引き落としますので、航営業日までにご用意いただくようお触いいたします。<br>不足等の理由により手続きができなかった場合は、当球返済中込はなかったものとします。<br>不足のご連絡や再引き落としは行いませんのでご注意ください。                                                                                 |                        |
| 」に対象的ロークをいえる。 またまぶの こうかいえい こうちょう キャン ( いためでもったの - そうう からい アート・ション                                                                                                    | ARM DERMAN             |
| [必須] ∞上記内容について、同意します。                                                                                                    |                        |
|                                                                                                    |                        |

内容をご確認のうえ、チェックボックスにチェックを入れ、[実行]ボタンをクリックしてください。

# 8 繰上返済の予約申込が完了しました。

受付番号は、お問い合わせの際に必要となります。お忘れにならないよう必ずお控えください。

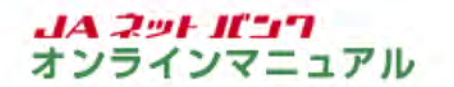

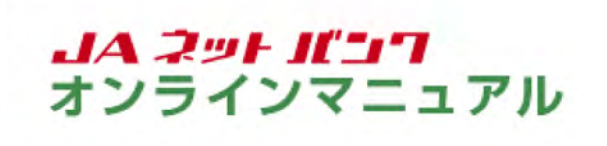

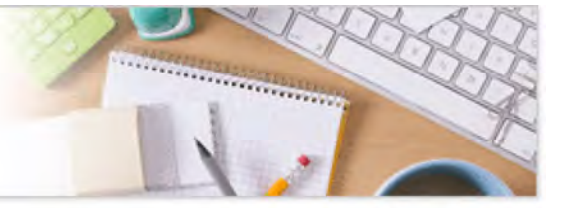

ローン(繰上返済)

申込内容の確認・取消

住宅・マイカーローン等のお申込み内容の確認と、お申込み内容の取消ができます。

1 ローンメニュー選択の画面を表示します。 お申込み内容の取消期限は、繰上返済日の前日12:00までとなります。

| ウホーム 口座情報 振込・振器 税金・各種料金 各種都中込・ご利用サービン<br>の払込み (ペイシー) 手続き の変更 | ス 定期貯金 ローン<br>(行业に行う) カードローン                                                  |
|--------------------------------------------------------------|-------------------------------------------------------------------------------|
| 0-2(穩上返済)の/ニュー                                               | へ<br>住宅・マイカー・東方・フリー・リフォームローンなどの<br>一部城上記法ができます。                               |
| KA BA 3322222                                                | ×                                                                             |
| ·····································                        | <ul> <li>・主要なお知らせ</li> <li>・ パスワード変更のお知ら</li> <li>・ IA/Cr20/5のお知らせ</li> </ul> |
|                                                              | <ul> <li>913-750550512</li> </ul>                                             |
|                                                              | <ul> <li>リニューアルのEREEで</li> <li>ログイン爆励 最新3件</li> </ul>                         |
|                                                              | 0                                                                             |

メニューエリアの[ローン(繰上返済)]タブをクリックし、サブメニューの[ローン(繰上返済)のメ ニュー]ボタンをクリックしてください。

| 04                                                                                                    | A JAバンク                                                                                                    | ANJ 1000-20                                                                                      |
|----------------------------------------------------------------------------------------------------|----------------------------------------------------------------------------------------------------|--------------------------------------------------------------------------------------------------|
|                                                                                                    |                                                                                                    | 黃馬ID:83L101-0                                                                                    |
|                                                                                                    | -メニュー選択                                                                                                    |                                                                                                  |
| (ご注                                                                                                    | 意事项】                                                                                                    |                                                                                                  |
| ・お申込み<br>お借り入れ<br>線上送済の<br>す。                                                                                                 | かに際してのご注意単項<br>1のローンやお着り入れの状況によっては、お取り扱いできない場合がご<br>283年込み後に利率の変更等があった場合は、緑上近原後の約定近所の2                                                              | ございます。<br>9日が変更または、緑上送茶のお申込みが取り済しとなる場合がございま                                                      |
| 政治内容的                                                                                                    | こご不明な水がございましたら、お取引のあるJAまでご連絡ください。                                                                                                    |                                                                                                  |
| ・キサービス<br>ネサービス<br>お手状き3                                                                                                    | ビスで表示される頃上近落後の約定近落鎮険の表示について<br>えで表示される頃上近落後の約定近落鎮険はあくまでお申込み時点でのD<br>を7後に述れいたします「近滞計画表」特にてご確認ください。                                                   | <b>、</b> 育であり、実際のお手続き結果とは異なる場合がございます。                                                            |
| <ul> <li>・返済費益</li> <li>・返済費益</li> <li>・返済費益</li> <li>から引きる</li> <li>残高不足の</li> <li>残高不足の</li> <li>残高不足の</li> </ul>           | 約のご入金<br>日に、必要な資金(約定返済元金・利息、頃上返済元金・頃上利息、当)<br>などしますので、希望第日までにご用意いただくようお利いいたします。<br>冬の理由によりす税さができなかった場合は、当該这種市場はなかったも<br>りご連絡や再引き席としは行いませんのでご注意ください。 | ○ A (金) の手数料の合け種) を、ローン契約時に指定した元料金支払口5<br>5のとします。                                                |
| <ul> <li>         ・協主返う         ・協主返う         は上述運         みは次々ら         なお、約3         なお、約3         </li> </ul>              | #米爾日(頃上記末日)<br>5월日(頃上記末日)は約正記末日が日前約五されます(「次記約主記<br>2017年3月とハックオ)。<br>7月3日の火田の二次に、約1日日の後日の2月15日(頃日の3日)との                                             | 1日の3 宮墳目前の前日」まてのお申込みは次認的定返済日、以降のお申込<br>20ますが、利用菜計算の詳算日は的支援落日といたします。                              |
| . 10 22-15 5                                                                                                    | ANENELICALT                                                                                                    | 2477, 1071, AVEFLIANCEALCY COAT.                                                                 |
| 0->41                                                                                                    | 6時に指定した元利金支払口座と1 Aネットパンクご契約者の名義が異た                                                                                                    | 2名場合はご利用いただけません。                                                                                 |
| <ul> <li>・保証料10</li> <li>・保証料241</li> <li>・保証料241</li> <li>この場合は</li> <li>純までおきなお、保証</li> <li>なお、保証</li> <li>人ので、ま</li> </ul> | こついて<br>「扱いであえないいいただいているお茶様につきましては、今証料類が今証<br>よ、今証時期が走める日に、ローン料料時に増生した元料会支払口度にさ<br>ない合わせください。<br>証料見が単原手具料を定めている場合は、近度する保証料から手数料が多<br>らっからぬご子実験います。 | 14の一部を返皮する場合がございます。<br>1950みとなります。毎込予定日、金額等をご確認されたい場合は、)A点<br>負し引かれます。手数料が保証料を上記るときは保証料の返席はございまし |
| ・住宅信/<br>線上送来(<br>詳しくは、                                                                                                    | 人会特別経験について<br>こよう返気期間が10年末間となる場合は、以降の住宅会動特別技能の込<br>お近くの税務事にてご確認ください。                                                                                | <b>8</b> 町が受けられなくなりますのでご注意ください。                                                                  |
| 20503                                                                                                    | 主要事項はリムネットパンクHPの「サービスのご契内」をご見ください                                                                                                    | x.                                                                                               |
| 1289                                                                                                    | のお取引                                                                                                    |                                                                                                  |
| 波泽金都                                                                                                    | 10条件および手数料は255                                                                                                    |                                                                                                  |
| 選択                                                                                                    | 80051                                                                                                    |                                                                                                  |
| 0                                                                                                    | 残高层会・線上返済予約<br>(線上返済シミュレーション)                                                                                                    |                                                                                                  |
| ۲                                                                                                    | 申込内容のご確認・取消<br>(取消は級上返済日の前日の午前12時が期限となります)                                                                                                    |                                                                                                  |
| 上記内容に                                                                                                    | とお読みになりご希望のお歌引を選択して、「阿賓する」ボタンを押して<br>こだけない場合は、お取引いただけません。                                                                                           | こください.                                                                                           |
|                                                                                                    |                                                                                                    |                                                                                                  |

注意事項をよくお読みのうえ、「申込内容のご確認・取消」を選択し、[同意する]ボタンをクリックしてください。

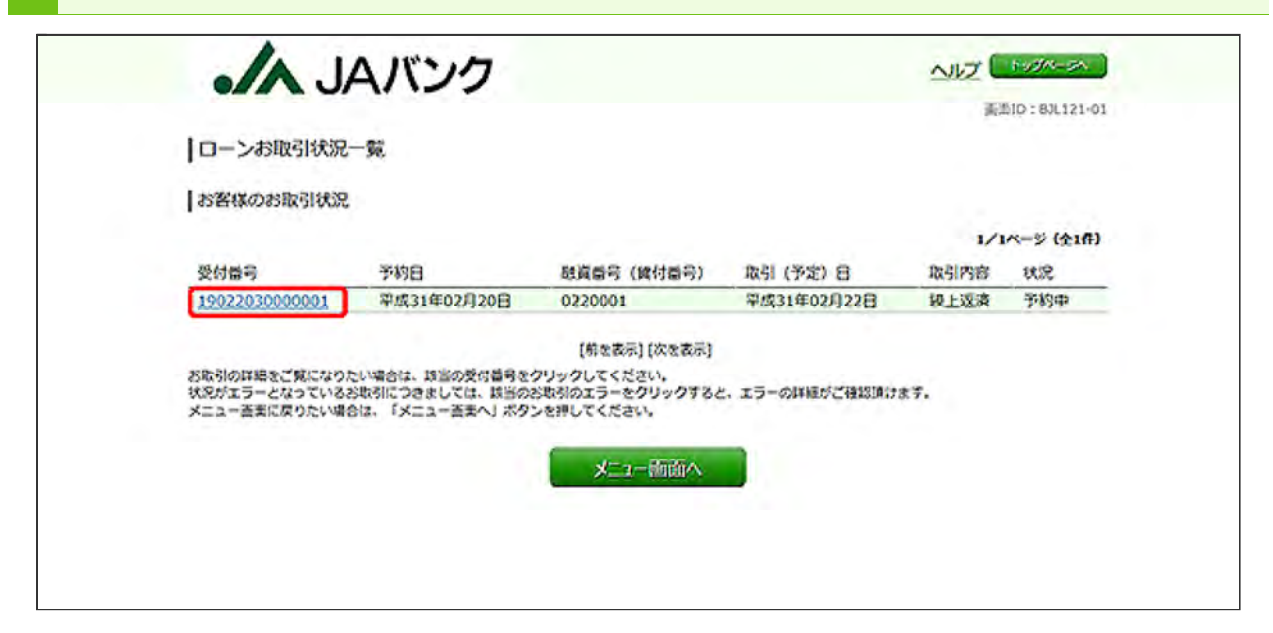

確認するお取引の「受付番号」をクリックしてください。

4 お取引の詳細が表示されます。

| 下記の線上返済を受け付けています。                |                   |  |
|----------------------------------|-------------------|--|
| お申込内容                            |                   |  |
| 受付番号                             | 19022030000001    |  |
| 線上返済日                            | 平成31年02月22日       |  |
| 級上逐濟額合計                          | 500,000円          |  |
| )5级上迟济元会                         | 500,000円          |  |
| 55段上利息                           | <b>F</b> 10       |  |
| <b>)5级上于数料</b>                   | P10               |  |
| 操上返済前(繰上返済お申込時点)                 |                   |  |
| 残废                               | 15,000,000円       |  |
| うちポーナス返済                         | 5,000,000月        |  |
| 毎月返済額                            | 50,000円           |  |
| ポーナス返済額                          | 500,000円          |  |
| 最終期限                             | 令和17年09月10日       |  |
| 最終期限(ポーナス返済)                     | 令和5年12月10日        |  |
| 操上返消後(繰上返済お申込時点)                 |                   |  |
| 残高                               | 14,500,000円       |  |
| うちポーナス返済                         | 5,000,00079       |  |
| 每月迷路鏡                            | 50,000P3          |  |
| ポーナス返済額                          | 500,000F3         |  |
| 最終期限                             | 令和16年11月10日       |  |
| 最終期限(ポーナス返済)                     | 令和5年12月10日        |  |
| 線上返済を取り消す場合は、線上返済日の第日の午前12時までに「予 | 約の取消」ボタンを押してください。 |  |
| 形ページに戻りたい場合は、「形面面へ」ボタンを押してくたさい。  |                   |  |

続けてお取引を取消す場合は、[予約の取消]ボタンをクリックしてください。

| 「株上返知取用のご知念          |                |
|----------------------|----------------|
| 下記の線上返済予約を取り消します。    |                |
| お申込内容                |                |
| 受付番号                 | 19022030000001 |
| 級上沒濟日                | 平成31年02月22日    |
| 級上逐濟額合計              | 500,000円       |
| 55级上返涤元金             | 500,000円       |
| うち級上利息               | 670            |
| うち線上手数料              | 0/9            |
| 梓上远清後                |                |
| 残废                   | 14,500,000円    |
| うちポーナス返済             | S,000,000円     |
| 每月返済額                | 50,000F9       |
| ボーナス返済額              | 500,000円       |
| 截終期線                 | 令和16年11月10日    |
| 最終期限(ボーナス返済)         | 令和5年12月10日     |
| 「実行」ボタンを押すと予約を確定します。 |                |

内容をご確認のうえ、[実行]ボタンをクリックしてください。

6 お申込みの取消受付が完了しました。

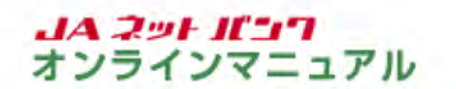

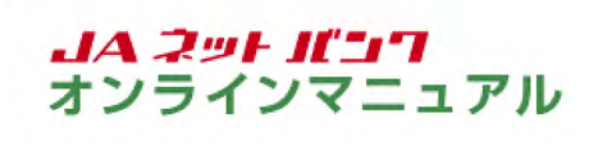

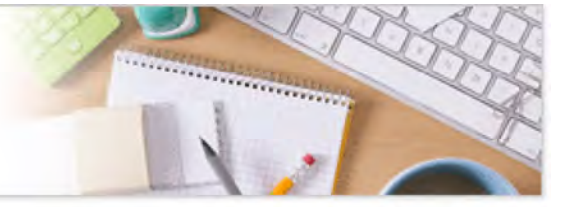

### カードローン

#### 借入

ご契約済の約定返済型カードローン(一定のサイクルで一定額を自動引き落としにより返済する商品)を 対象に、借入ができます。

事前に、ご契約済の約定返済型カードローン口座、借入金の入金口座(当座貯金・普通貯金)のサービス 利用口座登録が必要です。

カードローンメニューの画面を表示します。 JAバンク ペアサイズを (中)大 ヘルズ (2000) 0// JAOO 合ホーム 口腔情報 振込・振器 税金・各種料金 各種制申込・ご利用サービス 定期貯金 (授上资売) カードローン 手続き の変更 (授上资売) ご契約済の約支支済型カードローン(一支のサイクル 支援を自動引き第としにより支済する商品)を対象に 入 支支 入出会転回等会 契約内容等会ができます a BEFFERE 1.60 • 重要以影响らせ 〒(7月75) 振込・振替入出金明線(当月) • パスワード変更のお願い JAIC>クからのお話ちせ ● <u>912-7805805</u>世 07イン爆発 最新3件 2019/02/19/2 12/92469008 2019@02用17日 10#00m00H5 メールアドレスの変更はこちら

メニューエリアの[カードローン]タブをクリックし、サブメニューの[カードローンのメニュー]ボタンを クリックしてください。

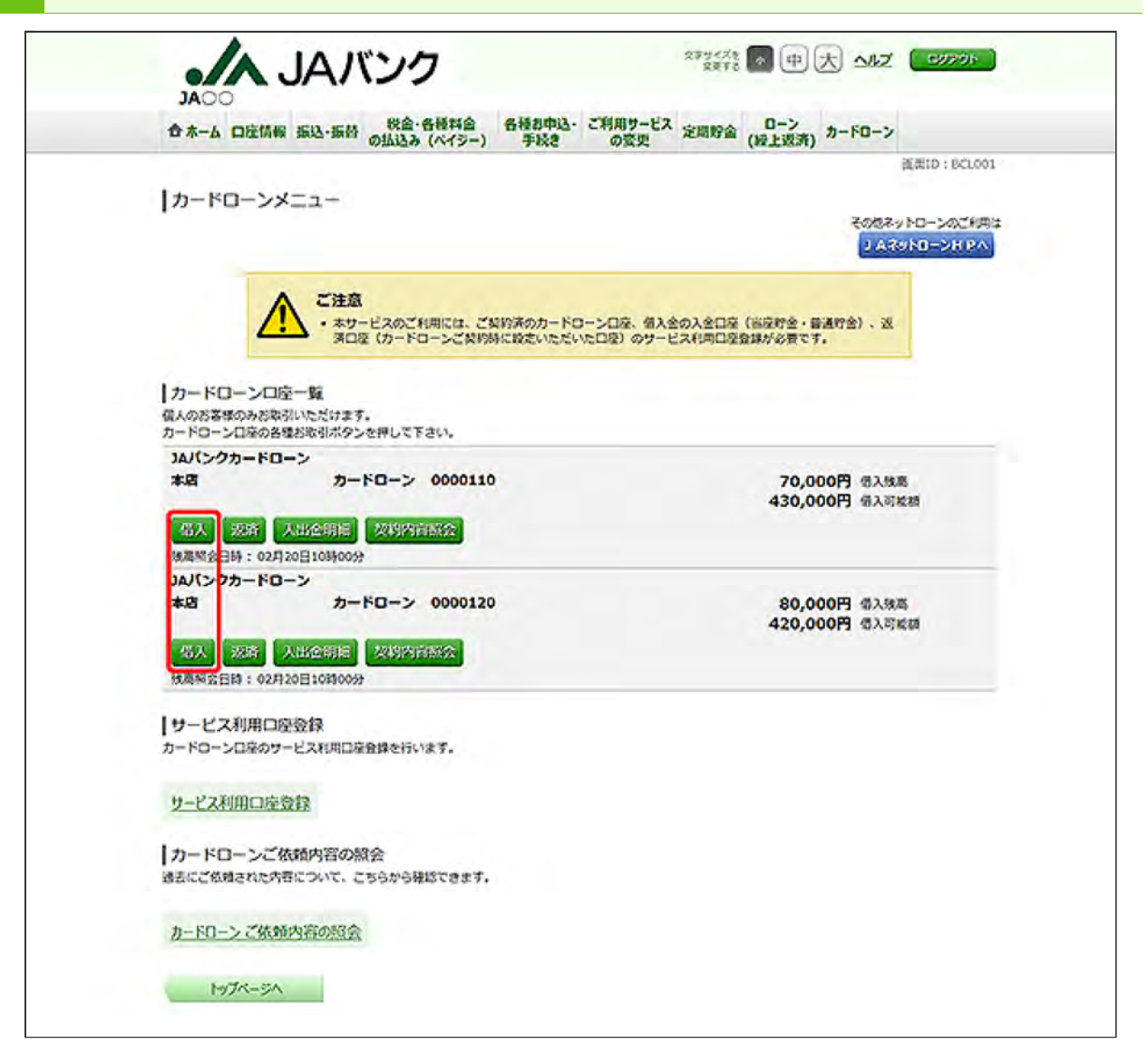

借入するカードローンロ座の[借入]ボタンをクリックしてください。

[返済]ボタンについては、カードローンの『返済』をご参照ください。

[入出金明細]ボタンについては、カードローンの『入出金明細照会』をご参照ください。

[契約内容照会]ボタンについては、カードローンの『契約内容照会』をご参照ください。

3 入金口座を選択します。 ※この画面が表示されない場合は、次の手順にお進みください。

| 合木-ム 口座情報 振込              | -振替 税金・各種料                  | 合種お申込・ご<br>ジー) 手続き              | 利用サービス 定期好かの変更 | 0-> カート           | -v                |
|---------------------------|-----------------------------|---------------------------------|----------------|-------------------|-------------------|
|                           | 1.00000                     |                                 |                |                   | 画書10:80000        |
| カードローン借入(                 | 人金口座道沢)                     |                                 |                |                   |                   |
| ANNEDELLE SABIAA          |                             | 001                             |                |                   |                   |
| XXUX&MRUTFELL             |                             |                                 |                |                   |                   |
| カードローンロ座/入会               | 自己經情報一覧                     |                                 |                |                   |                   |
| 为-110-2日帝 JA/<br>本語<br>現意 | ンクカードローン<br>「「公日町 02月20日10時 | カードローン 0000:<br>00 <del>か</del> | 10             | 430,000<br>70,000 | 马 借入可能相<br>马 借入税率 |
| 入会口座                      |                             |                                 |                |                   |                   |
| <b>315</b> *5             | 普通                          | 1111111                         |                |                   |                   |
| <u></u> *8                | 普通                          | 2222222                         |                |                   |                   |
|                           | -                           |                                 |                |                   |                   |

入金口座に指定する口座の[選択]ボタンをクリックしてください。

※入金可能口座(サービス利用口座登録済の当座・普通貯金口座)が1件の場合は、自動選択されるためこの画面は表示されません。

|                         | JAバン                           | ク                         |                      | ステサイスを<br>東京でもの 中大 | ANZ ( 6970)          |
|-------------------------|--------------------------------|---------------------------|----------------------|--------------------|----------------------|
| 合木-ム 口座情報               | · 新达·新替 · 新达                   | 金・各種料合 各<br>み (ペイシー)      | 極お中込・ご利用サー<br>手続きの変更 | ビス 定間貯金 (授上返済) カー  | -FO->                |
| カードローン                  | 借入(借入金額入<br>入金額入力)<br>個入内部     | .力)<br>982 〉 母入完了         |                      |                    | 道武1D:8C0002          |
| 個入金額を入力し、<br>なお、最低個入金額に | 「破壊運用へ」ボタンを<br>ま「借入金額の条件はこ     | 申して下さい。<br>56」をご確認下さい     |                      |                    | 個入金額の条件はこちら          |
| カードローンロ座                | JAバンクカードロー<br>本店<br>秋夏阿会日時 02月 | ン<br>カードロー:<br>20日108900分 | 0000110              | 430,00<br>70,00    | 0月3日公司総額<br>0月3日3日秋期 |
| 入金口經                    | *8                             | 普通                        | 1111111              |                    |                      |
| 借入金額の指定                 |                                |                           |                      |                    |                      |
|                         | (8a) (8)                       | 会社<br>1円単位で入り             | かして下さい。              | 50,000 P3          |                      |
|                         |                                |                           | HC201minA            |                    |                      |

借入金額を入力し、[確認画面へ]ボタンをクリックしてください。 最低借入金額は[借入金額の条件はこちら]ボタンをクリックし、ご確認ください。

|                    | and marthales where | 2・日初刊目 日本<br>み (ペイジー) | お中心・こ利用サー<br>手続き の変更 | EX 定期貯金 | (授上返済) カード          | ーン            |
|--------------------|---------------------|-----------------------|----------------------|---------|---------------------|---------------|
|                    | 10 3 (10 3 choten   |                       |                      |         |                     | 派录1D:8CC0     |
| 10-ru-3            | 26人(信人内容性           | 183                   |                      |         |                     |               |
| YRCHAR >           | 输入资源入力 大型入公司        | WART SALES            |                      |         |                     |               |
| お借入内容をご確認          | 8のうえ、「確定する」ボー       | タンを押して下さい。            |                      |         |                     |               |
| <b>∂−K0−&gt;□座</b> | JAバンクカードロー<br>木店    | > <u>*</u>            | 0000110              |         | 430,000円<br>70,000円 | 個入可能器<br>個入陳高 |
|                    | 5446-157 EI-14 024  | 20110940039           |                      |         |                     | (ПЕ49)        |
|                    |                     |                       |                      |         |                     |               |
| 入会口座               | *8                  | 普通                    | 1111111              |         |                     |               |
|                    | 143.4846            |                       |                      |         |                     | 1112.201      |
|                    | 5×5                 | # 50,000円             |                      |         |                     |               |
|                    |                     |                       |                      |         |                     | IDEXS         |
| • 「確定する」 ポ         | タンを押すと入会口座に使        | 入資金が入金されます            | 確定後は取り消してき           | 3226.   |                     |               |
|                    |                     | Q. 1-12               | addition and the     |         |                     |               |

内容をご確認のうえ、チェックボックスにチェックを入れ、[確定する]ボタンをクリックしてください。

6 カードローンの借入が完了しました。

お取引結果は、カードローンのメニュー画面の「ご依頼内容の照会」から確認することができます。 手順は、カードローンの『ご依頼内容の照会』をご参照ください。

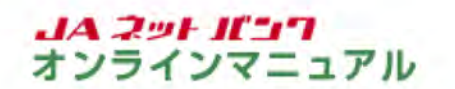

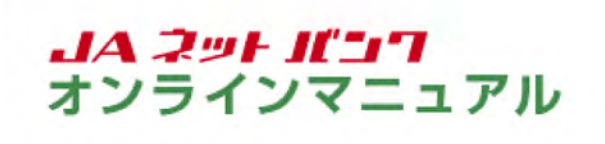

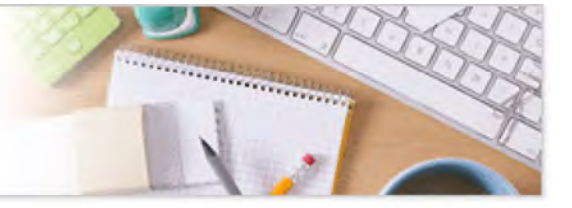

カードローン

返済

ご契約済の約定返済型カードローン(一定のサイクルで一定額を自動引き落としにより返済する商品)を 対象に、返済ができます。

事前に、ご契約済の約定返済型カードローン口座、返済口座(カードローンご契約時に設定いただいた口 座)のサービス利用口座登録が必要です。

カードローンメニューの画面を表示します。 JAバンク ペアサイズを (中)大 ヘルズ (2000) 0// JAOO 合ホーム 口腔情報 振込・振器 税金・各種料金 各種制申込・ご利用サービス 定期貯金 (授上资売) カードローン 手続き の変更 (授上资売) ご契約済の約支支済型カードローン(一支のサイクル 支援を自動引き第としにより支済する商品)を対象に 入 支支 入出会転回等会 契約内容等会ができます a BEFFERE 1.60 • 重要以影响らせ 〒(7月75) 振込・振替入出金明線(当月) • パスワード変更のお願い JAIC>クからのお話ちせ ● <u>912-7805805</u>世 07イン爆発 最新3件 2019/02/19/2 12/92469008 2019@02用17日 10#00m00H5 メールアドレスの変更はこちら

メニューエリアの[カードローン]タブをクリックし、サブメニューの[カードローンのメニュー]ボタンを クリックしてください。

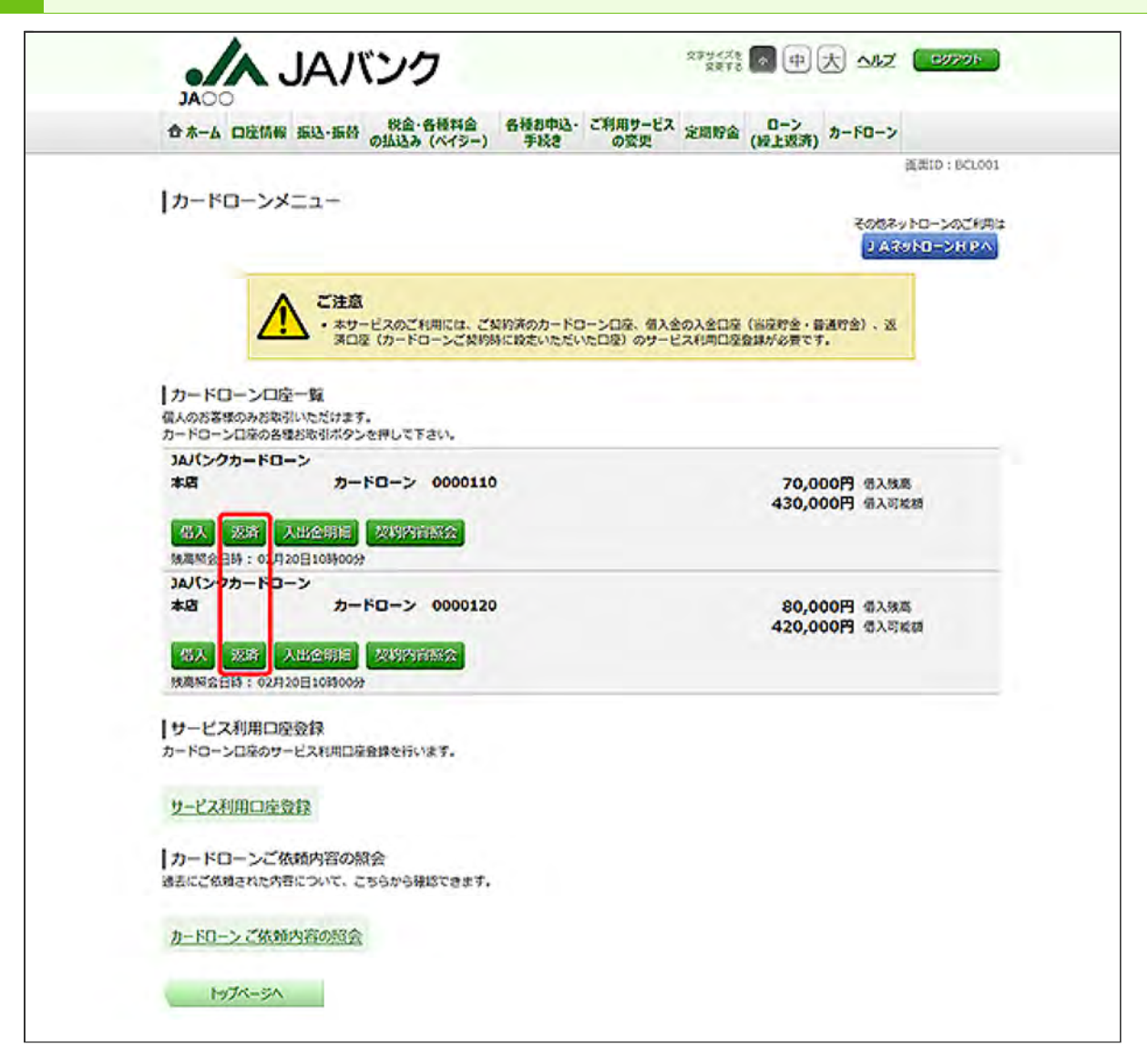

返済するカードローンロ座の[返済]ボタンをクリックしてください。

[借入]ボタンについては、カードローンの『借入』をご参照ください。

[入出金明細]ボタンについては、カードローンの『入出金明細照会』をご参照ください。

[契約内容照会]ボタンについては、カードローンの『契約内容照会』をご参照ください。

| D A-A LICEN             | in mariner othigh                   | (ペイシー) 手           | 続き の姿い  | E SCHOKEN | (经上退济)      | n-ru-2             | 百重ID:8C000  |
|-------------------------|-------------------------------------|--------------------|---------|-----------|-------------|--------------------|-------------|
| カードローン                  | 返済(返済金額入力)                          | K                  |         |           |             |                    |             |
|                         | 组入力)运营内容稳定 <b>)</b> 运               | <b>英完</b> 了        |         |           |             |                    |             |
| 返済金橋を入力し。<br>なお、載低返済金額に | 「確認憲法へ」ボタンを押し、<br>ま「返済会積の条件はこちら」    | ください。<br>をご検診下さい。  |         |           |             | 远离                 | 金額の条件はころら   |
| 引送口座                    | 本店<br>预准稳定目的 02月20日                 | 普通<br>108900分      | 1111111 |           |             |                    |             |
| カードローンロ座                | JAJCンクカードローン<br>本語<br>現実际会日時 02月20日 | カードローン<br>10830039 | 0000110 |           | 430,<br>70, | 000円 個2<br>000円 個2 | 、可能額<br>、現業 |
| 返済金額の指定                 |                                     |                    |         |           |             |                    |             |
|                         | 返済金額                                | 1円単位で入力し           | ,TF20   | 30.000 P3 |             |                    |             |

返済金額を入力して、[確認画面へ]ボタンをクリックしてください。 最低返済金額は[返済金額の条件はこちら]ボタンをクリックし、ご確認ください。

| 4 | お手続きを確定します。 |
|---|-------------|
|---|-------------|

|                  | の1115年(ハイシー) 手校                                 | 2 0%£             | (WLX87)<br>(新工287)             | D : BCDO |
|------------------|-------------------------------------------------|-------------------|--------------------------------|----------|
| カードローン           | 返済(返済内容確認)                                      |                   |                                |          |
|                  | 國入力 运动快音感起 运营完了                                 |                   |                                |          |
| ご返済内容をご確認        | りうえ、「確定する」ボタンを押して下さい。                           |                   |                                |          |
| 引き口座             | 本店 普通<br>残高研定日時 02月20日10時00分                    | 1111111           |                                |          |
| $\checkmark$     |                                                 |                   |                                |          |
| <i>ħ</i> −₩0->DÆ | 3Aパンクカードローン<br>本店 カードローン<br>残草料金白約 02月20日10約00分 | 0000110           | 430,000円 借入可能加<br>70,000円 借入线高 | (11276)  |
|                  | 返済情報                                            |                   |                                |          |
|                  | 近河全体 30,000円                                    |                   |                                | (UEVO)   |
| · [해변호장] #3      | ンを押すと引席口座より返済金額を引き落とし、返                         | 東が実行されます。確定後は取り消し | べさません,                         |          |

内容をご確認のうえ、[確定する]ボタンをクリックしてください。

5 カードローンの返済が完了しました。

お取引結果は、カードローンのメニュー画面の「ご依頼内容の照会」から確認することができます。 手順は、カードローンの『ご依頼内容の照会』をご参照ください。

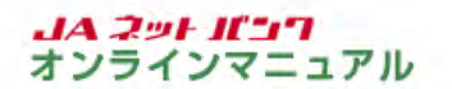

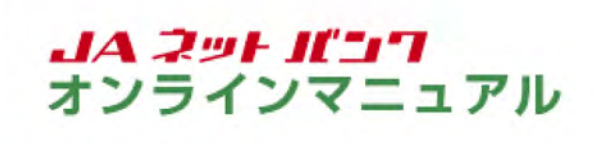

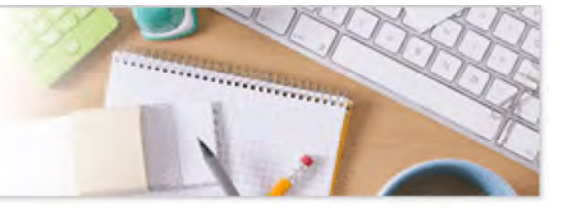

## カードローン

入出金明細照会

ご契約済の約定返済型カードローン(一定のサイクルで一定額を自動引き落としにより返済する商品)を 対象に、入出金明細を照会することができます。

事前に、ご契約済の約定返済型カードローンロ座のサービス利用口座登録が必要です。

| JAバンク                                 | 27世纪版 (中)大 ANZ (1277)                                                                      |
|---------------------------------------|--------------------------------------------------------------------------------------------|
| 合ホーム 口座情報 振込・振替 の払込み (ペイシー) 手校さ       | 用サービス 定期貯金 ローン<br>の変更 (城上波済) カードローン                                                        |
| h-F0->0x=1-                           | 2<br>ご気彩音の約支末効型カードローン(一支のサイクルで一<br>支援を自動引き集としたより正式する高別を対象に、借<br>入、 表別、入出会場場開会、気が分割等会けできます。 |
| *A #3 3333333                         |                                                                                            |
| · · · · · · · · · · · · · · · · · · · | <ul> <li>重要なお知らせ</li> <li>パスワードなきのお話い</li> </ul>                                           |
|                                       | <ul> <li>IAIC&gt;2006のお知らせ</li> <li>リニューアスのお知らせ</li> </ul>                                 |
|                                       | 0.7イン環歴 最新3件                                                                               |
|                                       | 2019年02月19日 12時249900時<br>2019年02月17日 14時469900時<br>2019年02月17日 14時469900時                 |
|                                       | TOTAL COLUMN TO TOTAL COLUMN                                                               |

メニューエリアの[カードローン]タブをクリックし、サブメニューの[カードローンのメニュー]ボタンを クリックしてください。

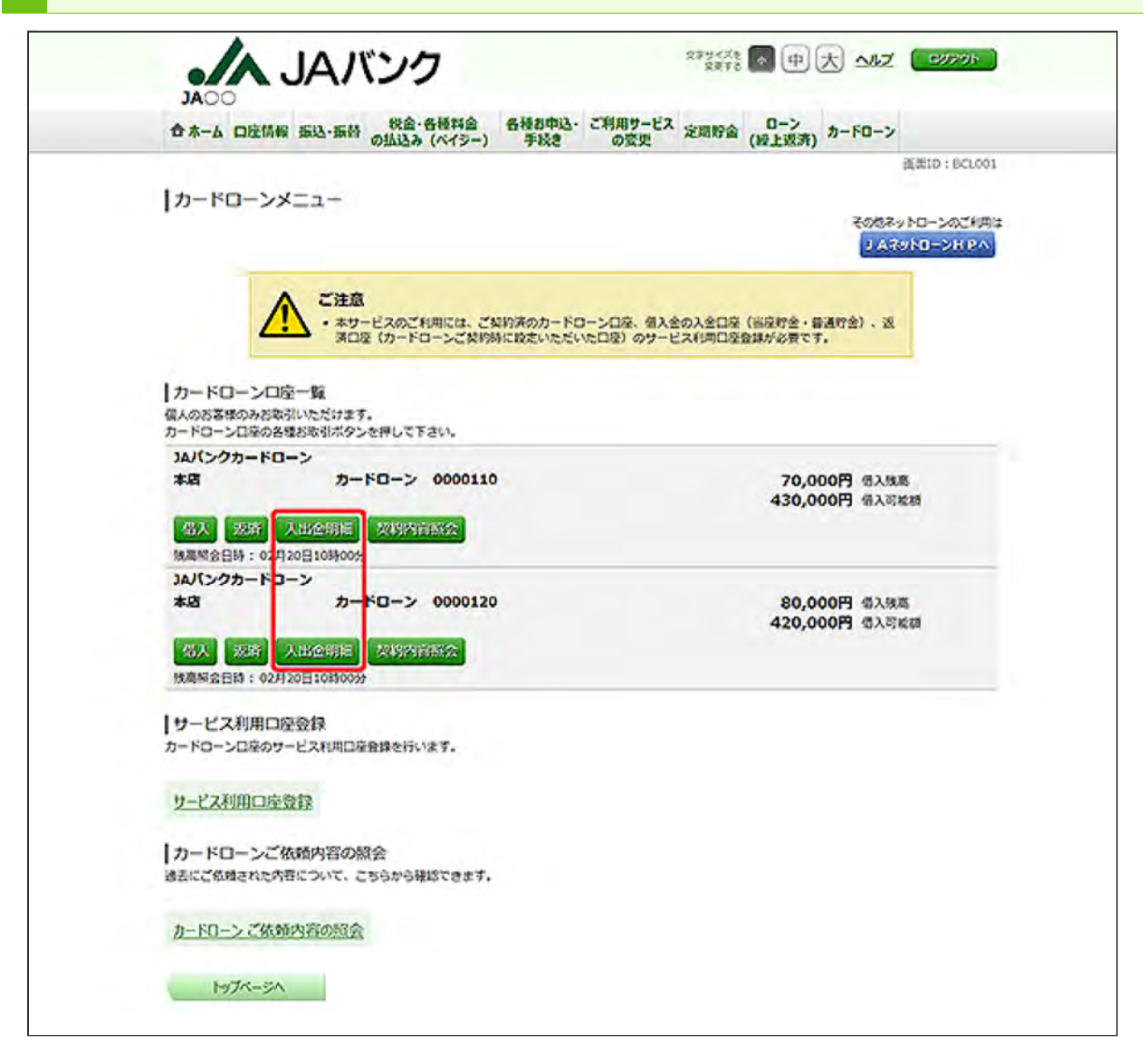

明細照会するカードローン口座の[入出金明細]ボタンをクリックしてください。

[借入]ボタンについては、カードローンの『借入』をご参照ください。

[返済]ボタンについては、カードローンの『返済』をご参照ください。

[契約内容照会]ボタンについては、カードローンの『契約内容照会』をご参照ください。

| <b>☆</b> ⊼-6            | 口腔情報 我                                   | 心-振行 の!                                                                 | ムシンタ (ペイシー)                           | 手段名                         | の変更        | 定期貯留  | (经上退济) | n-FO-1 | 2          |
|-------------------------|------------------------------------------|-------------------------------------------------------------------------|---------------------------------------|-----------------------------|------------|-------|--------|--------|------------|
| カード                     | ローン入出<br>2入力のうえ、1                        | 金明細照会<br>Maiする」 本5                                                      | さ (オンライン<br>シを押して下さい。                 | )                           |            |       |        |        | 成本ID:80100 |
| NAD5                    | JAJ(ンクオ<br>本店 カー<br>個入版局:70              | 5-ドローン<br>-ドローン 00<br>0,000円 (個入司)                                      | 000110<br>1888 430,000(#3)            |                             |            |       |        | 02月2   | 0810800984 |
| 100A                    | <u>中を変更する</u>                            |                                                                         |                                       |                             |            |       | 458    |        | 253        |
| 1469715                 | 問題の入出金                                   | 明細協会                                                                    |                                       |                             |            |       |        |        |            |
| 88                      | Bd                                       |                                                                         | P:21                                  | 61.91                       | a 30       | 2.915 | \$2.4  | N 1970 |            |
| 0001                    | 02/1208                                  |                                                                         | · · · · · · · · · · · · · · · · · · · | 70.000                      | 9          |       | 70.000 | 8      |            |
| 0002                    | 02月20日                                   | _                                                                       | 2.7                                   |                             | 30.0       | 000   | 40.000 | 19     |            |
| 0003                    | 02月20日                                   |                                                                         | 借入                                    | 789                         | 9          |       | 40,078 | 19 100 |            |
| 승바                      |                                          |                                                                         |                                       | 70,078P                     | 30,0       | 000円  |        |        |            |
| -                       |                                          | _                                                                       |                                       | 21                          | Ŧ          | 1/7   | 40.078 | 8      |            |
|                         |                                          |                                                                         |                                       |                             |            |       |        | 02月    | 20日10月00分月 |
| 入土生物約<br>てきます。<br>  税会条 | 30/2020-14<br>x39/27/1479222<br>件指定 - 直近 | 】<br>〒<br>i分 (オンラ                                                       | 12)                                   | 12024                       | 0X0054F    |       |        |        |            |
|                         | のダウンロード                                  | は最終ページる                                                                 | 示後に可給となりま                             | <b>J</b> .                  |            |       |        |        |            |
| NOME                    |                                          | -                                                                       | -ン 0000110 マ                          |                             |            |       |        |        |            |
| Noste                   | 総合口径                                     | 本8 万-下山                                                                 |                                       |                             |            |       |        |        |            |
| NOME                    | 附会口径<br>附会利知                             | ◆最近1週間                                                                  |                                       | 前月 〇前々                      | 月          |       |        |        |            |
| NOM                     | N2514                                    | <ul> <li>●最近1週</li> <li>●周間を指</li> <li>○周間を指</li> <li>○2 ● 月</li> </ul> | 10当月 01<br>293<br>2011日               | 前月 ○前々<br>, @▼ <sub>月</sub> | n<br>20⊻ ⊟ |       |        |        |            |

[通帳形式ダウンロード]ボタンをクリックすると、照会した明細をCSV形式でダウンロードすることができます。

照会期間等の条件を変更したい場合は、照会条件指定に条件を入力し、[照会する]ボタンをク リックしてください。

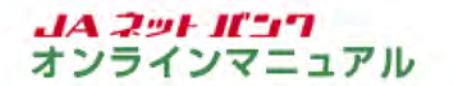

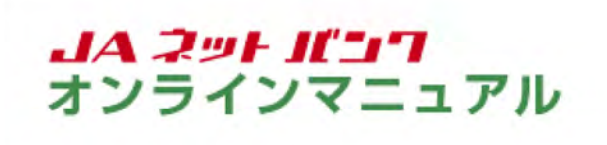

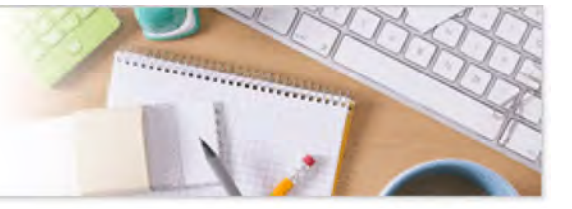

## カードローン

契約内容照会

ご契約済の約定返済型カードローン(一定のサイクルで一定額を自動引き落としにより返済する商品)を 対象に、契約内容を照会することができます。

事前に、ご契約済の約定返済型カードローンロ座のサービス利用口座登録が必要です。

| JAバンク                           | 27世紀28<br>RETO 中大 MAZ (2979)ト                                                              |
|---------------------------------|--------------------------------------------------------------------------------------------|
| 合ホーム 口座情報 振込・振替 の払込み (ペイジー) 手続き | 利用サービス 定期貯金 0-ン<br>の変更 (級上返済) カードローン                                                       |
| <u>ħ-ŀ0-&gt;⊕x=</u> -           | ○<br>ご契約第の約定返還型カードローン(一定のサイクルで一<br>支援を自動引きなとしこより返済する発起。を対象に、借<br>入、返済、入出金明線等金、契約内容等金ができます。 |
| */2 #/# 3333333                 | X                                                                                          |
| 200年5055 振込·振谷 入出金朝福 (当月)       | <ul> <li>重要なお知らせ</li> <li>パスワードを示かれませい</li> </ul>                                          |
|                                 | <ul> <li>ハバンクからのお知らせ</li> <li>リニューアルの形形らせ</li> </ul>                                       |
|                                 | 0クイン局壁 最新3件                                                                                |
|                                 |                                                                                            |
|                                 | 2019年02月19日12時2495065<br>2019年02月17日14時46950505<br>2019年02月17日14時4059065                   |

メニューエリアの[カードローン]タブをクリックし、サブメニューの[カードローンのメニュー]ボタンを クリックしてください。

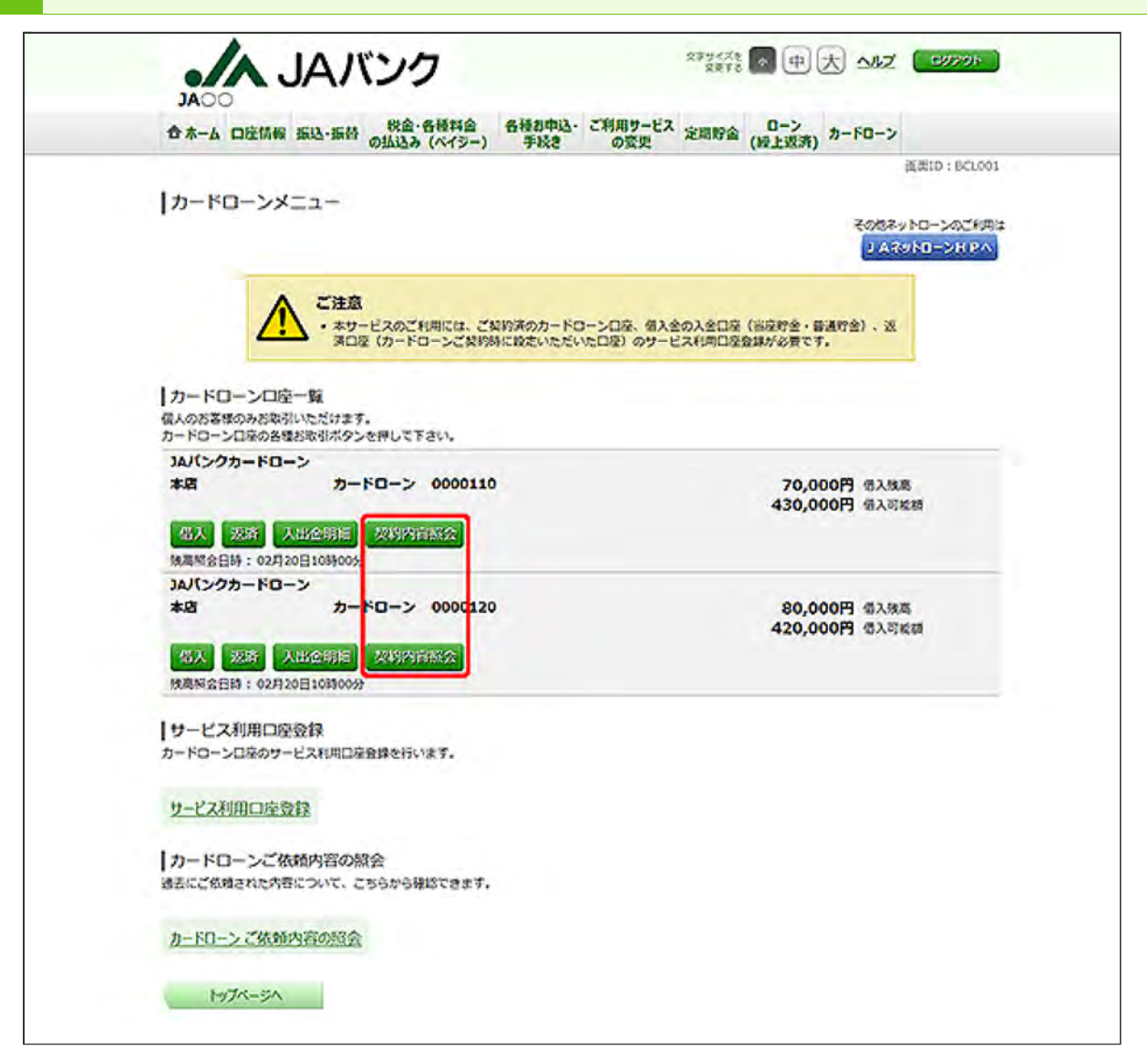

契約内容照会するカードローンロ座の[契約内容照会]ボタンをクリックしてください。

[借入]ボタンについては、カードローンの『借入』をご参照ください。

[返済]ボタンについては、カードローンの『返済』をご参照ください。

[入出金明細]ボタンについては、カードローンの『入出金明細照会』をご参照ください。

|                                                                                                    | 税金·各種料金            | 各種名中这- | ご利用サービス | damas. | 0-2 + 1                         |                              |
|----------------------------------------------------------------------------------------------------|--------------------|--------|---------|--------|---------------------------------|------------------------------|
| TA-A DELINE BRA-BER (                                                                                                    | は込み(ペイシー)          | 手続き    | の変更     | 走向时间   | (授上返済) 7-1                      | -0-2                         |
| カードローン契約内容照会                                                                                                    |                    |        |         |        |                                 | 進速10:80800                   |
| お取引を行う場合は、各種お取引ボタン                                                                                                    | を押して下さい。           |        |         |        |                                 | ~~>\$0+190                   |
| カードローンのご契約内容                                                                                                    |                    |        |         |        |                                 |                              |
| コムバンクカードローン                                                                                                    |                    | -      |         |        |                                 |                              |
| 本語 カード<br>契約日 2018年11<br>契約用型 1年<br>月々の近天日 25日<br>月々の近天全観 5,000円<br>電入利率(年) 10,5%<br>近天口経 本店 普通 3<br>残篤期会日時 02月20日10時00分 | 0-> 000011<br>A018 | 10     |         |        | 70,000P<br>500,000P<br>430,000P | 8 個入物局<br>8 利用潮波器<br>8 個入可能額 |
|                                                                                                    |                    |        |         | 偏入     | 123                             | 入出金用用                        |
| カードローンロ座指定                                                                                                    |                    |        |         |        |                                 |                              |
| カードローンロ座を指定のうえ、「熊                                                                                                    | 会する」ボタンを押し         | TFEIL  |         |        |                                 |                              |
| (2)(2) 2120 本页 5-4                                                                                                    | B-> 0000110 V      |        |         |        |                                 |                              |
| ferred statement (sold to the                                                                                            | a same a           |        | -       |        |                                 |                              |
|                                                                                                    |                    | 照会     | する      | 1      |                                 |                              |
|                                                                                                    |                    |        |         |        |                                 |                              |

他のカードローンロ座の契約内容を照会する場合は、対象口座を選択して、[照会する]ボタンを クリックしてください。

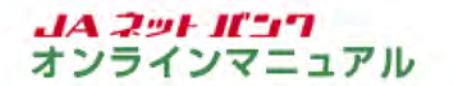

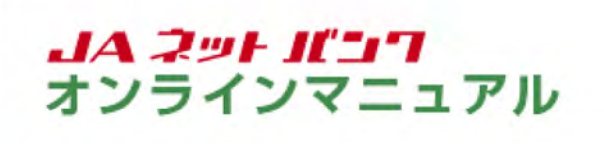

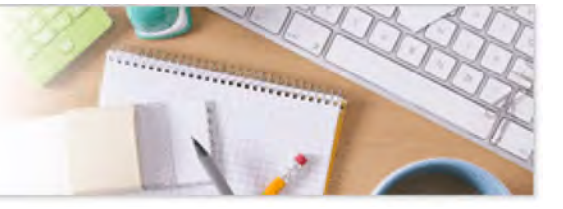

## カードローン

ご依頼内容の照会

カードローン取引のご依頼内容の照会ができます。 ※履歴の保存期間は、5日間です。

1 カードローンメニューの画面を表示します。

| JACO                           | ご利用サービス こののの ローン アーマン マーマー                                                                                       |
|--------------------------------|----------------------------------------------------------------------------------------------------|
| ロネーム 口圧物物 加込・加合 の払込み(ペイシー) 手続き | の変更 足可好面 (細上波済) クロマリーク                                                                                           |
| <u>h-ru-xox=1-</u>             | ご契約済の約支支活型カードローン(一定のサイクルで一<br>支援を自動引き席としたより返済すで商品)を対象に、借<br>入、返済、入出金等編集会、契約内容第会ができます。                            |
| *A #JA 3333333                 | × × × × × ×                                                                                                    |
| <b>它の中部分》 振込-振行 入出金朝福(当月)</b>  | <ul> <li>重要なお知らせ</li> <li>バスワード変更のお話か</li> <li>バスワード変更のお話か</li> <li>バスワングがらのお知らせ</li> <li>リニューアルのお知らせ</li> </ul> |
|                                | 07イン局限最新3件                                                                                                    |
|                                | 2019年02月19日 12時249500日<br>2019年02月17日 14時469500日<br>2019年02月17日 10時009500日                                       |
|                                |                                                                                                    |

メニューエリアの[カードローン]タブをクリックし、サブメニューの[カードローンのメニュー]ボタンを クリックしてください。

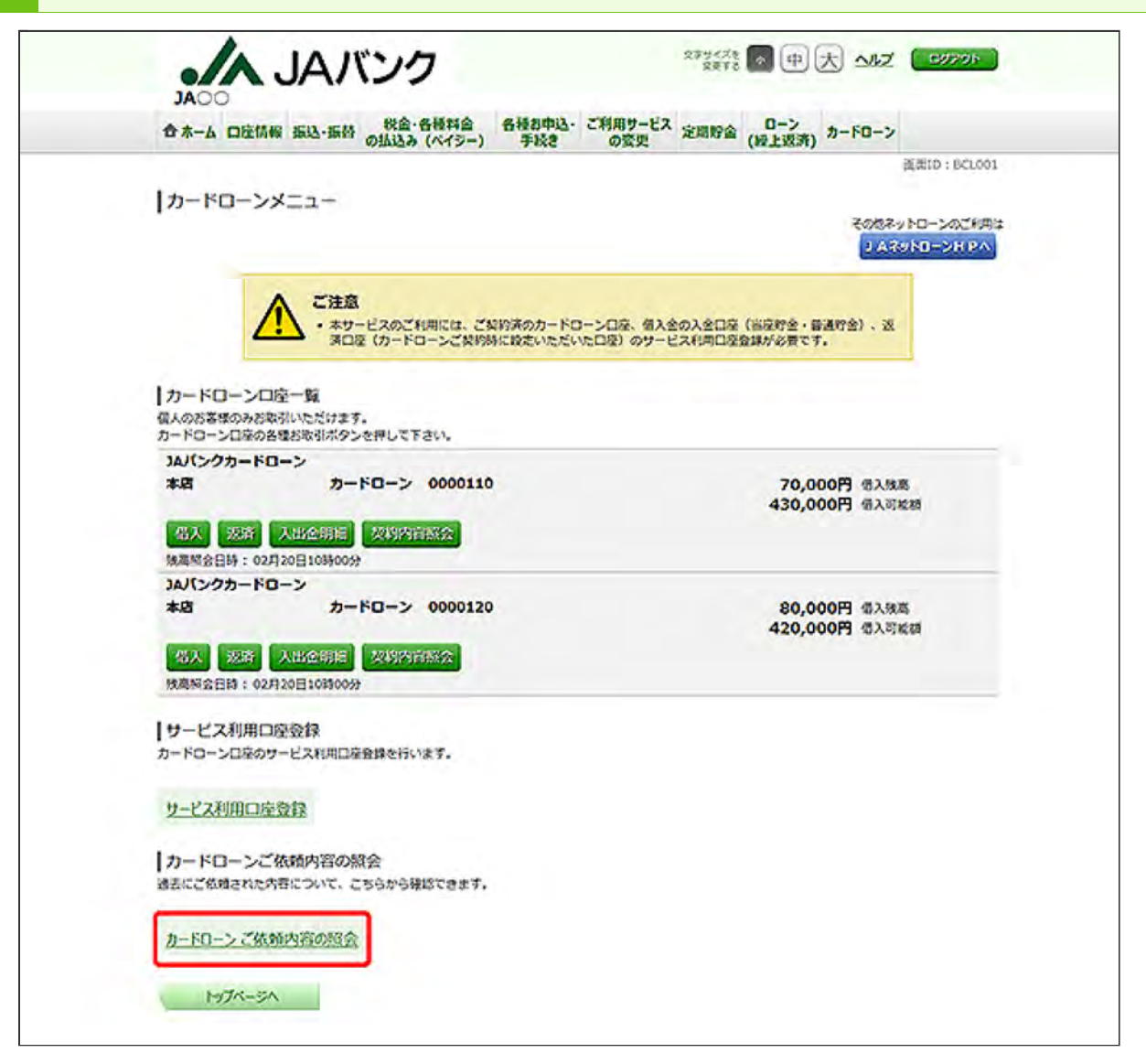

「カードローンご依頼内容の照会」をクリックしてください。

| 80.65110                         | aliantia. There |           | 0-1    |        |            |
|----------------------------------|-----------------|-----------|--------|--------|------------|
| 合木-ム 口座情報 振込・振替 の払込み (ペイシー)      | 手続き の登!         | 史 定期貯金    | (段上返济) | カードローン |            |
|                                  |                 |           |        |        | 資素10:8NS07 |
| ご依頼内容の照会(カードローン 一覧)              |                 |           |        |        |            |
|                                  |                 |           |        |        | ページを印刷する   |
| 一ご依頼内容の一覧                        |                 |           |        |        |            |
| 2019年 02月01日~                    |                 |           |        |        |            |
| 取引による腔り込み マベて 一 西部市              |                 |           |        |        |            |
|                                  |                 |           |        |        |            |
| (至2件)                            |                 |           |        |        |            |
| 取引 備入 受付番号 0220001 受付日時 2019年 03 | 2月20日 10時00分    |           |        |        |            |
| 取引金額 50,000円                     | an share        |           |        |        |            |
| S理想走日 2019年 02月20日               |                 |           |        |        |            |
| 取引 波濟 受付备号 0220002 受付日約 2019年 02 | 2月20日 10時00分    |           |        |        |            |
| 1000日 30,000円                    | RX-511232       | 本語 普通 111 | 1111   |        |            |
| 站理指定日 2019年 02月20日               |                 |           |        |        |            |
|                                  |                 |           |        |        |            |
|                                  |                 |           |        |        |            |

表示される件数が多い場合は、取引別の絞込みをすることができます。プルダウンから取引を選び、[再表示]ボタンをクリックしてください。